# La télé par satellite de Shaw Direct — Guide d'utilisation

Le récepteur HD Essentiel (DSRHD 800)

Le récepteur enregistreur HD (EVPHD 830)

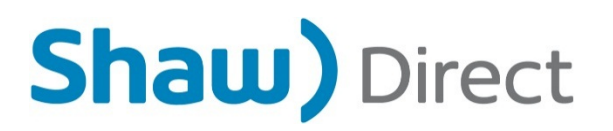

© Shaw Satellite G.P. 2018

Toutes les marques de commerce et les droits d'auteur sont la propriété de leurs titulaires respectifs.

Version 2.3 — Adara GA

Dernière mise à jour : mai 2018

Document créé et mis à jour par : le service des produits de consommation

/KG

ii

| FAÇON DE LIRE LE PRÉSENT MANUEL                                                                                                    | IV                                           |
|----------------------------------------------------------------------------------------------------|----------------------------------------------|
| <b>1. NOTIONS ÉLÉMENTAIRES.</b> 1A. BRANCHEMENTS ET CONFIGURATION INITIALE.         1B. VERSION ACTUELLE         1C. UTILISATION DE LA TÉLÉCOMMANDE.         1D. BARRE DES MENUS                                                                     | <b> 1</b><br>1<br>3<br>3<br>5                |
| <ul> <li>2. TROUVEZ CE QUE VOUS CHERCHEZ EN TOUT TEMPS</li></ul>                                                                                                    | 12<br>12<br>17<br>20<br>21<br>22<br>23       |
| <ul> <li>3. PERSONNALISATION DE L'EXPÉRIENCE DE VISIONNEMENT</li> <li>3A. MODES UTILISATEUR</li> <li>3B. MODE MULTIUTILISATEUR ET OPTIONS DES CONTRÔLES PARENTAUX</li> <li>3C. MODE UTILISATEUR UNIQUE ET OPTIONS DES CONTRÔLES PARENTAUX</li> </ul> | 24<br>24<br>25<br>28                         |
| <ul> <li>4. EVPHD : LA TECHNOLOGIE INTELLIGENTE DE L'EVP</li></ul>                                                                                                    | 31<br>32<br>34<br>34<br>35<br>36<br>37<br>37 |
| <ul> <li>5. LISTE DES ENREGISTREMENTS (LISTE EVP)</li> <li>5A. LECTURE D'UNE ÉMISSION ENREGISTRÉE</li> <li>5B. COMMANDES DE LECTURE</li></ul>                                                                                                    | <b> 38</b><br>38<br>40                       |

| 6. UTILISER LES TOUCHES DE LECTURE AVEC LA TÉLÉ EN DIR<br>GRÂCE À LA FONCTION <i>LIVE-OFF-DISK</i> (LOD)                                                                                                    | ECT<br>42                                           |
|----------------------------------------------------------------------------------------------------|-----------------------------------------------------|
| 7. AUGMENTATION DE L'ESPACE D'ENREGISTREMENT<br>7A. EXIGENCES DU DISQUE DUR EXTERNE<br>7B. CONFIGURATION DU DISQUE DUR EXTERNE<br>7C. UTILISATION DU DISQUE DUR EXTERNE                                                                                                    | <b>43</b><br>43<br>43<br>44                         |
| <ul> <li>8. DSRHD : LA TECHNOLOGIE DE RAPPELS INTELLIGENTS</li> <li>8A. PROGRAMMATION D'UN RAPPEL</li></ul>                                                                                                    | <b>45</b><br>45<br>46<br>46<br>46<br>47             |
| <ul> <li>9. SHAW DIRECT SUR DEMANDE</li> <li>9A. TROUVEZ CE QUE VOUS CHERCHEZ EN TOUT TEMPS</li> <li>9B. CONNEXION</li> <li>9C. MARCHE À SUIVRE POUR SE CONNECTER</li> <li>9D. VÉRIFICATION DE LA CONNECTIVITÉ</li> <li>9E. MARCHE À SUIVRE POUR PASSER UNE COMMANDE</li> <li>9F. CONTRÔLE PARENTAL ET GESTION DE LA BANDE PASSANTE</li> <li>9G. AIDE GÉNÉRALE</li> </ul> | <b>47</b><br>47<br>48<br>49<br>51<br>52<br>53<br>54 |
| 10.         AUTRES MENUS           10A. TÉLÉ LA CARTE         10B. COURRIER                                                                                                    | <b> 55</b><br>55<br>56                              |
| 11.       MENU DES PARAMÈTRES         11A. Préférences       11A.         11B. Copier et restaurer       11B.         11C. État       11C.                                                                                                    | <b>56</b><br>56<br>63<br>63                         |
| 12. POUR OBTENIR DAVANTAGE DE RENSEIGNEMENTS                                                                                                    | 64                                                  |

4

## 5. La liste des enregistrements (PVR List)

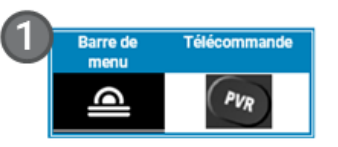

#### 5A. Lecture d'une émission enregistrée

Vous pouvez accéder à tous vos enregistrements au même endroit, dans a **liste des enregistrements** (*PVR List*). Ouvrez la liste en appuyant sur la touche **PVR** de la télécommande, ou en sélectionnant « Liste EVP » dans la <u>section EVP de la barre de menu</u>.

2

Utilisez les flèces HAUT et BAS pour vous déplacer dans la liste et sélectionner l'enregistrement que vous désirez regarder. Appuyez sur la touche ENTER pour accéder aux options de l'enregistrement :

- Regarder cet enregistrement (Watch this Recording) : cette option démarre la lecture de l'enregistrement sélectionné. Si vous avez déjà entamé l'enregistrement, vous aurez le choix de reprendre la lecture là où vous l'avez laissée ou de recommencer la vidéo depuis le début.
- Protéger cet enregistrement (Protect this Recording) : sélectionnez cette option puis appuyez sur la touche ENTER pour empêcher la suppression automatique de l'enregistrement si le disque dur est plein. La seule façon de supprimer les enregistrements protégés est de le faire manuellement. Si vous réglez l'option des événements d'enregistrement récurrents à « Conserver jusqu'à ce que : je le supprime », l'enregistrement sera protégé automatiquement.
- Supprimer cet enregistrement (Delete this Recording) : utilisez cette option pour supprimer l'enregistrement de la liste EVP. Vous devrez ensuite confirmer votre choix.
- Lorsque vous avez visionné la majorité d'un enregistrement, il s'affiche avec une coche dans la liste pour indiquer que le fichier a déjà été lu.

Si un disque dur externe était connecté à l'EVPHD mais qu'il a depuis été débranché, tous les enregistrements qui y étaient stockés apparaîtront en gris dans la liste des enregistrements. Ils apparaîtront en couleur et vous pourrez y accéder de nouveau lorsque vous rebrancherez le disque dur externe puis redémarrerez le récepteur.

ASTUCE EVPHD

2

3

4

5

Cette icône indique que l'enregistrement a été interrompu et qu'il est incomplet. Votre appareil EVPHD tentera automatiquement d'enregistrer l'émission lors d'une diffusion ultérieure, pour remplacer l'enregistrement inachevé.

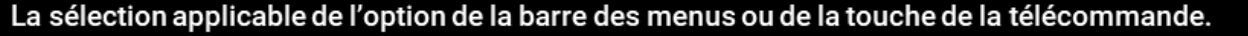

Le texte en gras et italique correspond aux diagrammes à la droite de l'écran.

Les touches de la télécommande sont indiquées en majuscules et en gras.

Lorsqu'il y a plusieurs options à l'écran possibles, elles sont décrites sous forme d'une liste à puces.

Des conseils utiles, des renseignements réservés à l'EVPHD et des notes importantes sont présentés tout au long du guide.

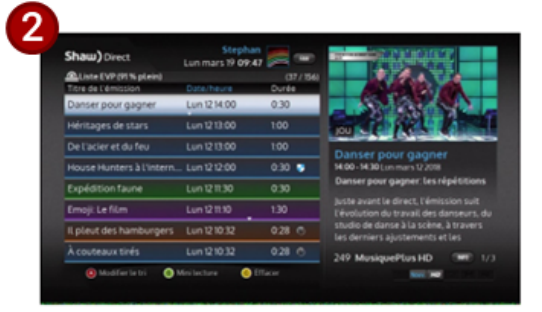

# 1. Notions élémentaires

## 1A. Branchements et configuration initiale

Au moment d'installer votre récepteur DSRHD, une (1) ligne coaxiale directe est requise pour le raccorder à votre antenne parabolique ou au multicommutateur. Si vous avez un EVPHD, deux (2) lignes coaxiales directes sont nécessaires pour obtenir un rendement optimal. Si une (1) seule ligne est connectée, le récepteur doit être réglé au mode de syntoniseur unique, décrit à la page 37. Si vous souhaitez que nous procédions à l'installation, communiquez avec le service à la clientèle ou visitez www.shawdirect.ca/francais/coordonnees. Nous sommes ouverts 24 heures sur 24 pour discuter des options qui s'offrent à vous et pour fixer un rendez-vous.

Si vous n'êtes pas certain de la façon de brancher votre récepteur de satellite à votre téléviseur ou système de cinéma maison, reportez-vous au manuel d'utilisation de l'appareil correspondant ou aux instructions procurées avec votre récepteur.

#### Types de câble

 HDMI : ce câble achemine à la fois l'image et le son. Chaque embout est muni d'un connecteur identique. Prenez note qu'il faut utiliser un câble HDMI pour obtenir une image en haute définition (HD).

Les types de câbles suivants acheminent le son ambiophonique numérique Dolby Digital 5.1 lorsqu'ils sont connectés à un système de cinéma maison qui peut produire ce type de son.

- HDMI : si votre récepteur de cinéma maison le permet, vous pouvez utiliser un seul câble HDMI pour brancher votre récepteur à votre système de cinéma maison, et un autre câble HDMI pour brancher le système de cinéma maison au téléviseur. Ce câble achemine à la fois l'image et le son.
- Câble optique : chaque embout de ce câble mince est muni d'un petit connecteur carré, comme vous pouvez le voir dans l'image à droite.

Pour une meilleure expérience de divertissement télévisuel, il est recommandé de brancher votre récepteur HD à l'aide de l'un des câbles audio décrits ci-dessus. La connexion de son optique n'est pas disponible sur le DSRHD 800.

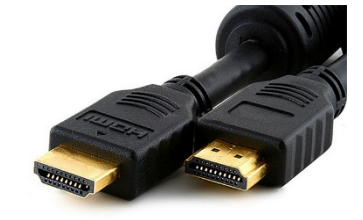

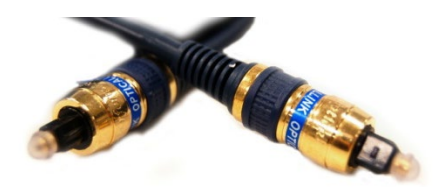

#### Configuration initiale et activation

Après avoir branché votre récepteur de satellite, il se mettra en marche et ouvrira l'assistant de configuration pour vous offrir une expérience optimale :

#### Langue à l'écran

Choisissez la langue d'affichage (anglais ou français) des menus à l'écran.

#### Type de téléviseur :

Choisissez l'option qui correspond le plus au type de votre téléviseur de sorte à optimiser la lisibilité à l'écran. L'option « TVSD (CRT) » utilise les plus gros caractères et n'affiche pas les logos. L'utilisateur sera le plus à son aise s'il choisit l'option « TVHD petit », qui affiche des caractères de taille moyenne. L'option « TVHD grand » présente deux colonnes supplémentaires dans le guide et affiche les caractères les plus petits.

#### Configuration du réseau sans fil

Nous vous recommandons de connecter le récepteur à votre réseau sans fil domestique (Wi-Fi), afin de profiter de toutes les fonctions offertes avec votre abonnement de Shaw Direct (les renseignements concernant les services sur demande se trouvent au chapitre 9). Vous aurez besoin du nom du réseau (SSID) et du mot passe, le cas échéant. Après avoir établi la connexion, appuyez sur la touche **C** pour retourner à l'assistant de configuration.

#### Télécommande UHF (ultra haute fréquence, EVPHD 830 uniquement)

Par défaut, la télécommande doit être dans le champ de visibilité du récepteur EVPHD 830. Si vous activez les ultra-hautes fréquences sur la télécommande, ce n'est pas nécessaire et vous pouvez placer votre EVPHD 830 dans un meuble de rangement ou derrière le téléviseur. Pour que le récepteur EVPHD ne reçoive pas le signal d'une autre télécommande, vous pourriez avoir à modifier l'adresse de votre télécommande en suivant la procédure à la page 62.

#### Balayage des types de LNB

Le récepteur analysera l'équipement externe connecté à l'antenne de satellite pour en déterminer le type.

#### Signal trouvé

Lorsque vous recevez le message « Signal trouvé! » à l'écran, votre récepteur est prêt à être activé. Cette étape est nécessaire pour accéder à votre programmation. Communiquez avec le service des activations au 1 855 874-6953 et suivez les instructions. La valeur du compteur se mettra à jour à l'écran à la réception du signal d'activation par le récepteur.

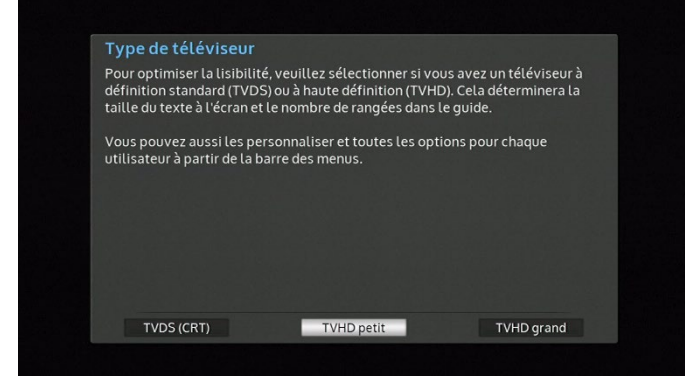

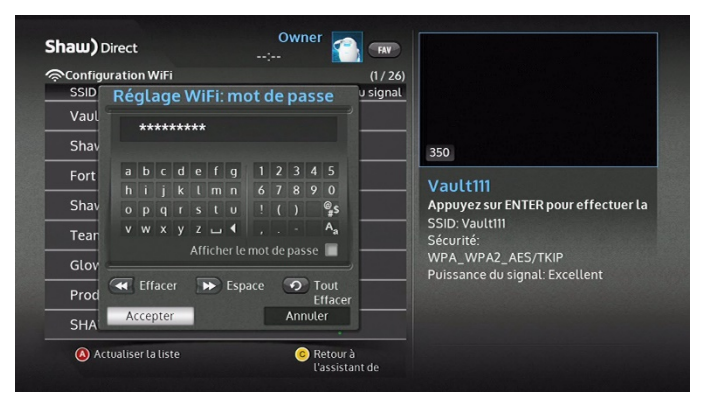

Lorsque le message à l'écran confirme l'activation complète du récepteur, les données du guide prendront jusqu'à une heure à se charger, après quoi le système pourra être utilisé.

## **Connexions supplémentaires**

Les connexions ci-après peuvent aussi être requises pour accéder à certaines fonctionnalités ou à certains services.

- Ethernet : utilisez un câble Ethernet pour brancher votre récepteur à votre routeur domestique si vous n'avez pas accès à un réseau sans fil. Vous trouverez plus de précisions concernant nos services sur demande à l'article 9.
- USB : un disque dur USB 2.0 ou 3.0 peut être connecté à l'EVPHD 830 pour augmenter davantage la capacité d'enregistrement. Consultez la page 43 pour obtenir plus de renseignements à ce sujet.

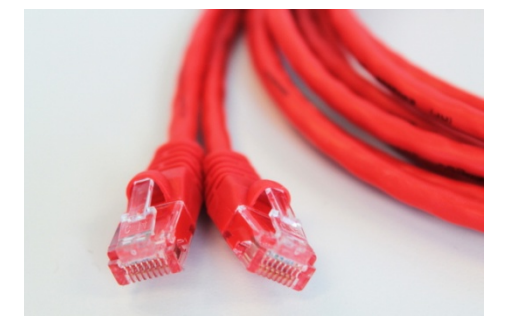

## **1B. Version actuelle**

Appuyez sur les touches **OPTIONS, 4, 7** pour faire apparaître le menu de l'état du système. La ligne H montre la version du logiciel de votre récepteur, décrite comme étant la « Version actuelle ». Le présent guide fait référence à la version **60.52** ou toute version plus récente. Si la version actuelle est inférieure à 60.52, appuyez sur la touche C pour mettre le logiciel à jour afin de profiter de la meilleure expérience de visionnement.

Les options, fonctionnalités et menus peuvent différer légèrement selon la version du logiciel de votre récepteur.

## 1C. Utilisation de la télécommande

#### Navigation des menus à l'écran

Les touches suivantes vous permettront de naviguer dans les menus de votre récepteur HD de Shaw Direct :

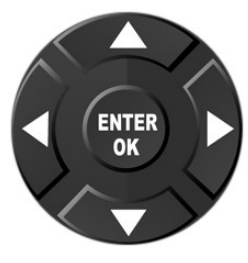

Les **touches directionnelles** vous permettent de déplacer le curseur vers le haut, le bas, la gauche et la droite dans les menus à l'écran. Votre sélection actuelle est toujours indiquée en blanc ou en bleu.

Appuyez sur la touche **ENTER / OK** lorsqu'un élément est mis en surbrillance pour faire afficher les options offertes, ou pour confirmer la sélection actuelle. Par exemple :

- 1. Appuyez sur ENTER / OK pour afficher le menu des options de l'émission Ricardo.
- 2. Appuyez sur ENTER / OK pour annuler la suppression de tous les épisodes enregistrés de l'émission.

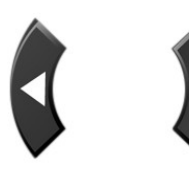

CH GUIDE Les touches directionnelles **gauche** et **droite** permettent également de modifier des options pour l'élément sélectionné dans les menus applicables, tel que l'indiquent les symboles « **↓** » à l'écran. Par exemple :

 Appuyez sur la flèche gauche pour modifier le rapport d'aspect d'une émission en définition standard à « Étirement »; appuyez sur la touche droite pour le modifier à « Normal ».

Les touches **CH**<sup>•</sup> **et CH**<sup>•</sup> permettent de déplacer le curseur dans les listes, une page à la fois. Par exemple :

> Appuyez sur la touche CH<sup>▲</sup> pour faire défiler d'une page vers le haut et afficher les chaînes 230 à 239. Appuyez sur CH pour faire défiler d'une page vers le bas et afficher les chaînes 241 à 251.

| Jeu 08 📢       | 13:00   |       | 13:30   |       | 14:00    | Þ     |
|----------------|---------|-------|---------|-------|----------|-------|
| 224 10 2100/72 | Ricardo |       | Silence | , on  | Le Téléj | ourn  |
| 224            |         | Nouv. | joue!   | Nouv. |          | Nouv. |

1

3

4

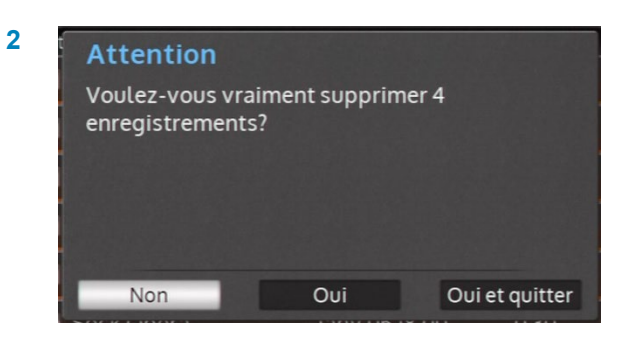

Rapport d'aspect pour l... 🖌 Étiré

| 🔪 Modifier l          | la liste des canaux         | (186 / 736) |
|-----------------------|-----------------------------|-------------|
| Canal                 | Nom                         |             |
| 230 télémagino        | Télémagino HD               | \$          |
| 231 vr <sup>a</sup> k | VRAK.tv HD                  | ~           |
| 232 HISTORIA          | Historia HD                 | ~           |
| 233 Інчеятісатіону    | Investigation HD            | ~           |
| 234                   | ICI Explora HD              | ~           |
| 238 🚊                 | ICI RDI HD                  | ~           |
| 239 LCN               | Le Canal Nouvelles (LCN) HD | ~           |
| 240 <b>@Meteo HD</b>  | MétéoMédia HD               | ~           |

PERO BUCH

 Appuyez sur la touche CH<sup>▲</sup> pour faire défiler d'une page vers le haut et afficher la page précédente des résultats. Utilisez la touche CH<sub>▼</sub> pour faire défiler d'une page vers le bas et afficher les résultats à partir de la lettre D.

La touche **GO BACK / RETOUR** sert à sauvegarder vos modifications et à revenir au menu précédent.

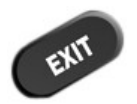

La touche **EXIT** sert à sauvegarder vos modifications dans le menu actuel et ensuite revenir à la télé en direct.

| A <sup>b</sup> ₀ Recherche par mot-clé<br>Titre > MONDE | (1    | / 36) |
|---------------------------------------------------------|-------|-------|
| 64 Minutes, Le Monde en Franç                           | Titre |       |
| Aging Backwards With Mirand                             | Titre |       |
| Barbapapa autour du monde                               | Titre |       |
| Ces armes qui ont changé le m                           | Titre |       |
| Ces crimes qui ont choqué le                            | Titre |       |
| Corps et monde                                          | Titre |       |
| Coupe du monde féminine de l                            | Titre |       |
| Coupe du monde féminine FIF                             | Titre |       |

## 1D. Barre des menus

La **barre des menus** est votre porte d'entrée à toutes les caractéristiques fantastiques que vous offre votre récepteur HD de Shaw Direct. Vous pouvez accéder directement aux nombreux outils et menus qui s'y trouvent à l'aide de la touche appropriée de votre télécommande.

Appuyez sur la touche **MENU** de la télécommande pour ouvrir la Barre des menus. À partir de la télé en direct, vous pouvez également faire apparaître la barre des menus en appuyant sur la touche **A**.

La barre des menus sera toujours affichée au bas de votre écran et vous fera sortir de n'importe quel menu actif. Utilisez les touches directionnelles **GAUCHE** et **DROITE** pour voir les options offertes et la touche **ENTER / OK** pour accéder au menu ou au sous-menu de l'option sélectionnée.

Vous trouverez une liste complète des options de tous les menus des récepteurs EVPHD et DSRHD dans les prochaines pages.

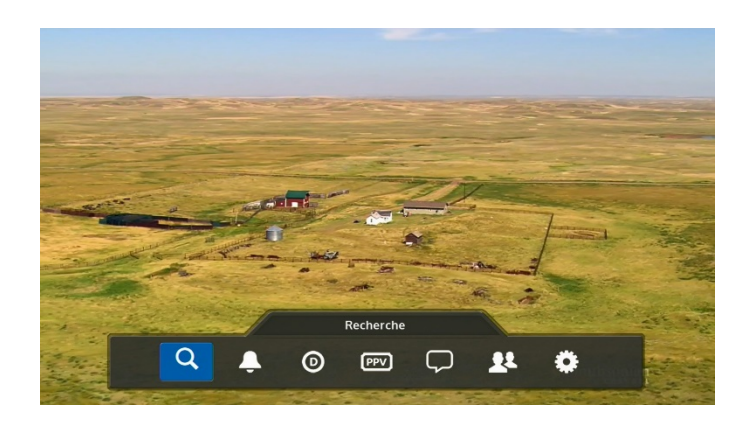

5

| Barre des menus de l'EVPHD |                                                    |                                                                                                    |  |  |
|----------------------------|----------------------------------------------------|----------------------------------------------------------------------------------------------------|--|--|
|                            |                                                    |                                                                                                    |  |  |
|                            |                                                    | Cherchez des chaînes de musique numérique en continu<br>gratuites selon le genre ou des stations de radio selon la<br>ville.                                                                   |  |  |
| Recherche                  | Recherche par mot-clé<br><b>A<sup>b</sup>c</b>     | Cherchez des émissions à l'aide d'un mot-clé. L'outil<br>recherchera le mot-clé dans le titre, la description et la<br>distribution des émissions ou épisodes puis affichera les<br>résultats. |  |  |
|                            | Recherche intérêt                                  | Cherchez quelque chose à regarder ou à enregistrer selon la case horaire, la catégorie ou le genre.                                                                                            |  |  |
|                            | Recherche par catégorie                            | Trouvez des émissions présentement en ondes dans des catégories populaires, telles que films, sports ou enfants.                                                                               |  |  |
|                            | Service de vidéo à la<br>demande (VSD)<br><b>O</b> | Faites apparaître la barre des menus du service Shaw<br>Direct Sur demande (accessible également en appuyant<br>sur la touche <b>D</b> de la télécommande).                                    |  |  |
|                            | TALC<br>PPV                                        | Faites apparaître la barre des menus du service de télé à<br>la carte.                                                                                                    |  |  |
|                            | Guide                                              | Affichez le guide de programmation interactif (accessible<br>également en appuyant sur la touche <b>GUIDE</b> de la<br>télécommande).                                                          |  |  |
|                            | Options EVP                                        | Personnalisez les préférences d'enregistrement pour<br>chaque série ou émission dont l'enregistrement a été<br>programmé.                                                                      |  |  |
| EVP                        | EVP à venir                                        | Visualisez une liste de toutes les émissions dont<br>l'enregistrement est programmé au cours des quatorze<br>prochains jours.                                                                  |  |  |
|                            |                                                    | Accédez aux émissions déjà enregistrées (menu<br>également accessible en appuyant sur la touche <b>PVR</b> de<br>la télécommande).                                                             |  |  |
|                            | Minuterie manuelle                                 | Les minuteries manuelles peuvent être utilisées pour<br>enregistrer manuellement des émissions par tranche<br>horaire, plutôt que par émission.                                                |  |  |

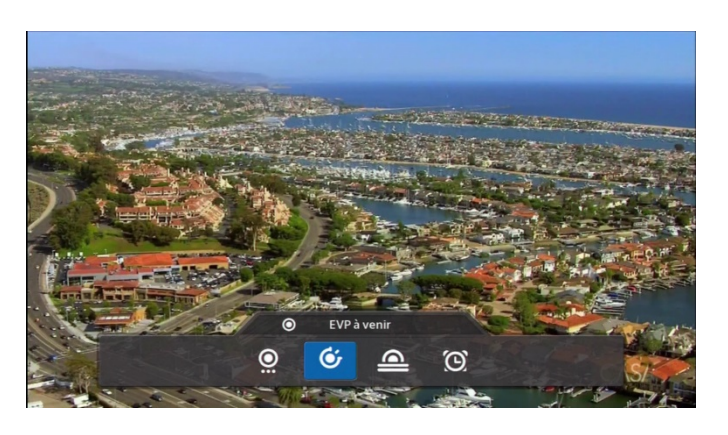

Vidéo sur demande Nav. sur demande

Parcourez la bibliothèque du contenu sur demande par catégorie, chaîne et genre. Visualisez aisément le contenu gratuit (qui est compris avec l'abonnement au canal correspondant) et payant.

| D                     | Rech. VSD titre<br><b>A<sup>b</sup>c</b> | Cherchez un titre en particulier dans la bibliothèque du contenu sur demande.                                                                                                    |
|-----------------------|------------------------------------------|----------------------------------------------------------------------------------------------------|
| ~                     | Liste de souhaits                        | On peut ajouter des titres qu'on souhaite regarder plus<br>tard dans cette liste, en passant par le récepteur,<br>l'application <i>Shaw On Demand</i> ou le site<br>vod.shawdirect.ca. On accède à tout ici.                             |
|                       | Commandes VSD                            | Visualisez les titres actifs qui ont été commandés dans le<br>compte ou reprenez une commande interrompue<br>auparavant à l'endroit même où vous l'aviez laissée.                                                                        |
|                       | Rech. VSD adultes                        | Parcourez le contenu sur demande pour adultes (option<br>réservée aux téléspectateurs de 18 ans et plus). Si le<br>contenu pour adultes a été bloqué, la présente option ne<br>sera pas accessible.                                      |
|                       | Aide                                     | Cette option procure un aperçu de la façon d'accéder à<br>Shaw Direct Sur demande.                                                                                                    |
| Télé à la             | Recherche TALC                           | Accédez à la boutique de la TALC (PPV), parcourez les<br>prochains films et événements présentés à la télé à la<br>carte.                                                                                                    |
| carte<br>(TALC)       | Recherche TALC adultes                   | Parcourez les prochaines émissions pour adultes<br>présentées à la télé à la carte (option réservée aux<br>téléspectateurs de 18 ans et plus). Si le contenu pour<br>adultes a été bloqué, la présente option ne sera pas<br>accessible. |
|                       | Mes commandes TALC                       | Visualisez l'historique des commandes de la télé à la carte.                                                                                                    |
| Messages              | Courrier                                 | Prenez connaissance des messages envoyés sur le<br>récepteur par Shaw Direct. Si vous avez reçu un nouveau<br>message, une enveloppe apparaîtra dans le bandeau<br>d'info.                                                               |
| Utilisateur           |                                          | Connectez-vous à un profil d'utilisateur différent. Cette<br>option ne sera pas disponible si on utilise le mode<br>d'utilisateur unique.                                                                                                |
| Paramètres<br>du menu | Préférences                              | Accédez au menu des options pour ajuster les<br>préférences, telles que l'affichage, la langue et les<br>paramètres matériels du guide.                                                                                                  |
|                       | Contrôles parentaux                      | Ajustez les paramètres, tels que les verrous de contenu et<br>la liste des canaux affichés dans le guide. Cette option<br>ouvre la fenêtre des profils actifs si on utilise le mode<br>multiutilisateur.                                 |
|                       | Configuration du réseau<br>sans fil      | Connectez le récepteur au réseau sans fil domestique<br>pour accéder au contenu de Shaw Direct Sur demande et<br>commander à la TALC instantanée.                                                                                        |

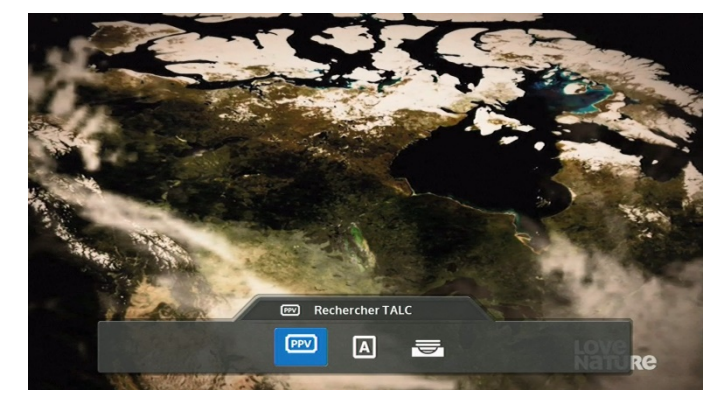

|                    | Ś                          |                                                                                                    |
|--------------------|----------------------------|----------------------------------------------------------------------------------------------------|
| Copi               | er et restaurer            | Sauvegardez les paramètres et les profils d'utilisateurs<br>sur une clé USB et restaurez-les dans un autre récepteur<br>ou après une réinitialisation d'origine. |
|                    | État du système            | Faites afficher les renseignements spécifiques au récepteur.                                                                                                    |
|                    | État du réseau<br>filaire  | Faites afficher les renseignements portant sur la connexion au réseau filaire.                                                                                   |
| État<br><b>III</b> | État du réseau<br>sans fil | Faites afficher les renseignements portant sur la connexion au réseau sans fil.                                                                                  |
|                    | Notes de mise à<br>jour    | Cette option sert à expliquer en détail les fonctions et<br>améliorations de la nouvelle version du logiciel.                                                    |
|                    | Attr. de logiciel<br>libre | Faites afficher les renseignements sur l'attribution de logiciel libre.                                                                                          |

| Barre des menus du DSRHD |                                                |                                                                                                    |  |  |
|--------------------------|------------------------------------------------|----------------------------------------------------------------------------------------------------|--|--|
|                          |                                                |                                                                                                    |  |  |
| Recherche                | Recherche audio                                | Cherchez des chaînes de musique numérique en continu<br>gratuites selon le genre ou des stations de radio selon la<br>ville.                                                                   |  |  |
|                          | Recherche par mot-clé<br><b>A<sup>b</sup>c</b> | Cherchez des émissions à l'aide d'un mot-clé. L'outil<br>recherchera le mot-clé dans le titre, la description et la<br>distribution des émissions ou épisodes puis affichera les<br>résultats. |  |  |
|                          | Recherche intérêt                              | Cherchez quelque chose à regarder selon la case horaire,<br>la catégorie ou le genre.                                                                                                    |  |  |
|                          | Catégorie                                      | Trouvez des émissions actuellement en ondes dans des catégories populaires, telles que films, sports ou enfants.                                                                               |  |  |
|                          | Service de vidéo sur<br>demande (VSD)<br>D     | Faites apparaître la barre des menus du service Shaw<br>Direct Sur demande (accessible également en appuyant<br>sur la touche <b>D</b> de la télécommande).                                    |  |  |
|                          | TALC<br>PPV                                    | Faites apparaître la barre des menus du service de télé à<br>la carte.                                                                                                    |  |  |
|                          | Guide                                          | Affichez le guide de programmation interactif (accessible<br>également en appuyant sur la touche <b>GUIDE</b> de la<br>télécommande).                                                          |  |  |
| Rappels                  | Options de rappels                             | Personnalisez les préférences de rappel pour chaque<br>émission pour laquelle un rappel a été programmé.                                                                                       |  |  |
|                          | Rappels à venir                                | Visualisez une liste de tous les rappels des futures<br>émissions.                                                                                                    |  |  |
|                          | Minuterie manuelle                             | Les minuteries manuelles peuvent être utilisées pour<br>programmer manuellement le rappel d'émissions par<br>tranche horaire, plutôt que par titre de l'émission.                              |  |  |

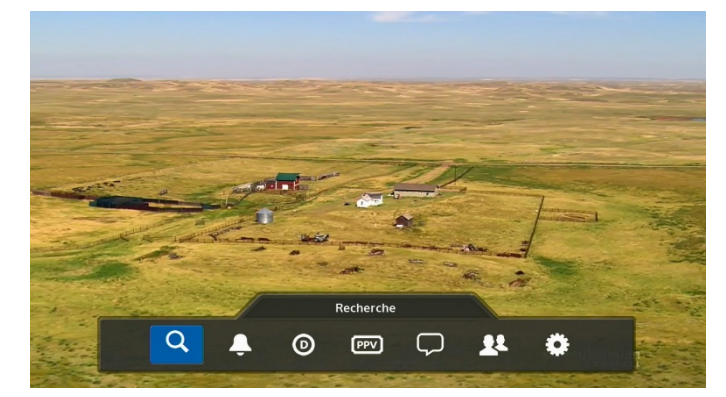

| Vidéo sur | Navigation du contenu sur | Parcourez la vidéothèque du contenu sur demande par<br>catégorie, chaîne ou genre. Visualisez aisément le contenu |
|-----------|---------------------------|----------------------------------------------------------------------------------------------------|
| demande   | demande                   | gratuit (qui est compris avec l'abonnement au canal                                                               |
|           |                           | correspondant) et payant.                                                                                         |

| 6            | *                                        |                                                                                                    |
|--------------|------------------------------------------|----------------------------------------------------------------------------------------------------|
| <b>U</b>     | Rech. VSD titre<br><b>A<sup>b</sup>c</b> | Cherchez un titre en particulier dans la bibliothèque du contenu sur demande.                                                                                                    |
|              | Liste de souhaits                        | On peut ajouter des titres qu'on souhaite regarder plus tard<br>dans cette liste, en passant par le récepteur, l'application<br><i>Shaw On Demand</i> ou le site vod.shawdirect.ca. On accède<br>à tout ici.                             |
|              | Commandes VSD                            | Visualisez les titres actifs qui ont été commandés dans le<br>compte ou reprenez une commande interrompue<br>auparavant à l'endroit même où vous l'aviez laissée.                                                                        |
|              | Rech. VSD adultes                        | Parcourez le contenu sur demande pour adultes (option<br>réservée aux téléspectateurs de 18 ans et plus). Si le<br>contenu pour adultes a été bloqué, la présente option ne<br>sera pas accessible.                                      |
|              | Aide                                     | Cette option procure un aperçu de la façon d'accéder à<br>Shaw Direct Sur demande.                                                                                                    |
| Télé à la    | Recherche TALC                           | Accédez à la boutique de la TALC (PPV) et parcourez les<br>prochains films et événements présentés à la télé à la<br>carte.                                                                                                    |
| carte (TALC) | Recherche TALC adultes                   | Parcourez les prochaines émissions pour adultes<br>présentées à la télé à la carte (option réservée aux<br>téléspectateurs de 18 ans et plus). Si le contenu pour<br>adultes a été bloqué, la présente option ne sera pas<br>accessible. |
|              | Mes commandes TALC                       | Visualisez l'historique des commandes de la télé à la carte.                                                                                                    |
| Messages     | Courrier                                 | Prenez connaissance des messages envoyés sur le<br>récepteur par Shaw Direct. Si vous avez reçu un nouveau<br>message, une enveloppe apparaîtra dans le bandeau<br>d'info.                                                               |
| Utilisateur  |                                          | Connectez-vous à un profil d'utilisateur différent. Cette<br>option ne sera pas disponible si on utilise le mode<br>d'utilisateur unique.                                                                                                |
| Paramètres   | Préférences                              | Accédez au menu des options pour régler les préférences,<br>telles que l'affichage, la langue et les paramètres matériels<br>du guide.                                                                                                   |
| du menu      | Contrôles parentaux                      | Ajustez les paramètres, tels que les verrous de contenu et<br>la liste des canaux affichés dans le guide. Cette option<br>ouvre la fenêtre des profils actifs si on utilise le mode<br>multiutilisateur.                                 |

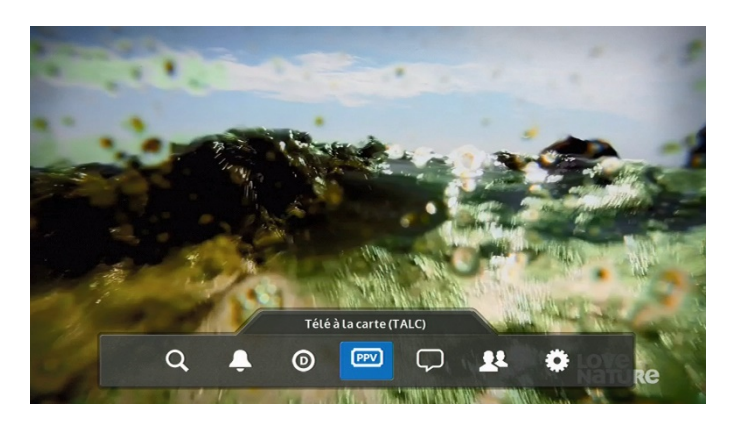

| <b>\$</b> | Configuration du réseau<br>sans fil |                            | Connectez le récepteur au réseau sans fil domestique pour<br>accéder au contenu de Shaw Direct Sur demande et<br>commander à la TALC instantanée.               |
|-----------|-------------------------------------|----------------------------|----------------------------------------------------------------------------------------------------|
|           | Copier et restaurer                 |                            | Sauvegardez les paramètres et les profils d'utilisateurs sur<br>une clé USB et restaurez-les sur un autre récepteur ou<br>après une réinitialisation d'origine. |
|           | État                                | État du système            | Faites afficher les renseignements spécifiques au récepteur.                                                                                                    |
|           |                                     | État du réseau<br>filaire  | Faites afficher les renseignements portant sur la connexion<br>au réseau filaire.                                                                               |
|           |                                     | État du réseau<br>sans fil | Faites afficher les renseignements portant sur la connexion<br>au réseau sans fil.                                                                              |
|           |                                     | Notes de mise à<br>jour    | Cette option sert à expliquer en détail les fonctions et<br>améliorations de la nouvelle version du logiciel.                                                   |
|           |                                     | Attr. de logiciel<br>libre | Faites afficher les renseignements sur l'attribution de logiciel libre.                                                                                         |

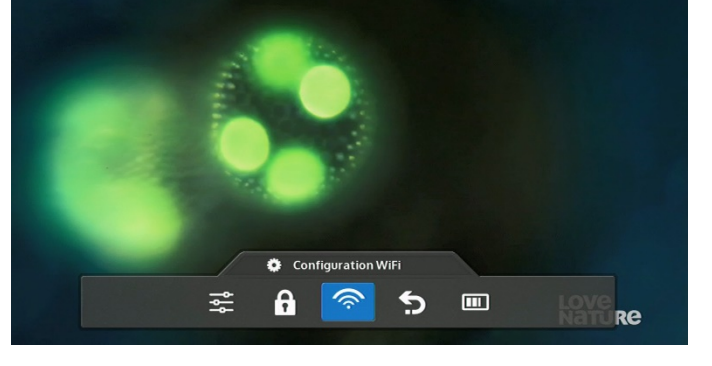

# 2. Trouvez ce que vous cherchez en tout temps

## 2A. Guide

Le guide interactif à l'écran est l'une des caractéristiques les plus remarquables de votre système de télévision numérique par satellite de Shaw Direct. Grâce au Guide, vous pouvez connaître instantanément ce qui passe en ondes maintenant et dans le futur à chaque chaîne qui fait partie de votre abonnement. Lorsque vous accédez au guide, la chaîne que vous êtes en train de regarder apparaît en surbrillance. Vous pouvez parcourir le guide à l'écran tout en regardant votre émission préférée dans le coin de l'écran.

## Naviguer dans le guide

(▲→) Utilisez les touches directionnelles pour déplacer le curseur vers le haut, le bas, la gauche ou la droite dans les inscriptions. Appuyez sur ENTER / OK sur une émission qui est en ondes actuellement pour syntoniser cette chaîne; appuyez sur la touche ENTER / OK sur une émission qui n'est pas en ondes actuellement pour faire apparaître le menu des options des émissions.

CH<sup>▲</sup>/CH $\checkmark$  Vous pouvez faire défiler une page complète à la fois (le nombre de chaînes affichées dépendra de la mise en page actuelle du guide) à l'aide des touches CH<sup>▲</sup> et CH $\checkmark$ .

5 6 Utilisez les touches de rembobinage (*REW*) et d'avance rapide (*FFW*) pour déplacer le curseur de six heures à la fois vers l'arrière ou l'avant dans la liste.

9 0 Utilisez les touches de **SAUT ARRIÈRE** et de **SAUT AVANT** pour faire un saut de 24 heures à la fois dans la liste, par exemple de 20 h lundi à 20 h mardi.

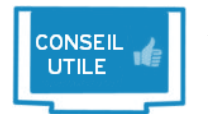

Appuyez sur l'une de ces touches et maintenez-la enfoncée pour activer le mode de défilement rapide de la page, afin de naviguer plus rapidement dans la programmation, ou de consulter la programmation passée ou à venir.

■ Utilisez la touche de **PAUSE** ou de **LECTURE** (*PLAY*) dans le guide pour retourner dans la liste à la position et à l'émission qu'on est en train de regarder. Si on regarde un enregistrement, on revient à la position syntonisée en arrière-plan.

Appuyez sur **EXIT** ou **GO BACK / RETOUR** pour quitter le guide et revenir à ce que vous étiez en train de regarder.

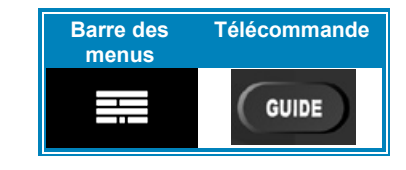

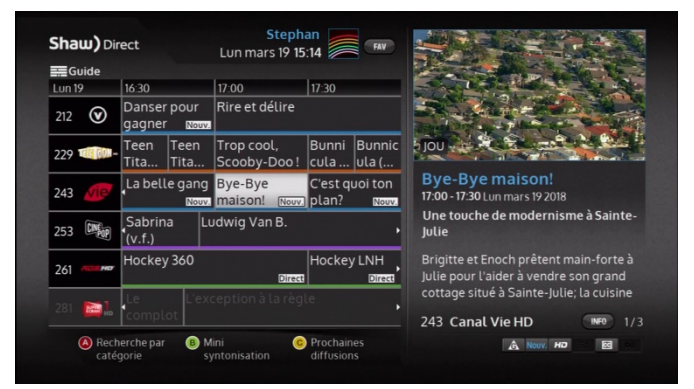

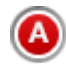

Dans le guide, appuyez sur **A** pour accéder au menu de recherche par catégorie (lequel est expliqué en page 19).

La touche **B** « Mini syntonisation » permet de sélectionner une émission sans quitter l'emplacement actuel dans le guide. L'émission apparaîtra dans la fenêtre vidéo dans le coin supérieur droit de l'écran.

| 1  |          | l |
|----|----------|---|
| (  | C        |   |
| ν. | <u> </u> |   |
|    | _        |   |

La touche **C** « Prochaines diffusions » fournit une liste de toutes les chaînes et heures de diffusion de l'émission sélectionnée.

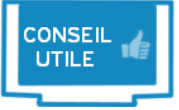

Les chaînes en visionnement gratuit apparaîtront dans le guide, et deviendront grisées à la fin du visionnement gratuit. Elles apparaîtront en surbrillance dorée lors du débrouillage.

Comprendre le guide

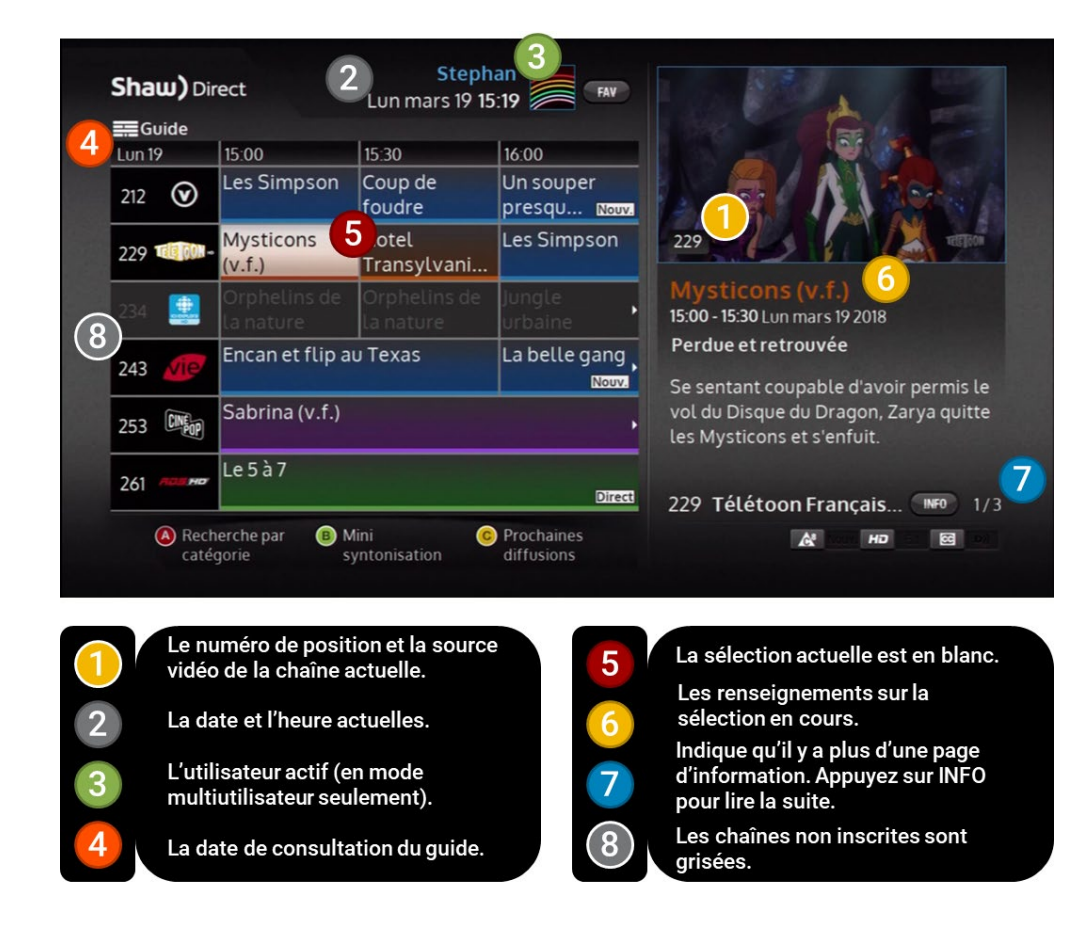

Toutes les inscriptions dans le guide et les résultats de recherche sont codés par couleur pour permettre de trouver rapidement ce qu'on cherche. Lorsqu'on sélectionne une émission, des symboles relatifs à la diffusion aident à en savoir davantage à son sujet, comme la classification parentale, si elle est présentée en haute définition ou s'il s'agit d'un nouvel épisode.

#### Système de codage par couleur

| Bleu      | <b>Programmation générale :</b> fait référence aux séries, émissions spéciales, actualités et autres émissions diffusées régulièrement.                                                          |
|-----------|----------------------------------------------------------------------------------------------------|
| Vert      | <b>Sports :</b> fait référence aux émissions consacrées aux sports, telles que les émissions de discussion, les événements sportifs en direct et en différé, et les séries relatives aux sports. |
| Mauve     | Films : fait référence aux films et à la plupart des documentaires.                                                                                                    |
| Orange    | Enfants et famille : fait référence à la plupart des émissions destinées aux enfants et à la famille.                                                                                            |
| Turquoise | Télé à la carte : fait référence aux films, aux manifestations sportives et événements<br>pouvant être commandés à la carte.                                                                     |

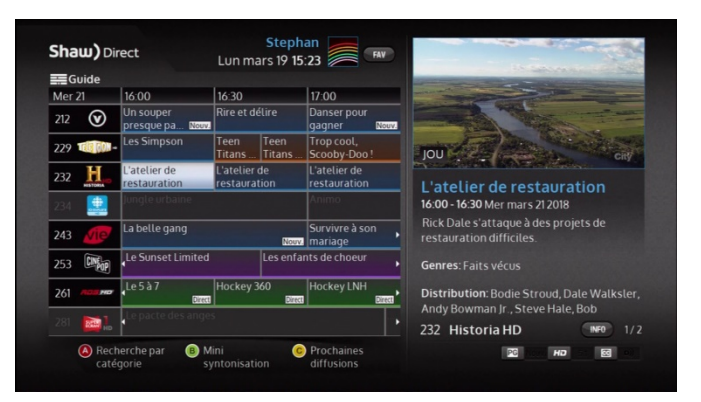

Gri

**Chaînes non inscrites :** fait référence aux chaînes qui ne font pas partie du forfait de programmation du client. Elles apparaissent grisées dans le guide et peuvent être masquées, comme décrit à la page 15

**Sélection actuelle :** l'émission ou l'élément du menu sélectionné actuellement est toujours indiqué en blanc.

#### Symboles relatifs à la diffusion

Les symboles suivants sont utilisés pour vous informer à propos de chaque émission :

| Caractéristiques de l'émission |                                                          | Classifications pour la télévision |                                            |  |
|--------------------------------|----------------------------------------------------------|------------------------------------|--------------------------------------------|--|
| HÐ                             | Diffusion en haute définition                            | <b>A A</b> <sup>8</sup>            | Enfants / Enfants de 8 ans et<br>plus      |  |
| 5.1                            | Diffusion en son ambiophonique<br>Dolby <sup>®</sup> 5.1 | A PG                               | Général / Supervision des<br>parents       |  |
| <u>3D</u>                      | Diffusion en 3D (téléviseur 3D requis)                   | <b>11</b> +                        | Personnes de 14 ans et plus                |  |
| Nouv.                          | Épisode diffusé pour la première fois                    | 6                                  | Réservé aux personnes de 17<br>ans et plus |  |
| Direct                         | Épisode diffusé en direct                                | <b>®</b> +                         | Personnes de 18 ans et plus                |  |
| CC                             | Sous-titrage codé disponible                             |                                    | Adultes seulement                          |  |
| D))                            | Vidéo descriptive disponible                             | -                                  | Classement non défini (non<br>classé)      |  |

Tous les renseignements sur les émissions sont fournis par le télédiffuseur.

## Personnaliser le guide

Il est possible de choisir parmi six différents affichages du guide en fonction de ses besoins. On peut modifier le nombre de chaînes affichées sur une page, la taille des caractères (qui s'appliquera à tout le texte à l'écran) et la façon dont on voit la couleur selon le genre d'émission. On peut modifier ses préférences en appuyant sur **OPTIONS**, puis en sélectionnant « Préférences ». Les options Paramètres et apparence de l'utilisateur suivantes seront disponibles :

- **Canaux non inscrits** [Afficher, Cacher] : cette option permet de masquer les chaînes qui ne font pas partie du forfait de programmation actuel. Si elle est réglée à « Afficher », ces chaînes apparaîtront grisées dans le guide.
- Modifier la liste des canaux : masquez complètement (sans en bloquer l'accès) des chaînes pour qu'elles n'apparaissent pas dans le guide. Lorsque le récepteur fonctionne en mode multiutilisateur, la grille de chaînes sera spécifique à l'utilisateur actuel.

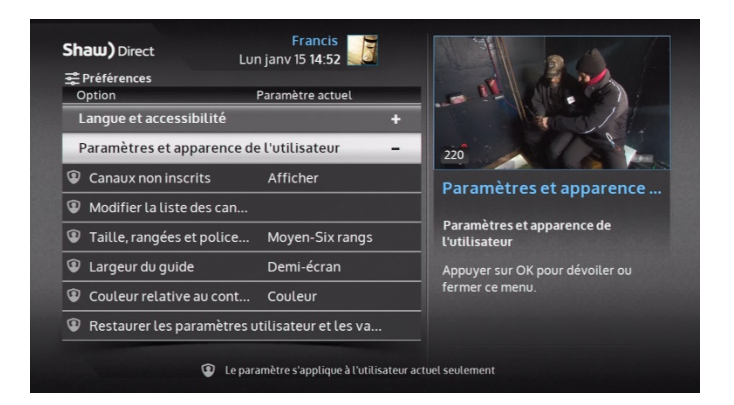

- Taille, rangées et police du guide [Petit-Huit rangs, Moyen-Six rangs, Grand-Six rangs] : ce paramètre permet d'ajuster le nombre de chaînes qui apparaissent en même temps dans le guide. Il permet aussi d'ajuster la taille des caractères dans le guide et de tout le reste du texte, comme les menus et les messages à l'écran.
- Largeur du guide [moitié de l'écran, plein écran] : choisissez si le guide doit occuper la moitié de l'écran et afficher une image réduite de la chaîne, ou s'ouvrir en mode plein écran.
- **Couleur relative au contenu** [couleur, subtil, texte seulement] : l'option permet d'ajuster le style de couleur par rapport au genre d'émission dans le guide. L'option « Couleur » présente une couleur vive dégradée, alors que l'option « Subtil » présente une barre horizontale de couleurs à chaque émission. L'option « Texte seulement » retire les ombres de l'arrière-plan et affiche uniquement les couleurs dans le titre des émissions.

Le tableau suivant présente les différentes options de personnalisation du guide :

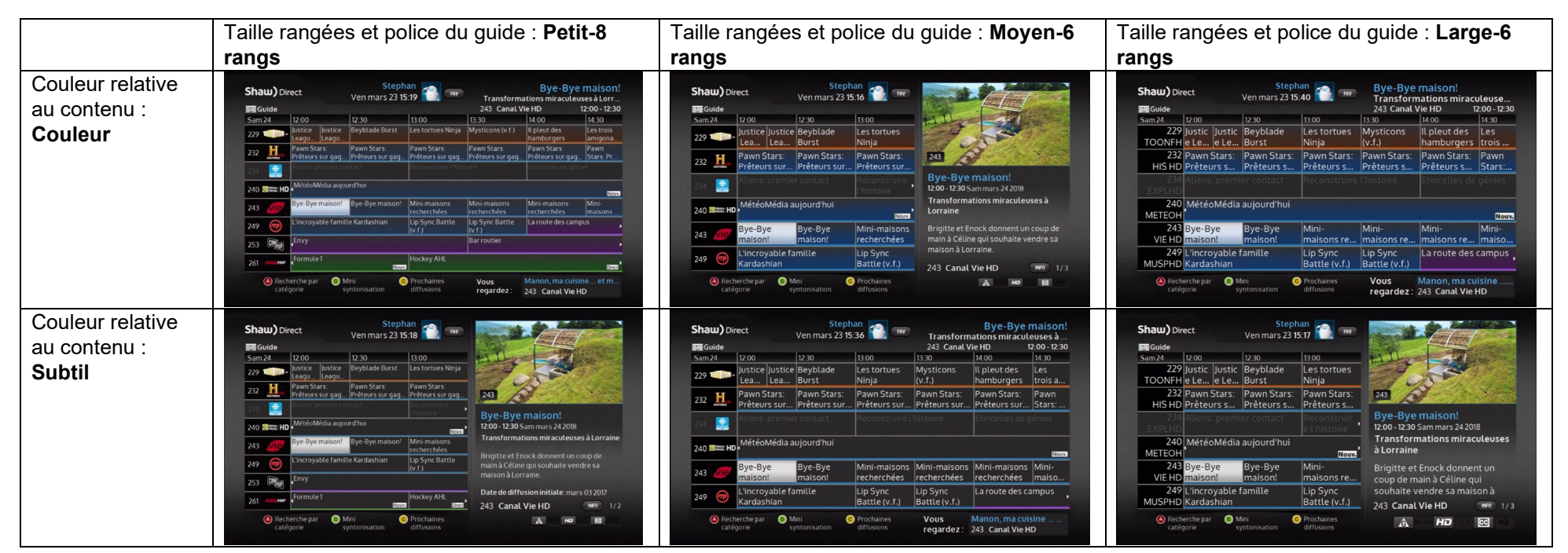

## 2B. Outils de recherche

Avec des centaines de chaînes et jusqu'à deux semaines d'information sur la programmation, il peut être difficile parfois de trouver ce que l'on cherche à l'aide du guide. Grâce aux outils de recherche de votre récepteur, vous pouvez trouver facilement des émissions diffusées en direct par mot-clé, champ d'intérêt ou catégorie.

#### Recherche par mot-clé

La **recherche par mot-clé** permet de chercher des émissions ou des films selon le titre, l'information de la description ou un membre de la distribution. Les titres correspondants seront affichés sur le côté gauche de l'écran, de même que l'emplacement où le mot-clé a été trouvé. Les résultats peuvent correspondre au titre de l'émission ou de l'épisode, à la description de l'émission ou à la distribution des rôles.

Appuyez sur la touche **MENU** de la télécommande, sélectionnez « Recherche », puis « Recherche par mot-clé ». Utilisez les **touches directionnelles** et **ENTER / OK** pour saisir des lettres dans l'outil de recherche. Les résultats commenceront à apparaître dès la saisie de la première lettre. Par défaut, la

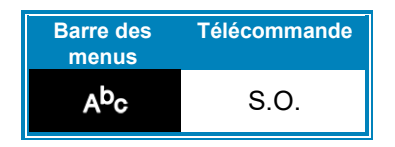

recherche s'effectue par titre. Si vous voulez changer de critère de recherche, appuyez sur la flèche **GAUCHE** pour accéder à l'outil de sélection, puis utilisez les flèches **HAUT** et **BAS** pour choisir le critère selon lequel vous voulez effectuer la recherche.

Lorsque vous avez trouvé ce que vous voulez, utilisez la flèche **GAUCHE** pour sélectionner la liste, et les flèches **HAUT** et **BAS** pour sélectionner l'émission. La description de l'émission s'affichera sur le côté droit et le mot-clé apparaîtra en bleu. Appuyez sur la touche **ENTER / OK** pour ouvrir le menu des options des émissions dans l'EVPHD et l'écran des prochaines dates de diffusion dans le DSRHD.

Vous pouvez également appuyer sur la touche **C** de la télécommande pour accéder rapidement à l'écran des prochaines dates de diffusion de l'émission actuellement sélectionnée.

Pour modifier le mot-clé de la recherche, appuyez sur la touche **A** ou sur les flèches **GAUCHE** ou **DROITE** afin de revenir au clavier virtuel.

## Recherche par intérêt

La recherche par intérêt est pratique lorsque vous ne cherchez pas une émission en particulier, ne connaissez pas le titre de l'émission ou du film, ou souhaitez simplement trouver un genre d'émission en particulier à regarder ou à enregistrer. Tout comme dans la recherche par mot-clé, à mesure que vous sélectionnez la case horaire, la catégorie et le genre que vous cherchez, les résultats s'affineront ou s'élargiront sur le côté droit de l'écran.

Après avoir sélectionné « Recherche » puis « Recherche par intérêt » dans la barre des menus, utilisez les flèches **HAUT** et **BAS** pour choisir la case horaire qui vous intéresse. Exemple : « En tout temps », « Prochaine émission » ou « Cette semaine ». Puis, utilisez la flèche **DROITE** pour sélectionner la colonne du milieu dans laquelle vous pouvez choisir une catégorie générale à l'aide des flèches **HAUT** et **BAS**. Une variété de choix vous est offerte, notamment « Films », « Sports », « Émissions pour enfants » et « HD ». Utilisez la flèche **DROITE** de nouveau pour sélectionner la troisième colonne qui affiche les genres d'émissions, comme « Action », « Comédie musicale », « Nature » ou « Entrevue ». Après le chargement du genre d'émission que vous voulez regarder, utilisez la flèche **DROITE** pour sélectionner la liste et les flèches **HAUT** et **BAS** pour parcourir les émissions offertes. Appuyez sur la touche **ENTER / OK** pour ouvrir le menu des options des émissions dans l'EVPHD et l'écran des prochaines diffusions dans le DSRHD.

Vous pouvez également appuyer sur la touche **C** de la télécommande pour accéder rapidement à l'écran des prochaines diffusions de l'émission actuellement sélectionnée.

Pour modifier la recherche, appuyez sur la touche **A** ou sur les flèches **GAUCHE** ou **DROITE** afin de revenir à l'écran de recherche par intérêt.

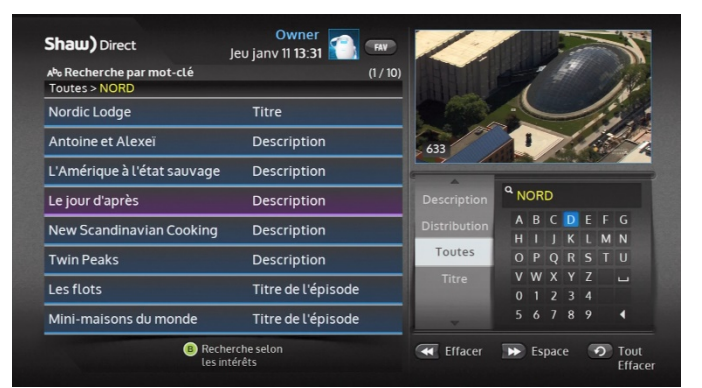

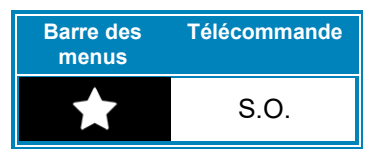

| Shaw) Direct Jeu janv 11 13:42                                                   | TAV .      | _           |            |
|----------------------------------------------------------------------------------|------------|-------------|------------|
| ★ Recherche selon les intérêts<br>En tout temps > Toutes catégories > Biographie | (51 / 117) | and the     |            |
| Jackie                                                                           |            |             | •D         |
| Joyce Mitchell : complice d'évasion                                              |            | 133         |            |
| Killer Kids                                                                      | -          | A           | ~          |
| Knute Rockne, All American                                                       | P          | roch. émis  |            |
| La Fille du mineur                                                               |            | En ondes    | Billard    |
| Le fondateur                                                                     | E          | n tout tem  | Biographie |
| Le maître d'armes                                                                |            | Aujourd'hui |            |
| Le Scaphandre et le Papillon                                                     |            | Bientôt     |            |
| B Recherche par<br>mot-clé                                                       |            |             |            |

#### Appuyez sur la touche **B** de la télécommande pour passer à la recherche par mot-clé, et vice-versa.

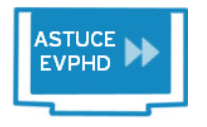

Tout enregistrement d'une série créé à partir des résultats du premier niveau (avant de sélectionner « Voir les prochaines diffusions ») enregistrera par défaut à toutes les chaînes, à moins de modifier cette option dans le menu des options de l'EVP. Consultez l'article 4 pour obtenir davantage de renseignements.

## Catégorie

La **recherche par catégorie** vous permet de rechercher du contenu selon les catégories populaires. La liste des résultats comprendra les émissions actuellement en ondes, en plus des émissions qui débuteront au cours des six prochaines heures, sur toutes les chaînes qui font partie de votre abonnement. Contrairement à la recherche par mot-clé ou par intérêt, les résultats ne sont pas groupés par émission. La liste des résultats contiendra une entrée pour chaque chaîne qui diffuse ou diffusera l'émission.

Après avoir choisi l'option « Recherche », puis « Catégorie », dans la barre des menus, utilisez les flèches **HAUT** et **BAS** de la télécommande pour choisir la catégorie qui doit faire l'objet de la recherche. Les résultats apparaîtront à gauche dès que vous aurez choisi une catégorie. Appuyez sur les flèches **DROITE** et **GAUCHE** de la télécommande pour choisir une émission. Tout comme les autres types de recherche, appuyez sur la touche **ENTER / OK** pour accéder au menu des options des émissions dans un EVPHD ou pour connaître les prochaines diffusions de l'émission dans un DSRHD. Vous pouvez également faire afficher les prochaines diffusions en appuyant sur la touche **C** de la télécommande.

Si vous n'êtes pas certain que l'émission sélectionnée soit bien celle que vous désirez et que vous voulez continuer de parcourir la liste des résultats, appuyez sur la touche **B** de la télécommande pour activer la fonction de mini-syntonisation qui affichera l'émission dans la fenêtre à droite de l'écran. Le récepteur syntonisera la chaîne en arrière-plan sans quitter votre emplacement dans la liste des résultats de la recherche.

Vous pouvez modifier le tri des résultats d'une recherche par catégorie en appuyant sur la touche **A** de la télécommande. Vous pouvez trier les résultats selon la date et l'heure de la diffusion, le nom de l'émission en ordre alphabétique ou le numéro de la chaîne.

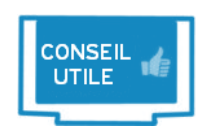

En mode multiutilisateur, tous les résultats de la recherche seront filtrés en fonction des permissions de l'utilisateur actuel. Si vous n'arrivez pas à trouver ce que vous recherchez, vérifiez que l'objet de la recherche ne vise pas une émission assujettie à un verrou de classement pour l'utilisateur actuel. Vous trouverez davantage de renseignements sur le mode multiutilisateur au chapitre 3.

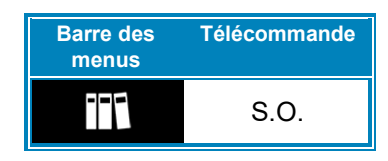

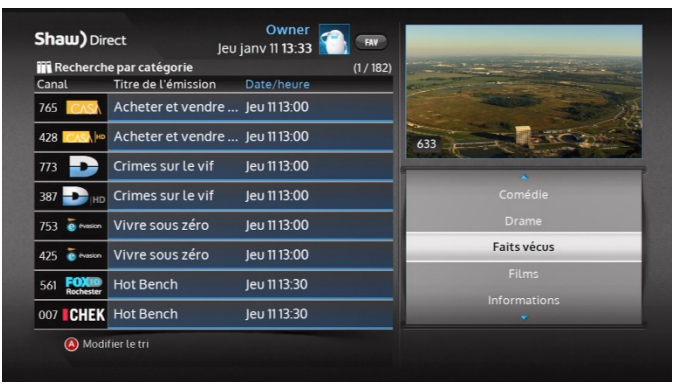

## 2C. Pages d'info

Vous pouvez connaître davantage de renseignements sur la plupart des émissions en appuyant sur la touche INFO de la télécommande puis en parcourant les pages d'information. Le nombre de pages d'info est indiqué dans le coin inférieur droit de la fenêtre d'info.

Lorsque vous regardez la vidéo en mode plein écran (comme la télé en direct, une émission enregistrée précédemment ou du contenu sur demande), appuyez sur la touche **ENTER / OK** pour obtenir un résumé des renseignements relatifs à l'émission ou sur la touche **INFO** pour connaître tous les renseignements qui s'y rapportent.

## **Programmation habituelle**

Les renseignements suivants s'afficheront pour la programmation habituelle, le cas échéant. Veuillez noter que ce ne sont pas tous les télédiffuseurs qui envoient la même quantité de renseignements, il est donc normal que certains films en comportent davantage que d'autres.

Toutes les pages affichent le nom de l'émission, la date et l'heure de diffusion, le nom et le numéro de la chaîne, les caractéristiques de l'émission et la classification parentale. Si vous parcourez la page contenant tous les renseignements de l'émission, vous connaîtrez également le nom de l'épisode, la description totale de l'émission, la date originale de la diffusion, le genre de l'émission, la distribution ainsi que tout avertissement parental, s'il y a lieu.

#### Films et documentaires

Le cas échéant, les renseignements ci-dessous seront affichés pour les films et les documentaires, y compris ceux qui sont présentés à la télé à la carte (TALC). Veuillez noter que ce ne sont pas tous les télédiffuseurs qui envoient la même quantité de renseignements, il est donc normal que certains films en comportent davantage que d'autres.

Toutes les pages affichent le nom de la chaîne, le numéro de la position à laquelle le film est ou était en ondes, la date et l'heure de diffusion, les caractéristiques du film, le classement parental et le titre du film. Si vous parcourez la page contenant les renseignements complets de l'émission, vous connaîtrez également la description complète de l'émission, l'année de sortie, le genre de film, la distribution ainsi que tout avertissement parental, s'il y a lieu.

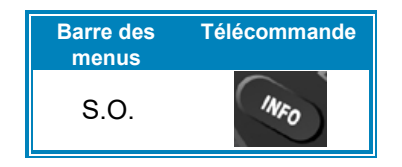

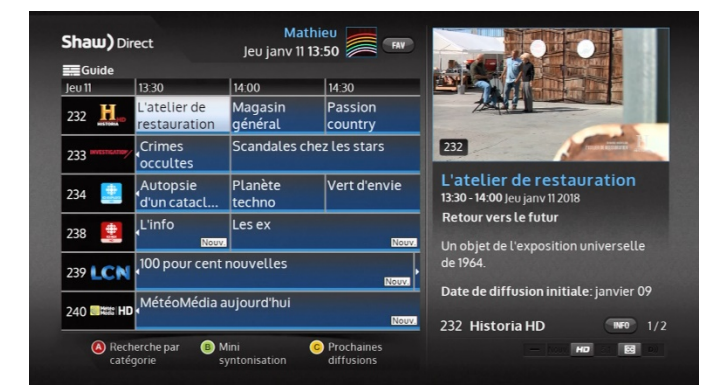

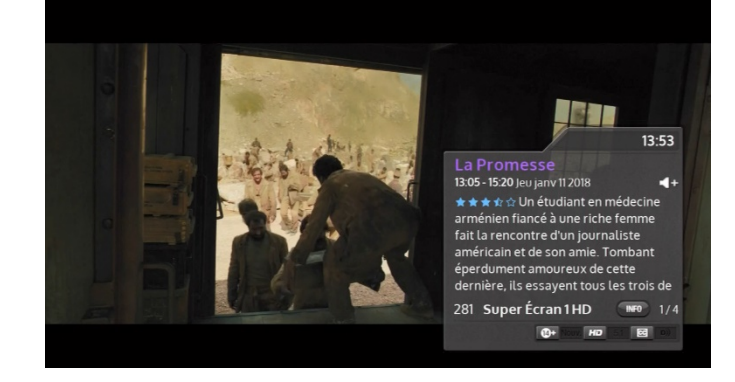

## 2D. Menu des options des émissions

Le menu des options des émissions est votre porte d'entrée à bon nombre de fonctionnalités fantastiques liées aux émissions que renferme votre récepteur de Shaw Direct, y compris la création d'enregistrements ou de rappels et la visualisation des prochaines diffusions.

À partir du guide, de l'écran des prochaines diffusions ou des résultats de recherche, appuyez sur la touche ENTER / OK sur l'émission désirée pour afficher le menu des options des émissions. Si l'émission est en ondes actuellement, appuyez sur la touche ENTER / OK pour syntoniser la chaîne. Dans ce cas, appuyez sur la touche **OPTIONS** pour accéder au menu.

## **Programmation habituelle**

Voici les options des émissions qui peuvent être accessibles pour la programmation habituelle :

- Syntoniser ce canal : syntonisation de la chaîne, peu importe l'émission diffusée actuellement.
- Créer un enregistrement intelligent pour les nouveaux épisodes (EVPHD) ou Créer un rappel intelligent pour les nouveaux épisodes : cette option sert à créer un enregistrement ou un rappel intelligent récurrent.
- Créer un enregistrement intelligent pour tous les épisodes (EVPHD) ou Créer un rappel intelligent pour tous les épisodes : cette option sert à créer un enregistrement ou un rappel intelligent récurrent.
- Enregistrer cette diffusion (EVPHD) ou Créer un rappel pour cette diffusion : vous pouvez également créer un enregistrement ou un rappel unique.
- Syntoniser cette diffusion automatiquement : syntonisation automatique de cet épisode.
- Voir les prochaines dates de diffusion : affichage des prochaines diffusions de cette émission.

#### Films et documentaires

Voici les options des émissions qui peuvent être accessibles pour les films :

- Syntoniser ce canal : syntonisation de la chaîne, peu importe l'émission diffusée actuellement.
- Créer un enregistrement intelligent pour cette émission (EVPHD seulement) : cette option sert à créer un enregistrement intelligent unique.
- Enregistrer cette diffusion (EVPHD) ou Créer un rappel pour cette diffusion : vous pouvez également un enregistrement ou un rappel unique.
- Syntoniser cette diffusion automatiquement : syntonisation automatique de cette diffusion.
- Voir les prochaines dates de diffusion : affichage des prochaines diffusions.

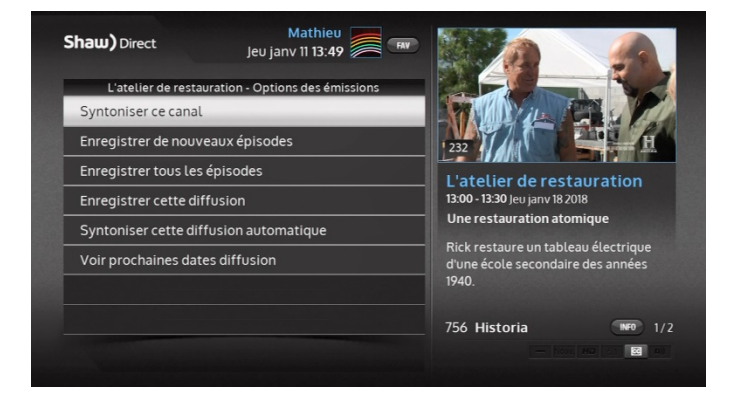

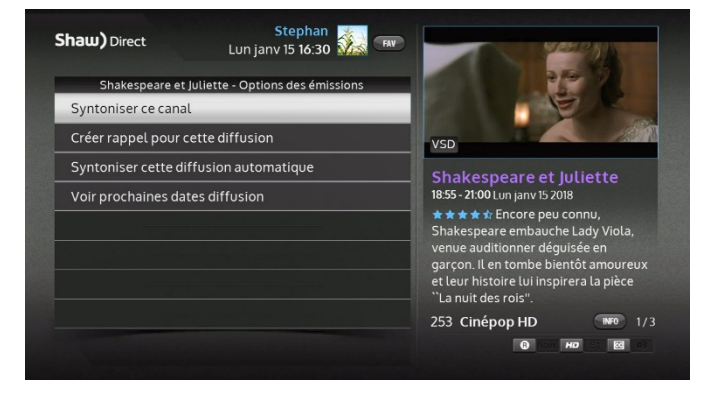

#### Films et événements de la télé à la carte (TALC)

Voici les options des émissions qui peuvent être accessibles pour le contenu TALC :

- Syntoniser ce canal : syntonisation de la chaîne, peu importe l'émission diffusée actuellement. Si vous n'avez pas acheté l'émission, vous verrez des instructions pour passer la commande, y compris le numéro de commande qui est unique à l'émission.
- Aide Télé à la carte (TALC) : cette option affiche des renseignements généraux utiles sur la commande au service TALC.
- **Commander** (récepteurs connectés à Internet uniquement) : commandez instantanément ce contenu dans Internet. Si vous avez demandé la création d'un numéro d'identification pour passer une commande TALC, vous devrez le saisir pour terminer la commande.
- Enregistrer cette diffusion (EVPHD) ou Créer un rappel pour cette diffusion : vous pouvez créer un enregistrement ou un rappel unique. Vous devez commander le contenu TALC avant l'heure de diffusion.
- Syntoniser cette diffusion automatiquement : syntonisation automatique unique. Vous devez commander le contenu TALC avant l'heure de diffusion.
- Voir les prochaines dates de diffusion : affichage des prochaines diffusions de ce contenu TALC.

Tous les renseignements relatifs aux rappels se trouvent au chapitre 8. Tous les renseignements relatifs aux enregistrements se trouvent à l'article 4.

En vertu des exigences réglementaires imposées par les studios, prenez note que la lecture des films TALC enregistrés pourrait être autorisée pour une durée limitée seulement, comme l'indiquent les messages à l'écran.

# 2E. Écran des prochaines diffusions

L'écran des *prochaines diffusions* affiche une liste pratique de toutes les prochaines diffusions de l'émission ou du film sélectionné à toutes les chaînes. Vous pouvez appuyer sur la touche ENTER / OK à n'importe quelle émission pour voir le menu des options des émissions, ou encore utiliser la touche A ou les flèches directionnelles GAUCHE ou DROITE pour effectuer un tri alphabétique par épisode ou chronologique par heure de début. Appuyez sur GO BACK / RETOUR pour revenir à l'endroit où vous avez débuté.

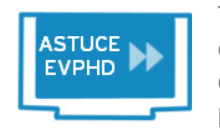

Tout enregistrement d'une série créé à partir de l'écran des prochaines diffusions enregistrera toute chaîne HD ou DS sélectionnée actuellement, à moins de modifier cette option dans le menu des options de l'EVP. Consultez l'article 4 pour obtenir de plus amples renseignements au sujet des enregistrements.

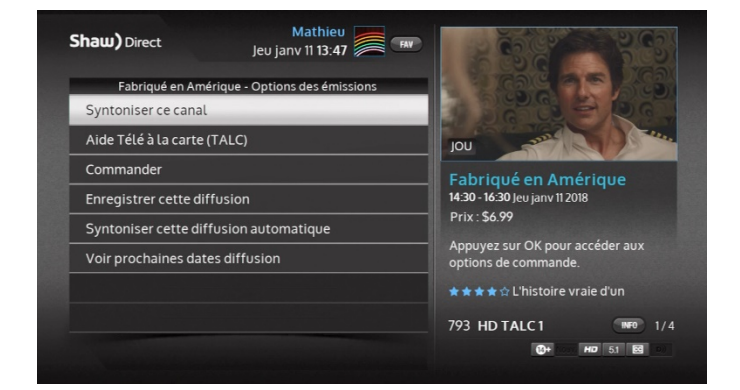

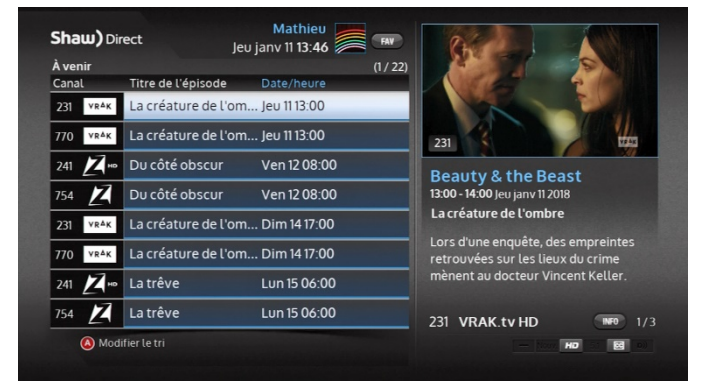

## 2F. Recherche de chaînes de musique

Shaw Direct distribue gratuitement en continu des chaînes de musique numériques et des stations de radio de partout en Amérique du Nord. L'outil de recherche de chaînes de musique vous permet de trouver facilement ce que vous avez envie d'entendre.

Après avoir sélectionné l'option « Recherche » dans la barre des menus, choisissez l'option « Recherche audio », puis utilisez les touches **HAUT** et **BAS** pour faire un choix entre les chaînes de musique en continu (« Musique ») et les stations de radio ordinaires (« Radio »).

#### Chaînes de musique

Après avoir sélectionné le moteur de recherche de chaînes de musique, utilisez la flèche **DROITE** pour accéder à la colonne du genre et en choisir un, tel que « Classique », « Jazz » ou « Rock », à l'aide des flèches **HAUT** et **BAS**. Les chaînes correspondantes apparaissent sur le côté gauche de l'écran, à l'instar des autres outils de recherche. Utilisez la flèche **DROITE** de nouveau pour accéder à la colonne des résultats et les flèches **HAUT** et **BAS** pour sélectionner la chaîne de musique que vous souhaitez écouter. Appuyez sur la touche **ENTER / OK** pour syntoniser directement la chaîne sélectionnée sans sortir de l'écran de recherche de chaînes de musique.

Par défaut, lorsqu'on syntonise une chaîne de musique, les **renseignements de chaque pièce musicale** s'affichent. L'économiseur d'écran du récepteur remplacera cette information si la période d'activation spécifiée est plus courte que la durée de la pièce musicale. Les paramètres de l'économiseur d'écran peuvent être modifiés dans le menu des notifications et alertes, comme décrit à la page 58.

#### Stations de radio

Si vous avez sélectionné le moteur de recherche des stations de radio dans la première colonne, utilisez la flèche **DROITE** pour accéder à la colonne de la ville et en choisir une à l'aide des flèches **HAUT** et **BAS**. Les stations de radio correspondantes apparaîtront sur le côté droit de l'écran. Lorsque vous voyez la station que vous cherchez, utilisez la flèche **DROITE** pour accéder à la colonne des résultats et les flèches **HAUT** et **BAS** pour sélectionner la station que vous souhaitez écouter. Appuyez sur la touche **ENTER / OK** pour syntoniser directement la chaîne sélectionnée sans sortir de l'écran de recherche de chaînes de musique.

Les stations de radio n'affichent pas les renseignements sur la pièce musicale.

Vous ne pouvez pas enregistrer les chaînes de musique ou les stations de radio. La fonction « *Live-off-Disk* » (décrite au chapitre 4) ne peut pas non plus être utilisée lorsque le récepteur est à une chaîne de musique ou à une station de radio.

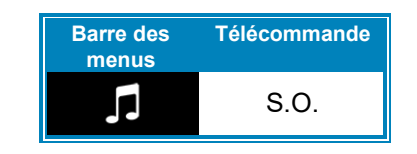

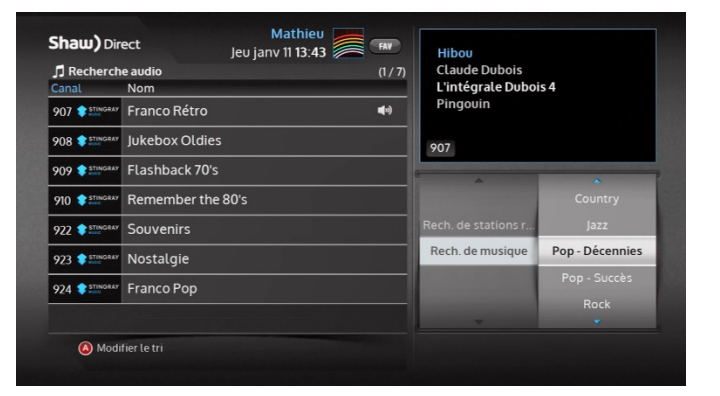

# 3. Personnalisation de l'expérience de visionnement

## 3A. Modes utilisateur

Le guide HD de Shaw Direct propose deux différentes façons d'utiliser les options de personnalisation (comme l'affichage du guide et les listes de chaînes) et les options de contrôle parental (comme les verrous de classement et les restrictions de contenu) : en mode utilisateur unique ou multiutilisateur.

Le mode multiutilisateur vous permet de créer jusqu'à huit profils personnalisés, chacun présentant entre autres des réglages, une apparence, une liste de chaînes et des options de contrôle parental qui lui sont propres. Le mode multiutilisateur est idéal pour un foyer où résident plusieurs utilisateurs d'un même récepteur, ou pour créer plusieurs listes personnalisées de chaînes dans le récepteur. Ce mode permet d'assigner un NIP différent à chaque profil. Il n'y a cependant aucune option pour désactiver les réglages du profil en cours et utiliser ceux d'un autre profil. Si vous souhaitez accéder au contenu verrouillé ou dissimulé dans un profil donné, vous devez changer pour un profil qui ne présente pas les mêmes restrictions.

Le mode utilisateur unique est utilisé dans les foyers qui ne requièrent pas des réglages distincts pour les différents résidents. Par exemple, il faut utiliser le mode utilisateur unique s'il convient au foyer de n'avoir qu'une seule liste personnalisée de chaînes dans le guide ou d'utiliser les mêmes verrous de classement pour toute la famille. Un seul NIP est utilisé pour établir les restrictions et annuler celles-ci.

#### Choisir le mode utilisateur

Par défaut, le récepteur de satellite fonctionne en mode multiutilisateur. Pour déterminer le mode actuel, ou pour changer de mode, appuyez sur **OPTIONS** et sélectionnez « Contrôles parentaux ». Si vous voyez apparaître l'écran « **Sélectionner un utilisateur** », le récepteur est en mode multiutilisateur. Si vous voyez apparaître l'écran « **Permissions** » sous forme de liste, le récepteur est en mode utilisateur unique. Appuyez sur la touche **A** de la télécommande pour basculer d'un mode à l'autre.

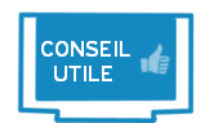

En mode multiutilisateur, le nom de l'utilisateur actif et le bouton « FAV » apparaîtront en haut de tous les menus qui s'affichent en mode plein écran. Ce n'est pas le cas en mode utilisateur unique.

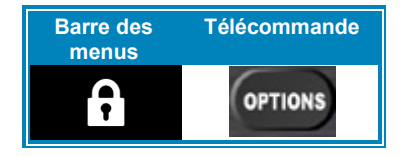

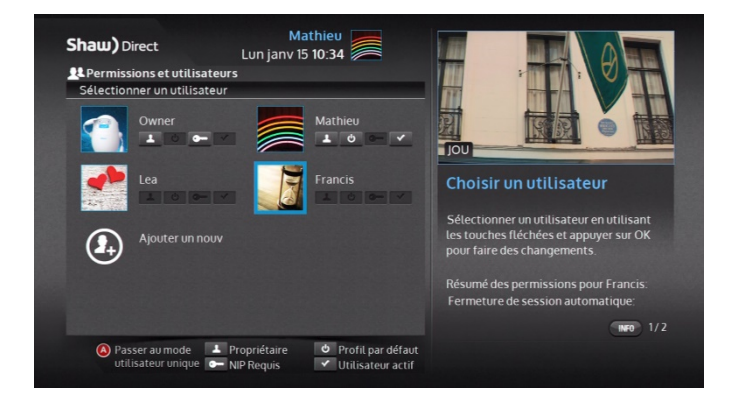

## 3B. Mode multiutilisateur et options des contrôles parentaux

Comme expliqué à l'article 3A, le mode multiutilisateur permet de créer jusqu'à huit profils personnalisés, chacun présentant ses propres préférences, permissions et restrictions. Dans la mesure du possible, par exemple dans les résultats de la recherche ou dans la liste des enregistrements, le contenu verrouillé sera dissimulé et n'apparaîtra pas.

En mode multiutilisateur, le premier profil dans le système est le « Propriétaire principal ». Il accorde l'accès complet au système, alors vous devriez lui assigner un NIP si vous prévoyez mettre en vigueur tout type de restriction dans les autres profils. Vous ne pouvez pas supprimer ou appliquer des restrictions à ce profil, mais vous pouvez en changer le nom et l'avatar.

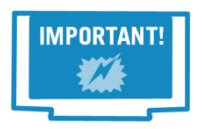

Les profils de type « Propriétaire » peuvent modifier les réglages et restrictions de tous les autres profils, y compris leurs réglages et restrictions propres. Si vous avez modifié les permissions de l'un ou l'autre des utilisateurs, il est primordial d'assigner un NIP à tous les profils de type « Propriétaire » sur le récepteur.

#### Création d'un nouveau profil

Pour créer un nouveau profil, appuyez sur la touche **MENU**, sélectionnez « Paramètres du menu », puis « Contrôles parentaux ». L'écran « Sélectionner un utilisateur » s'ouvrira. Appuyez sur la flèche **DROITE** pour sélectionner l'option « Ajouter un nouvel utilisateur ». Si vous avez déjà assigné un NIP au profil « Propriétaire », vous devez le saisir maintenant.

Vous devez ensuite sélectionner un type de profil qui présente des paramètres par défaut, qui sont expliqués dans le tableau ci-dessous. Tous les paramètres peuvent être modifiés plus tard.

|                                                           | Propriétaire                            | Adultes                                 | Adolescents                               | Enfants                                      | Invité                                       |
|-----------------------------------------------------------|-----------------------------------------|-----------------------------------------|-------------------------------------------|----------------------------------------------|----------------------------------------------|
| Verrous de<br>classement                                  | Aucun verrou de classement              | Aucun verrou de classement              | 18+                                       | 14+                                          | 14+                                          |
| Contenu non classifié                                     | Déverrouillé                            | Déverrouillé                            | Déverrouillé                              | Verrouillé                                   | Déverrouillé                                 |
| Contenu pour adultes                                      | Déverrouillé                            | Déverrouillé                            | Verrouillé                                | Verrouillé                                   | Verrouillé                                   |
| Permissions pour les<br>enregistrements et les<br>rappels | Accès complet aux<br>fonctions de l'EVP | Accès complet aux<br>fonctions de l'EVP | Accès restreint aux<br>fonctions de l'EVP | Lecture des<br>enregistrements<br>uniquement | Lecture des<br>enregistrements<br>uniquement |
| Commandes VSD<br>gratuites                                | Activées                                | Activées                                | Activées                                  | Désactivées                                  | Désactivées                                  |
| Limite quotidienne des<br>achats au service de la<br>VSD  | Pas de limite                           | Pas de limite                           | 5\$                                       | Aucun achat permis                           | Aucun achat permis                           |

Après avoir choisi un type de profil, choisissez si vous voulez y assigner un NIP. Si oui, vous devrez saisir le NIP chaque fois que le profil sera activé.

Après la confirmation du NIP, vous serez invité à modifier le nom de l'utilisateur. Utilisez les **FLÈCHES DIRECTIONNELLES** et la touche **ENTER / OK** pour utiliser le clavier virtuel. Lorsque vous avez terminé la saisie du texte, sélectionnez « Accepter ».

Vous devez maintenant définir les *permissions* exactes de cet utilisateur, que vous devriez voir en haut de l'écran. Les options suivantes peuvent être personnalisées par l'utilisateur :

- Verrous de contenu [C (enfants), C8 (enfants 8+), G (général), PG, 14+, R (17 ans et plus), 18+, A (adultes seulement), aucun verrou] : cette option permet de verrouiller un classement ainsi que tout classement qui lui est supérieur. Par exemple, en verrouillant le contenu « 18+ », toutes les émissions classées « 18+ » et celles classées « Adultes seulement » seront verrouillées et inaccessibles. Les choix offerts correspondent aux classements énumérés à la page 15.
- **Contenu pour adultes** [déverrouillé, verrouillé] : si vous verrouillez le contenu pour adultes seulement, les chaînes pour adultes ne s'afficheront pas dans le guide et ce profil n'aura pas accès au contenu TALC pour adultes ou au contenu pour adultes sur demande. Vous ne pourrez pas utiliser ce profil pour accéder à tout contenu pour adultes.
- **Contenu non classifié** [déverrouillé, verrouillé] : aucun classement parental n'est attribué à certaines émissions, comme les nouvelles du soir, les événements sportifs et d'autres émissions thématiques. Si vous verrouillez le contenu non classifié, toute émission sans classement parental sera inaccessible avec ce profil.
- **Type d'utilisateur :** cette option vous permet de modifier les paramètres par défaut de l'utilisateur.
- Fermeture de session automatique [aucune expiration, trente minutes, une heure, une heure et demie, deux à quatre heures, six heures] : cette option vous permet de rendre inactif le profil après un certain temps. Par exemple, vous pouvez limiter la période de visionnement quotidienne d'un enfant, ou vous assurer que vous n'oubliez pas par mégarde de désactiver un profil qui peut accéder au contenu pour adultes. Après une fermeture de session automatique, il faudra saisir le NIP pour réactiver le profil. Si aucun NIP n'a été assigné à ce profil, vous ne pourrez pas déterminer de période pour la fermeture de session automatique.
- Permissions relatives à l'EVP et aux rappels [lecture seulement, accès limité, accès complet] : cette option vous permet d'établir des restrictions quant à la modification des enregistrements. La valeur « Lecture seulement » empêche l'utilisateur de créer des enregistrements ou de modifier/supprimer les options d'enregistrement de séries télévisées qui ont déjà été réglées. La valeur « Accès limité » permettra à l'utilisateur de créer des enregistrements uniques à la priorité la plus basse pour ne pas entrer en conflit avec les enregistrements récurrents, et l'empêchera de modifier ou de supprimer les options de l'EVP. Si vous réglez l'option à « Accès complet EVP », vous aurez accès à toutes les fonctions d'enregistrement.
- Commandes VSD gratuites [activées, désactivées] : lorsque vous connectez le récepteur à une connexion Internet haute vitesse, vous obtenez instantanément l'accès à plus de 10 000 émissions et films sur demande. Cette option détermine si ce profil

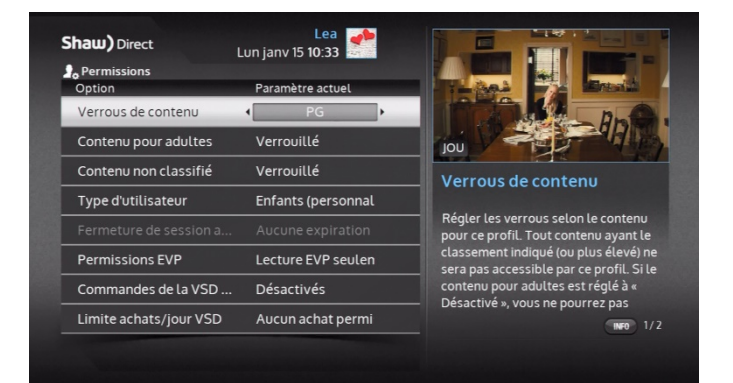

peut commander du contenu gratuit au service sur demande. Consultez l'article 9 pour obtenir plus de renseignements.

- Limite achats/jour VSD [aucun achat permis, 5 \$, 15 \$, 30 \$, 50 \$, illimité] : cette option permet de déterminer une limite d'achats que cet utilisateur peut effectuer au service de télé à la carte (TALC) et au service de vidéo sur demande (VSD). Consultez l'article 9 pour obtenir plus de renseignements concernant Shaw Direct Sur demande.
- Modifier le NIP : modification du NIP actuel. Si aucun NIP n'a encore été créé, utilisez cette option pour en créer un.

Lorsque vous êtes satisfait des réglages ci-dessus, appuyez sur la touche **GO BACK / RETOUR** pour retourner à l'écran « Sélectionner un utilisateur ».

Si vous souhaitez modifier l'avatar du profil (l'image associée au profil), à l'écran de choix de l'utilisateur, sélectionnez le profil désiré puis appuyez sur la touche **ENTER / OK**. Choisissez l'option « Modifier l'avatar », puis sélectionnez l'un des douze avatars offerts. L'avatar sert, avec le nom d'utilisateur, à différencier les profils. L'avatar et le nom d'utilisateur s'afficheront en haut de chaque écran, pour connaître en tout temps le profil actif.

En plus des options de personnalisation des contrôles parentaux décrites ci-dessus, vous pouvez personnaliser les préférences associées à ce profil, telles que la langue du texte à l'écran, les sous-titres codés et l'affichage du guide, comme vous pouvez le voir à l'article 2A. Le guide. Pour ce faire, connectez-vous au profil que vous souhaitez modifier, appuyez sur la touche **MENU**, sélectionnez « Paramètres », « Préférences », puis appuyez sur la touche **ENTER / OK**. La valeur de tout paramètre à

côté duquel vous pouvez voir l'icône 🖤 sera appliquée uniquement au profil connecté actuellement.

#### Basculer d'un profil à l'autre

Pour vous connecter à un autre profil, appuyez sur la touche **FAV** de la télécommande, sélectionnez le profil désiré, appuyez sur la touche **ENTER / OK**, puis appuyez de nouveau sur la touche **ENTER / OK** à l'option « Passer à cet utilisateur ». Si l'utilisateur a créé un NIP pour ce profil, il faudra le saisir pour s'y connecter. Vous pouvez également changer de profil à l'aide du bouton « Utilisateur » dans la barre des menus.

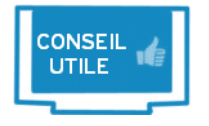

N'oubliez pas que si les restrictions en place empêchent l'utilisateur d'accéder à une chaîne ou une émission, il n'est pas possible d'annuler les restrictions associées à ce profil. Pour visionner le contenu, vous devrez activer un autre profil qui n'a pas les mêmes restrictions.

Vous pouvez également déterminer un profil par défaut qui sera activé à la mise en marche du récepteur. Par exemple, si un récepteur se trouve dans la chambre de votre enfant, vous pouvez décider que son

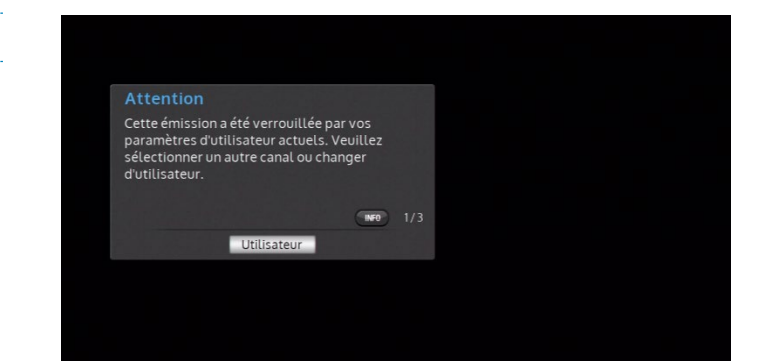

profil sera celui utilisé par défaut pour qu'il soit toujours connecté à la mise en marche du récepteur. Pour ce faire, rendez-vous à l'écran « Sélectionner un utilisateur » à l'aide de la touche **FAV**. Sélectionnez le profil désiré, puis appuyez sur la touche **ENTER / OK**. Faites défiler la page à l'option « Définir comme utilisateur par défaut ». Il faudra saisir le NIP du profil propriétaire pour faire cette modification.

L'écran « Sélectionner un utilisateur » affiche des icônes pour indiquer les paramètres de chaque profil, ainsi qu'un aperçu de leurs permissions.

| Attributs du profil   |                                                         |  |  |  |
|-----------------------|---------------------------------------------------------|--|--|--|
| 1                     | Le profil a les permissions du propriétaire.            |  |  |  |
| Ģ                     | Le profil sera activé à la mise en marche du récepteur. |  |  |  |
| •                     | Un NIP est assigné à ce profil.                         |  |  |  |
| <ul> <li>✓</li> </ul> | Le profil est actuellement actif (connecté).            |  |  |  |

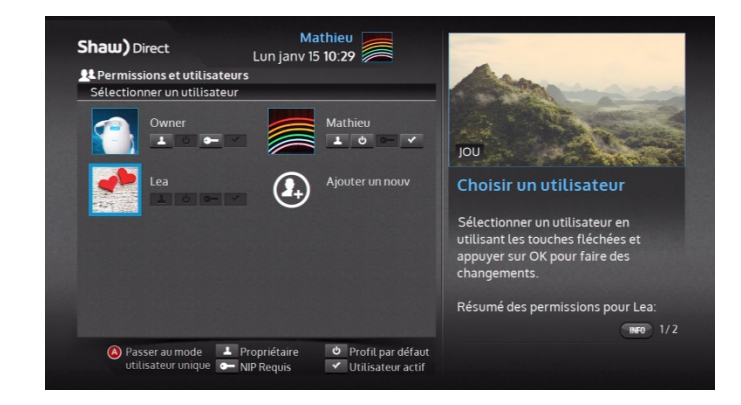

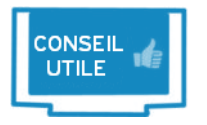

Vous pouvez sauvegarder les paramètres des modes multiutilisateur et utilisateur unique sur une clé USB afin de les restaurer dans un autre récepteur. Consultez l'article 11B. Copier et restaurer pour obtenir plus de renseignements.

## **3C. Mode utilisateur unique et options des contrôles parentaux**

Les permissions du mode utilisateur unique vous permettent d'empêcher l'accès au contenu verrouillé, ou son visionnement, si le NIP de quatre chiffres du contrôle parental n'est pas saisi. Lorsque les options de contrôle parental sont activées en mode utilisateur unique, elles s'appliquent à tout le système et empêchent l'accès au contenu verrouillé dans le guide, dans les résultats de la recherche, en saisissant directement le numéro de chaîne sur la télécommande, en utilisant la fonction « *Live-off-Disk* », dans la liste des enregistrements et dans le service sur demande.

#### Réglage des options des contrôles parentaux

Vous pouvez accéder au *menu des permissions* en appuyant sur la touche **MENU**, en choisissant l'option « Réglages » puis en ouvrant le menu « Contrôles parentaux ».

Voici les différentes options des contrôles parentaux mises à votre disposition :

• Verrous de contenu [C (enfants), C8 (enfants 8+), G (général), PG (supervision parentale), 14+, R (public restreint), 18+, A (adultes seulement), aucun verrou] : cette

option permet de verrouiller dans tout le système un classement ainsi que tout classement qui lui est supérieur. Par exemple, en verrouillant le contenu « 18+ », toutes les émissions classées « 18+ » *et* celles classées « Adultes seulement » seront verrouillées. Les choix offerts correspondent aux classements énumérés à la page 15.

- Contenu pour adultes [déverrouillé, verrouillé] : si vous verrouillez le contenu pour adultes seulement, les chaînes pour adultes ne s'afficheront pas dans le guide et l'utilisateur devra saisir le NIP pour accéder au contenu TALC pour adultes ou au contenu pour adultes sur demande. Vous serez invité à saisir le NIP pour accéder à tout contenu sur demande.
- Contenu non classifié [déverrouillé, verrouillé] : aucun classement parental n'est attribué à certaines émissions, comme les nouvelles du soir, les événements sportifs et d'autres émissions thématiques. Si vous verrouillez le contenu non classé, il faudra saisir le mot de passe pour accéder à toute émission sans classement parental.
- Commandes de la VSD gratuites [activées, désactivées] : lorsque vous connectez le récepteur à une connexion Internet à haut débit, vous obtenez instantanément l'accès à des milliers d'émissions et de films sur demande. Cette option détermine si ce profil peut commander du contenu gratuit au service sur demande. Consultez l'article 9 pour obtenir plus de renseignements.
- Limite achats/jour VSD [aucun achat permis, 5 \$, 15 \$, 30 \$, 50 \$, illimité] : cette option permet de régler une limite quotidienne des achats que cet utilisateur peut effectuer au service TALC et au service sur demande. Consultez l'article 9 pour obtenir plus de renseignements concernant Shaw Direct Sur demande.
- Modifier le NIP : Modification du NIP actuel. Si aucun NIP n'a encore été créé, utilisez cette option pour en créer un.

#### Utilisation des options des contrôles parentaux

Vous serez invité à *saisir le NIP* chaque fois que vous tenterez d'accéder à une émission verrouillée, d'utiliser un menu protégé ou verrouillé ou de modifier les permissions du récepteur.

Les émissions assujetties à un ou plusieurs des réglages du contrôle parental seront également verrouillées dans les options de l'EVP ou des rappels et dans les menus des rappels ou des enregistrements à venir et nécessiteront la saisie du NIP pour être regardées ou modifiées.

Les fonctions des contrôles parentaux suivantes procurent une sécurité accrue contre le visionnement non autorisé :

Lorsque l'émission change : si les verrous relatifs au classement sont activés, au début de chaque nouvelle émission qui satisfait ou excède les exigences actuelles des verrous de contenu, vous devrez saisir le mot de passe de nouveau. Par exemple, « La liste de Schindler » est une dramatique historique classée « 18 ans + » en termes de violence et de langage. Vous déverrouillez le film pour que votre adolescent puisse la regarder. La diffusion est suivie, à la même chaîne, par le film « Folies de graduation », qui est classé « 18 ans + » en termes de scènes de sexualité explicites et du dialogue vulgaire. Vous devrez saisir de nouveau le mot de passe de contrôle parental pour déverrouiller ce film.

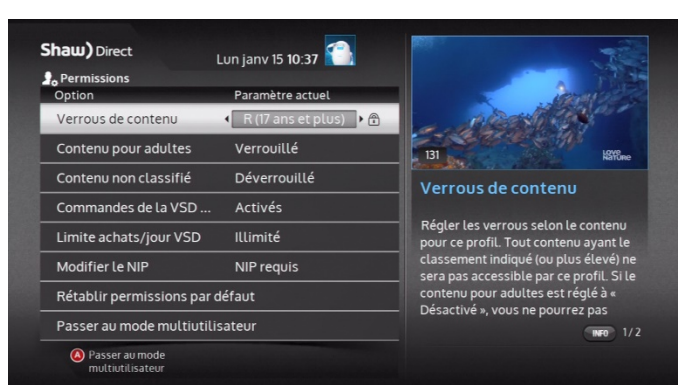

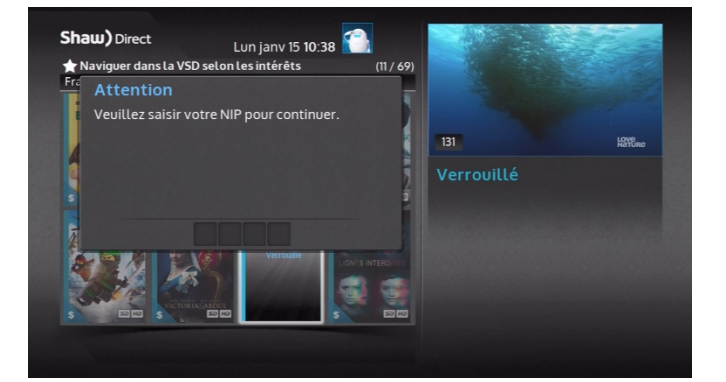

- Lorsqu'il n'y a aucune donnée dans le guide : si les données du guide ont été effacées en raison d'une panne de courant ou d'une réinitialisation et que le contrôle parental est activé, la saisie du mot de passe sera requise pour syntoniser n'importe quel canal jusqu'à ce que les données du guide soient rechargées. Dans la plupart des cas, les données du guide devraient revenir dans les cinq minutes.
- Lorsque le mot de passe est erroné : si un mot de passe erroné est saisi à cinq reprises consécutives, le système se bloquera et refusera l'accès à tout le contenu verrouillé pendant 60 minutes. Si vous avez oublié votre mot de passe, vous devrez communiquer avec le service à la clientèle de Shaw Direct pour le faire réinitialiser.

Si vous êtes invité à entrer votre mot de passe pour syntoniser une chaîne ou pour regarder la prochaine émission en ondes et ne souhaitez pas déverrouiller cette chaîne ou cette émission, appuyez simplement sur la touche **LAST / DERNIER** de la télécommande pour revenir à la chaîne que vous regardiez précédemment. Vous pouvez également appuyer sur la touche **GUIDE** ou **PVR** pour trouver autre chose à regarder.

🔟 Un cadenas fermé indique le contenu verrouillé dans tout le système.

🗹 Si vous avez déverrouillé le contenu à l'aide du NIP, l'icône sera remplacée par un cadenas ouvert.

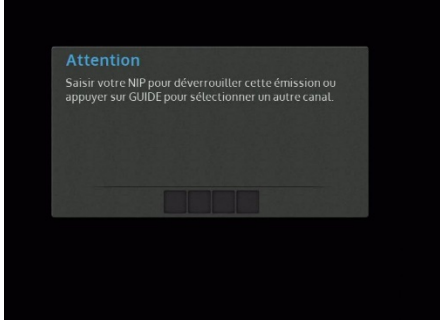

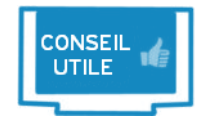

Si vous avez déverrouillé une émission ou une chaîne et que vous souhaitez réactiver tous les verrous, il vous suffit d'éteindre le récepteur et de le rallumer. Toutes les émissions et chaînes seront verrouillées de nouveau selon les réglages actuels des contrôles parentaux.

# 4. EVPHD : la technologie intelligente de l'EVP

La technologie intelligente de l'EVP changera du tout au tout votre façon de regarder la télévision. En programmant des enregistrements intelligents, l'EVP s'adapte facilement pour enregistrer autant de contenu que possible selon les paramètres définis pour chaque enregistrement. Par exemple, si le paramètre des chaînes le permet, l'EVP peut syntoniser automatiquement une chaîne qui diffuse l'émission ultérieurement pour enregistrer autant d'émissions que possible.

Vous pouvez personnaliser chaque enregistrement et en confirmer le résultat dans la liste des enregistrements à venir, de sorte à garantir que la liste des enregistrements (*Liste EVP*) contienne à tout moment exactement le contenu escompté. Vous pouvez accéder en tout temps à toute émission enregistrée à l'aide d'un seul bouton!

## 4A. Programmation d'enregistrements

Vous pouvez facilement programmer un enregistrement depuis le menu des options des émissions. Comme mentionné plus haut, vous pouvez accéder à ce menu à partir du guide, des résultats de la recherche ou de l'écran des prochaines diffusions. Il est fortement recommandé de toujours personnaliser et de confirmer les options des enregistrements après la programmation de tout enregistrement.

Depuis le menu des options des émissions, vous pouvez régler les options suivantes pour programmer un enregistrement :

- Enregistrement intelligent des nouveaux épisodes : tout nouvel épisode de l'émission sélectionnée sera enregistré automatiquement lors de sa *première diffusion*. Cette option sert à créer un enregistrement intelligent récurrent.
- Enregistrement intelligent de tous les épisodes : tout épisode de l'émission sélectionnée sera enregistré automatiquement à chaque diffusion. Cette option sert à créer un enregistrement intelligent récurrent.
- Enregistrement intelligent de cette émission : cette option concerne toutes les émissions qui ne sont pas diffusées en plusieurs épisodes, comme les films. L'EVPHD déterminera le moment idéal pour enregistrer cette émission.
- Enregistrement de cette diffusion : enregistrement de la diffusion d'un épisode en particulier ou d'un film. Cette option crée un enregistrement unique qui a priorité sur tout enregistrement programmé au même moment. Vous pouvez également appuyer sur la touche d'enregistrement depuis le guide pour créer un enregistrement unique.

Lorsque vous créez un enregistrement unique pour une diffusion précise, l'enregistrement se fera à partir du type de chaîne (DS ou HD) depuis laquelle vous l'avez créé. Lorsque vous créez un enregistrement à partir des résultats de premier niveau de la recherche, l'enregistrement se fera à n'importe quelle chaîne. Vous en apprendrez davantage à ce sujet au chapitre suivant.

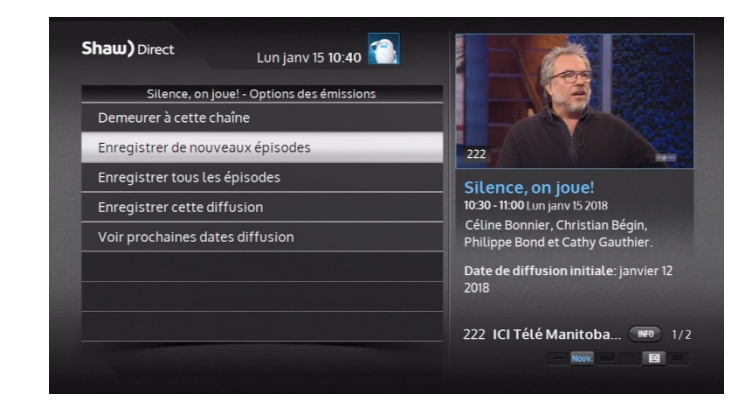

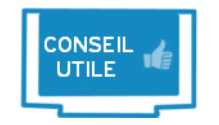

Si les choix ci-dessus n'apparaissent pas dans le menu des options des émissions, il se peut que le profil actif soit assujetti à des restrictions de permissions de l'EVP.

## 4B. Personnalisation des options d'enregistrement

Vous pouvez vous assurer d'enregistrer en tout temps le contenu désiré grâce aux options de personnalisation des enregistrements. Plusieurs options s'offrent à vous pour que vous profitiez d'une expérience optimale de visionnement. Vous pouvez, entre autres, décider de démarrer l'enregistrement peu avant ou après le début de l'émission, de permettre uniquement l'enregistrement des chaînes HD ou de ne garder en mémoire que quelques épisodes.

Après avoir configuré au moins un enregistrement, vous pouvez accéder au *menu des options de l'EVP* pour y apporter les changements requis. Choisissez « Options de l'EVP » dans la section « EVP » de la barre des menus. Tous les enregistrements, qu'ils soient uniques ou récurrents, apparaîtront dans la liste. Faites défiler la page pour connaître les paramètres de chaque enregistrement dans la fenêtre d'info à droite.

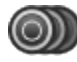

Les enregistrements intelligents récurrents se distinguent des enregistrements uniques par les icônes d'enregistrement affichées en couches l'une sur l'autre.

Une icône en forme d'engrenage s'affiche à côté des enregistrements intelligents uniques.

Dans la liste des enregistrements, vous pouvez augmenter la priorité d'un enregistrement à l'aide de la touche **A** et la baisser à l'aide de la touche **B**. Les priorités indiquent à l'EVP les émissions à enregistrer en cas de conflit. L'EVPHD peut enregistrer deux émissions à la fois. Si trois enregistrements ou plus coïncident, l'appareil enregistrera uniquement les deux qui affichent la priorité la plus élevée.

#### Par exemple :

- L'émission « America's Got Talent » est diffusée de 20 h à 22 h. Elle occupe la priorité 1 dans les options de l'EVP.
- L'émission « Survivor » est diffusée de 20 h à 21 h 1. Elle occupe la priorité 3 dans les options de l'EVP.
- L'émission « Modern Family » est diffusée de 21 h à 21 h 30. Elle occupe la priorité 7 dans les options de l'EVP.

L'enregistrement de l'émission « Modern Family » n'aura **pas** lieu à 9 h; les deux syntoniseurs seront occupés à enregistrer autre chose. Si vous assignez la priorité 2 à « Modern Family », l'enregistrement de l'émission « Survivor » n'aura pas lieu parce qu'aucun des deux syntoniseurs ne sera libre pour toute la durée de l'émission.

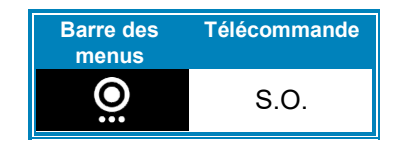

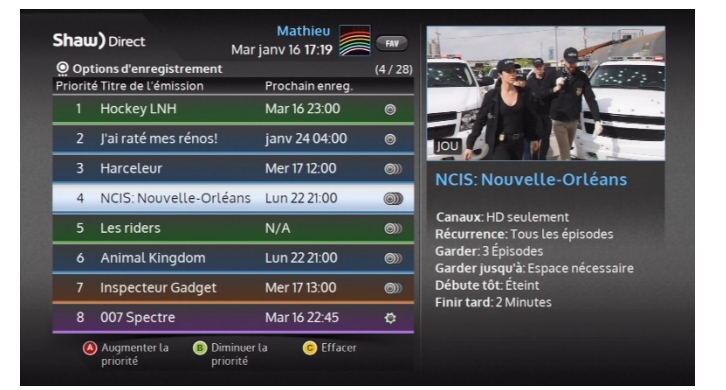

Faites une sélection dans la liste des enregistrements, puis appuyez sur la touche **ENTER / OK** pour accéder au menu de *Modifier un enregistrement*. Les options suivantes s'afficheront, en fonction du type d'enregistrement sélectionné :

- Voir prochaines dates de diffusion : choisissez cette option pour faire afficher l'écran des prochaines diffusions de cette émission. Vous pouvez choisir une autre diffusion si vous voulez éviter un conflit ou enregistrer à une chaîne en particulier.
- Supprimer l'enregistrement : cette option supprime l'événement programmé. Aucun nouvel enregistrement de cette émission ne sera créé. Cependant, les enregistrements existants resteront dans la liste.
- Récurrence [nouveaux épisodes, tous les épisodes] : vous pouvez basculer entre l'enregistrement des nouveaux épisodes (toute première diffusion) et tous les épisodes (y compris les diffusions en reprise).

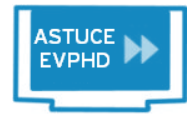

L'EVP garde la trace de chaque épisode enregistré. L'appareil n'enregistrera le même épisode qu'une seule fois pour toute la durée précisée dans les paramètres de l'historique des enregistrements (**Liste EVP**). Consultez la page 39 pour savoir comment régler ce paramètre.

- Canaux [adultes seulement, tous les canaux, HD seulement, DS seulement, plus de canaux...]: cette option indique à l'EVP où enregistrer l'émission sélectionnée. Si vous choisissez « tous les canaux », « HD seulement » ou « DS seulement », vous êtes presque assuré que l'appareil enregistrera l'émission désirée. S'il y a un conflit à l'heure de la première diffusion, l'EVP peut enregistrer l'émission lors d'une diffusion ultérieure. Pour forcer l'EVP à enregistrer l'émission sur une chaîne en particulier, choisissez « plus de canaux », puis appuyez sur la touche ENTER / OK pour faire afficher la liste des chaînes qui diffuseront l'émission.
- **Débuter tôt** [inactif, 1 à 90 minutes] : cette option vous permet de forcer le démarrage de l'enregistrement de l'émission un certain nombre de minutes avant le début de celle-ci.
- Finir tard [inactif, 1 à 90 minutes] : cette option vous permet de terminer l'enregistrement de l'émission un certain nombre de minutes après la fin de celle-ci. Elle peut s'avérer utile dans le cas d'un événement sportif en direct, ou pour vous assurer de ne pas manquer l'aperçu de l'épisode de la semaine prochaine à la fin de la diffusion.

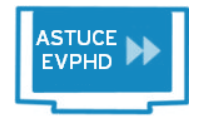

Les réglages des options « Débuter tôt » et « Finir tard » seront toujours en vigueur, malgré les conflits éventuels.

#### Garder jusqu'à [espace nécessaire, je le supprime] : en

sélectionnant « Je le supprime », tout enregistrement créé sera conservé dans la liste des enregistrements. Vous êtes le seul à pouvoir le supprimer. Si vous choisissez « Espace nécessaire », l'appareil pourra supprimer l'enregistrement si la mémoire du disque devient pleine et qu'il faut libérer de l'espace pour créer de nouveaux enregistrements. Consultez la page 39 pour en savoir plus sur la gestion automatique de l'EVP.

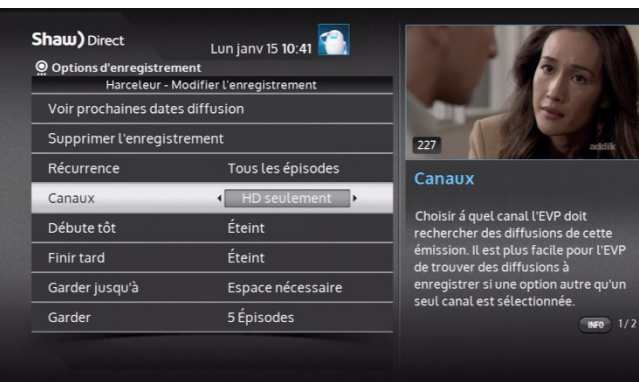

• **Garder** [tous les épisodes, 1 à 14 épisodes] : cette option détermine le nombre d'épisodes qui peuvent être conservés sur le disque avant la suppression automatique du plus ancien épisode lorsqu'il faut libérer de l'espace sur le disque pour créer de nouveaux enregistrements.

## 4C. Sauvegarde de l'horaire d'enregistrement

À chaque modification de l'horaire d'enregistrement, comme le changement d'un paramètre, l'ajout ou la suppression d'une série, ou encore l'annulation d'un épisode, votre récepteur EVP prendra un moment pour programmer l'horaire d'enregistrement des deux prochaines semaines. Si vous êtes dans un menu en mode plein écran, cette étape se fera en arrière-plan, mais sera indiquée dans la barre de programmation bleue au bas de l'écran. La barre de programmation apparaîtra également lors de la mise à jour des données du guide, pour tenir compte de tout changement de l'horaire de programmation.

Vous pouvez continuer de faire des changements et ajouts à l'horaire d'enregistrement, même si le récepteur est en train de programmer l'horaire. Le récepteur démarrera une nouvelle programmation d'horaire chaque fois. À la fin de la programmation d'horaire, les icônes d'enregistrement, les options d'enregistrement et la liste des enregistrements futurs afficheront tous le nouvel état de chaque enregistrement créé.

## 4D. Affichage des enregistrements à venir

Vous pouvez facilement passer en revue les enregistrements futurs, y compris tout conflit éventuel d'enregistrement, dans le *menu des enregistrements futurs*. Pour y accéder, sélectionnez « Enregistrements à venir » dans la section « EVP » de la barre des menus.

Vous pouvez ensuite vérifier que l'appareil créera bien un enregistrement de tous les épisodes désirés, et vous serez également en mesure de modifier l'horaire d'enregistrement de certains épisodes ou annuler leur enregistrement.

Appuyez sur la touche **B** de la télécommande depuis le menu des enregistrements à venir pour faire afficher la liste des enregistrements qui n'auront pas lieu en raison d'un conflit d'horaire. L'état de chaque enregistrement à venir est affiché à droite de celui-ci. Si l'enregistrement ne peut être programmé, la raison sera affichée et tous les enregistrements qui présentent un conflit seront mis en surbrillance.

Sélectionnez un épisode donné dont l'enregistrement est prévu, puis appuyez sur la touche **ENTER / OK** pour faire afficher ce menu des options des émissions :

- Syntonisation de cette chaîne : syntonisation directe de la chaîne qui diffuse l'émission à enregistrer.
- Ne pas enregistrer cette émission ou Arrêt de l'enregistrement : cette option annule l'enregistrement d'un épisode en particulier, ou en arrête l'enregistrement s'il est en cours. Vous pourrez toujours accéder à l'enregistrement partiel dans la liste des enregistrements (Liste EVP).

| Barre des<br>menus | Télécommande |
|--------------------|--------------|
| Ó                  | S.O.         |

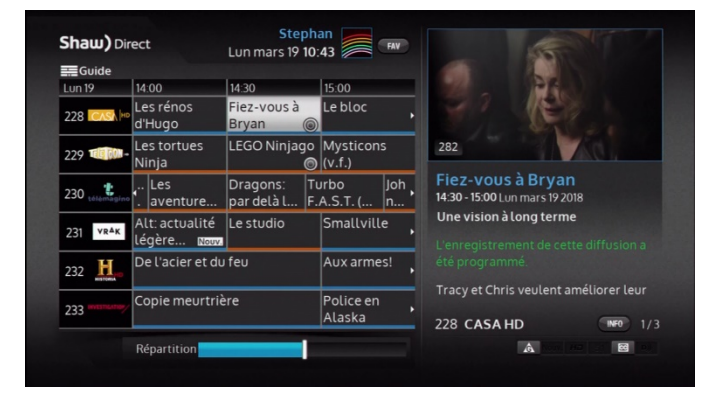

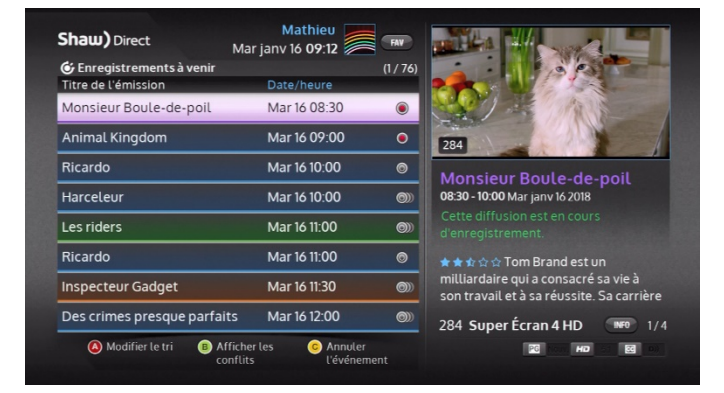

- Ne pas enregistrer cette série : cette option touche les enregistrements récurrents. Elle annule l'enregistrement de tous les épisodes de la série et les retire de la liste des enregistrements futurs.
- Modification des options d'enregistrement ou de rappel : le même écran qu'à la page 32.
- Affichage des prochaines dates de diffusion : ouverture de l'écran des prochaines dates de diffusion, où vous pouvez annuler l'enregistrement de cet épisode ou choisir une nouvelle date de diffusion pour l'enregistrement.

Sélectionnez un épisode dont l'enregistrement a été annulé en raison d'un conflit, puis appuyez sur la touche **ENTER / OK** pour faire afficher encore plus d'options :

- Enregistrement de cette diffusion : obligez le récepteur EVP à enregistrer la diffusion. Un autre conflit d'enregistrement pourrait survenir comme suite de cette action.
- Je veux enregistrer deux émissions : ouvrez l'écran de résolution des conflits, qui vous permet de choisir deux émissions à enregistrer.

## 4E. Symboles d'enregistrement

Que ce soit dans le guide, les résultats de la recherche, la liste des enregistrements futurs ou la liste des prochaines diffusions, divers symboles d'enregistrement apparaissent pour vous tenir au courant de l'état des enregistrements programmés. Voici leur signification :

| ٢ | Enregistrement<br>prévu     | Cet épisode répond à vos critères d'enregistrement et son enregistrement est prévu.                                                                                                    |
|---|-----------------------------|----------------------------------------------------------------------------------------------------|
| ۲ | Enregistrement              | L'enregistrement de cet épisode est en cours. Vous pouvez démarrer la<br>lecture de l'enregistrement dans la liste des enregistrements                                                                                                    |
| 9 | Épisode en<br>double        | Cet épisode satisfait les critères d'enregistrement, mais son<br>enregistrement n'est <b>pas</b> prévu parce que l'épisode a déjà été enregistré,<br>ou encore l'enregistrement d'une autre diffusion du même épisode est<br>déjà prévu à une autre chaîne.                                                                                                    |
|   | Conflit<br>d'enregistrement | Cet épisode répond aux critères d'enregistrement, mais son<br>enregistrement est <i>impossible</i> en raison d'un conflit. À l'écran des<br>prochaines diffusions, cherchez une nouvelle diffusion à enregistrer, ou<br>bien annulez toute émission en conflit dans la liste des enregistrements<br>futurs. Vous pouvez également augmenter la priorité de l'émission en<br>conflit dans les options EVP, ou accorder plus de flexibilité à votre<br>appareil en étendant la sélection de chaînes pour l'enregistrement. |
|   | Enregistrement<br>non prévu | Cet épisode ne répond pas aux critères d'enregistrement. Son<br>enregistrement n'est pas prévu. Par exemple, une rediffusion lorsque<br>vous avez précisé dans les options d'enregistrer uniquement les<br>nouveaux épisodes, ou une diffusion sur une chaîne qui ne fait pas partie<br>de votre abonnement.                                                                                                    |

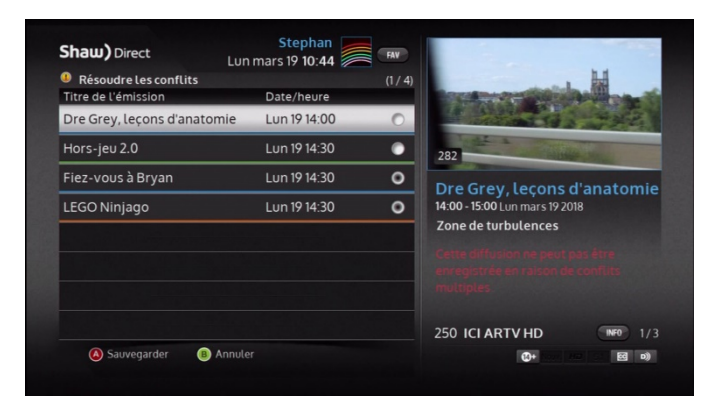

|                         | Lunr                | nars 19 11:07 🦢 |          |                                |
|-------------------------|---------------------|-----------------|----------|--------------------------------|
| <b>A venir</b><br>Canal | Titre de l'épisode  | Date/heure      | (3 / 18) |                                |
| 233                     | Affrontement ave    | Mar 20 02:00    | ٩        |                                |
| 233 ******              | Braconniers de mi   | mars 27 15:00   | 0)       | 282                            |
| 233                     | Braconniers de mi   | mars 30 18:00   | Θ        | Police en Alaska               |
| 233                     | Conduite en état d' | Mer 21 02:00    | 0))      | 18:00 - 19:00 Ven mars 30 2018 |
| 233                     | Cowboy en fuite     | Lun 19 15:00    | 0))      | Braconniers de minuit          |
| 233                     | Cowboy en fuite     | Ven 23 17:00    | •        |                                |
| 233 ••••••••            | Cowboy en fuite     | mars 27 02:00   | •        |                                |
| 233                     | La chasse est ouve  | Mer 21 15:00    | 0)       | 233 Investigation HD           |

Ouvrez la fenêtre d'information pour connaître les **renseignements spécifiques** de toute émission qui affiche de telles icônes, comme la raison pour laquelle l'enregistrement n'aura pas lieu.

## 4F. Alertes et notifications d'enregistrement

#### Démarrage imminent de deux enregistrements simultanés

Grâce à ses deux syntoniseurs, votre récepteur EVPHD peut enregistrer jusqu'à deux émissions en même temps. Si vous regardez la télévision en direct et que deux enregistrements simultanés vont bientôt commencer, une *alerte s'affichera à l'écran*.

Trois options s'offrent alors à vous :

- Vous pouvez choisir d'enregistrer les deux émissions, mais vous ne pourrez plus regarder la chaîne actuelle après le début du second enregistrement.
- Annulez l'enregistrement de la première émission.
- Annulez l'enregistrement de la seconde émission.

Depuis la liste des enregistrements futurs, vous pouvez également annuler un enregistrement ou choisir une diffusion différente pour l'enregistrement, afin de garantir qu'un syntoniseur soit libre d'accès pour regarder la télévision en direct. Vous pouvez également régler les options dans le menu des préférences « Syntoniseurs et stockage » pour qu'un syntoniseur soit toujours libre pour la télévision en direct.

#### Deux enregistrements simultanés en cours

Si vous essayez de changer de chaîne malgré l'enregistrement simultané en cours de deux émissions, vous recevrez un *message d'avertissement* pour vous expliquer que ce n'est pas possible. Sélectionnez « VOD »pour accéder à la barre des menus du service sur demande. Appuyez sur la touche **GO BACK \ RETOUR** pour continuer de regarder l'émission actuelle. Depuis la liste des enregistrements, vous pouvez :

- Regarder une émission enregistrée précédemment.
- Regarder l'une ou l'autre des émissions dont l'enregistrement est en cours.
- Arrêter l'un ou l'autre des enregistrements pour libérer un syntoniseur et regarder la télévision en direct.

Vous pourrez changer de chaîne à la fin de l'un des deux enregistrements.

#### Début/arrêt de l'enregistrement

Au démarrage d'un enregistrement, une notification apparaît dans le coin supérieur droit de l'écran. Une autre s'affiche à la fin de l'enregistrement.

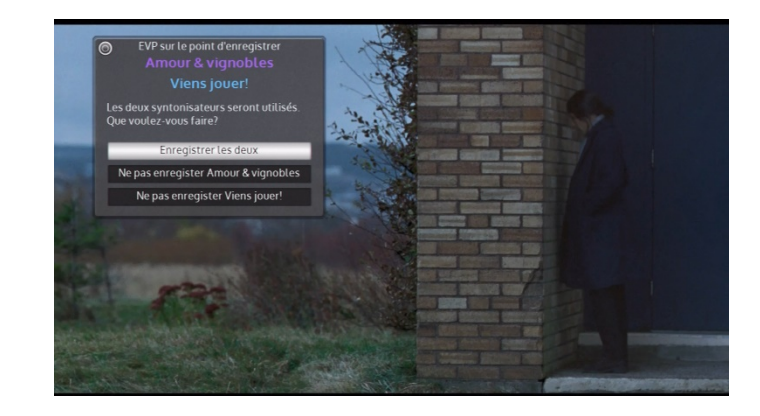

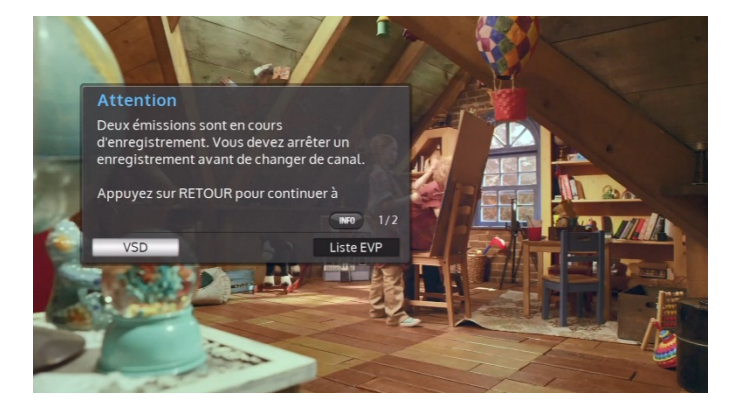

Vous pouvez désactiver l'affichage de ces notifications dans les paramètres, comme vous pouvez le voir à la page 59.

## 4G. Mode syntoniseur unique

Si vous ne parvenez pas à connecter deux lignes de satellite entre l'antenne et le récepteur EVP, activez le mode syntoniseur unique. L'appareil, qui utilise généralement deux syntoniseurs, agit comme s'il n'en comprenait qu'un. Voici ce que vous permet le mode syntoniseur unique :

- Enregistrer une émission pendant que vous regardez une émission enregistrée précédemment.
- Enregistrer une émission que vous regardez en même temps.
- Enregistrer une émission pendant que vous regardez du contenu sur demande.

Pour activer le mode syntoniseur unique, appuyez sur la touche **OPTIONS**, puis sélectionnez « Préférences ». Rendez-vous à l'option « Syntoniseurs et stockage », puis activez le mode syntoniseur unique. Suivez les instructions pour redémarrer l'appareil et appliquer le changement.

Prenez note que la ligne de satellite que vous utilisez doit être connectée à l'entrée **SAT1** à l'arrière de l'EVPHD.

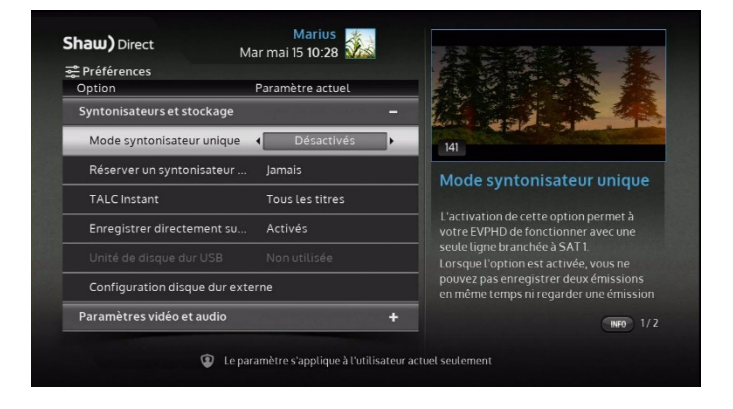

## 4H. Minuteries manuelles

Vous pouvez créer manuellement une minuterie en sélectionnant « Minuterie manuelle » depuis la barre des menus de l'EVP. Une minuterie manuelle peut servir à syntoniser ou enregistrer une chaîne en particulier pendant une certaine durée selon une fréquence déterminée. Cette option n'enregistre pas les renseignements de l'émission, comme son titre, sa description ou la classification parentale. En fonction des options de contrôle parental activées, vous pourriez avoir à saisir le mot de passe pour pouvoir accéder au menu des minuteries manuelles, les afficher et les modifier.

Si vous souhaitez créer une minuterie manuelle pour une émission qui pourrait finir plus tard que la durée affichée dans le guide, comme lors d'un événement sportif en direct, nous vous recommandons d'utiliser la fonction « Finir tard » dans les options d'enregistrement de l'émission concernée.

Vous pouvez ensuite générer les minuteries manuelles comme tout autre type d'événement d'enregistrement dans le menu des options de l'EVP.

## 5A. Lecture d'une émission enregistrée

Vous pouvez accéder à tous vos enregistrements au même endroit, dans la *liste des enregistrements* (Liste EVP). Ouvrez la liste en appuyant sur la touche *PVR* de la télécommande, ou en sélectionnant « Liste EVP » dans la section EVP de la barre des menus.

Utilisez les flèches **HAUT** et **BAS** pour vous déplacer dans la liste et sélectionner l'enregistrement que vous désirez regarder. Appuyez sur la touche **ENTER / OK** pour accéder aux options de l'enregistrement :

- Regarder cet enregistrement : cette option démarre la lecture de l'enregistrement sélectionné. Si vous avez déjà entamé l'enregistrement, vous aurez le choix de reprendre la lecture là où vous l'avez laissée ou de recommencer la vidéo depuis le début.
- Protéger cet enregistrement : sélectionnez cette option puis appuyez sur la touche ENTER / OK pour empêcher la suppression automatique de l'enregistrement si le disque dur est plein. La seule façon de supprimer les enregistrements protégés est de le faire manuellement. Si vous réglez l'option des enregistrements récurrents à « Garder jusqu'à : je le supprime », l'enregistrement sera protégé automatiquement.
- **Supprimer cet enregistrement :** utilisez cette option pour supprimer l'enregistrement de la Liste EVP. Vous devrez ensuite confirmer votre choix.

 $\checkmark$ 

Lorsque vous avez regardé la majorité d'un enregistrement, il s'affiche avec une coche dans la liste pour indiquer que le fichier a déjà été lu.

Si un disque dur externe était connecté à l'EVPHD mais qu'il a depuis été débranché, tous les enregistrements qui y étaient stockés apparaîtront en gris dans la liste des enregistrements. Ils apparaîtront en couleur et vous pourrez y accéder de nouveau lorsque vous rebrancherez le disque dur externe puis redémarrerez le récepteur.

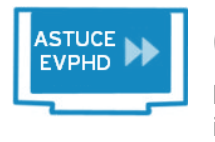

Cette icône indique que l'enregistrement a été interrompu et qu'il est incomplet. Votre appareil EVPHD tentera d'enregistrer automatiquement l'émission lors d'une diffusion ultérieure, pour remplacer l'enregistrement inachevé.

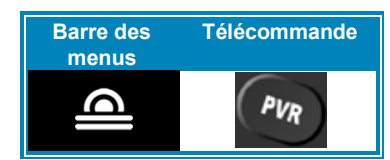

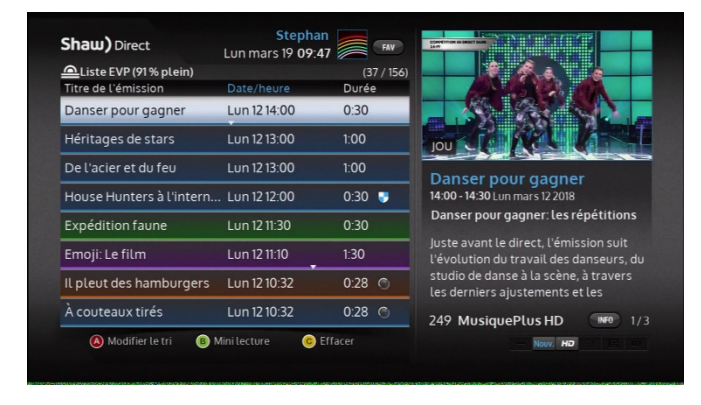

#### Tri de la liste des enregistrements (PVR List)

Vous pouvez utiliser les flèches **GAUCHE** et **DROITE** ainsi que la touche **A** pour changer le tri des enregistrements dans la liste. L'option de tri sélectionnée actuellement apparaît en bleu ou elle est indiquée en haut de l'écran.

- **Date/heure :** tous les enregistrements sont triés en ordre chronologique de la date d'enregistrement. Les nouveaux enregistrements apparaissent en haut de la liste.
- **Titre de l'émission** (en ordre alphabétique) : tous les enregistrements sont triés en ordre alphabétique à partir de la lettre « A ».
- Groupés par émission : les épisodes d'une même série sont groupés par nom d'émission. Choisissez un groupe pour faire afficher tous les épisodes qui en font partie. Ensuite, vous pouvez trier les éléments d'un groupe selon différents critères, comme la date de diffusion. Si un seul épisode est enregistré, le menu des options d'enregistrement s'affiche.
- Par émissions non regardées : les épisodes que vous n'avez pas encore regardés apparaîtront en haut de la liste, en ordre alphabétique.

## Gestion automatique de l'EVP

Grâce à sa technologie intelligente, l'EVP présente des fonctions de gestion automatique. Lorsque le disque dur est plein, les enregistrements les plus anciens non protégés le seront automatiquement, afin qu'il y ait toujours de l'espace pour les nouveaux enregistrements. Si vous protégez manuellement un enregistrement, ou que vous avez activé l'option « Garder jusqu'à : je le supprime » pour l'événement d'enregistrement associé, vous êtes le seul à pouvoir supprimer l'enregistrement. Vous pouvez reconnaître les enregistrements protégés au symbole suivant : .

Pour vous faciliter la vie, le pourcentage utilisé actuellement de la mémoire du disque dur est affiché dans la liste des enregistrements et la barre des notifications.

Si vous voulez augmenter la mémoire de votre EVPHD, vous pouvez y connecter un disque dur externe USB. Consultez la page 7 pour obtenir plus de renseignements à ce sujet.

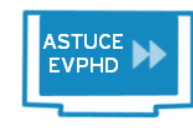

Si vous voulez gérer manuellement l'espace sur le disque, sélectionnez un enregistrement et appuyez sur la touche **C**. Choisissez ensuite l'option « Suppression multiple ». Sélectionnez tous les enregistrements que vous voulez supprimer. Appuyez de nouveau sur la touche **C** pour confirmer la suppression

des enregistrements sélectionnés.

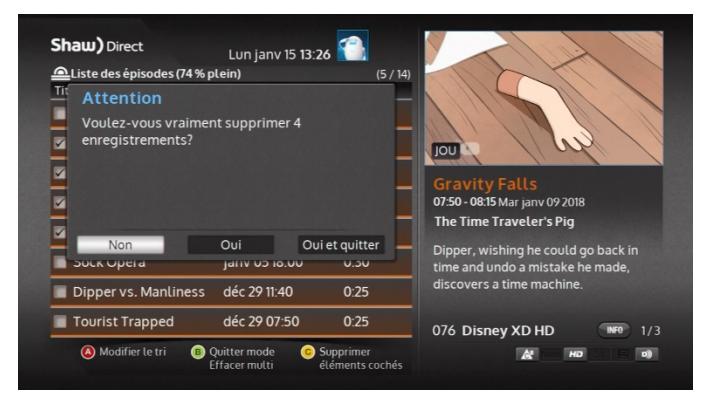

## 5B. Commandes de lecture

Après avoir choisi l'option « Regarder cet enregistrement », vous pouvez contrôler la lecture comme pour un DVD en utilisant les touches de contrôle de la lecture sur la télécommande :

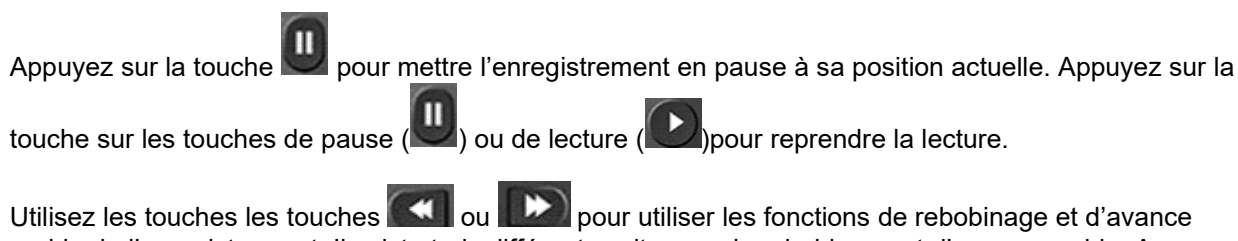

rapide de l'enregistrement. Il existe trois différentes vitesses de rebobinage et d'avance rapide. Appuyez sur la touche de nouveau pour passer à la vitesse supérieure.

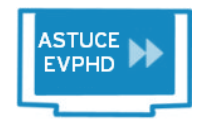

Vous pouvez lire un enregistrement au ralenti en appuyant sur la touche **PAUSE**. puis sur la touche de rembobinage ou d'avance rapide. Il existe deux vitesses de lecture au ralenti. Appuyez sur la touche de nouveau pour passer à la vitesse supérieure.

Vous pouvez toujours utiliser la touche de lecture pour reprendre la lecture d'un enregistrement mis en pause, ou pour arrêter le rembobinage ou l'avance rapide. Si vous appuyez sur la touche de lecture pendant la lecture, la barre de lecture apparaît et vous indique la position actuelle de l'enregistrement.

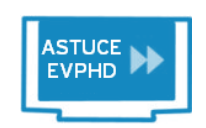

La fonction de saut absolu (Absolute Jump) vous permet de sauter à une position précise de l'enregistrement. Utilisez le pavé numérique pour indiquer la position où vous voulez sauter, puis appuyez sur la touche de lecture pour vous y rendre. Par exemple, appuyez sur les touches 4, 5, lecture pour passer à la quarante-

cinquième minute de l'émission.

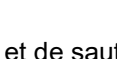

saut arrière

Les fonctions de saut arrière () et de saut avant () servent à sauter respectivement dix secondes vers l'arrière et trente secondes vers l'avant. Vous pouvez personnaliser la durée de ces sauts dans les paramètres de l'EVP ou en appuyant sur OPTIONS 4-8-1.

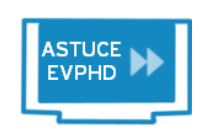

nombre sur la télécommande, puis appuyez immédiatement sur les touches de ou de saut avant

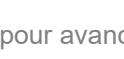

pour avancer de ce nombre de minutes

dans l'enregistrement. Par exemple, si vous appuyez sur les touches 2 e

Pour obtenir un contrôle ultime, utilisez la fonction de saut absolu. Entrez un

vous avancerez l'enregistrement de deux minutes. C'est idéal pour passer une partie de l'émission que vous ne voulez pas regarder.

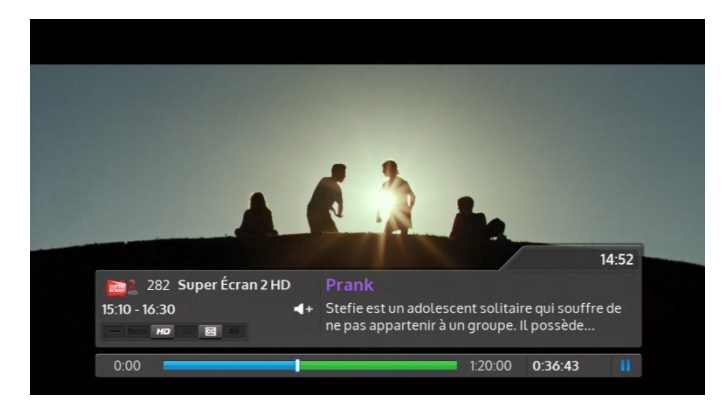

Utilisez la touche **ENTER / OK** pour faire afficher la bannière d'info de l'émission en cours. La date du jour et l'heure actuelle ainsi que les renseignements sur l'émission que vous regardez s'afficheront.

#### La barre de lecture

La barre de lecture agit comme une carte de l'enregistrement. Elle vous indique en tout temps la position actuelle de la lecture et vous permet d'avancer et de reculer l'enregistrement où bon vous semble. Le diagramme suivant définit chaque section de la barre de lecture :

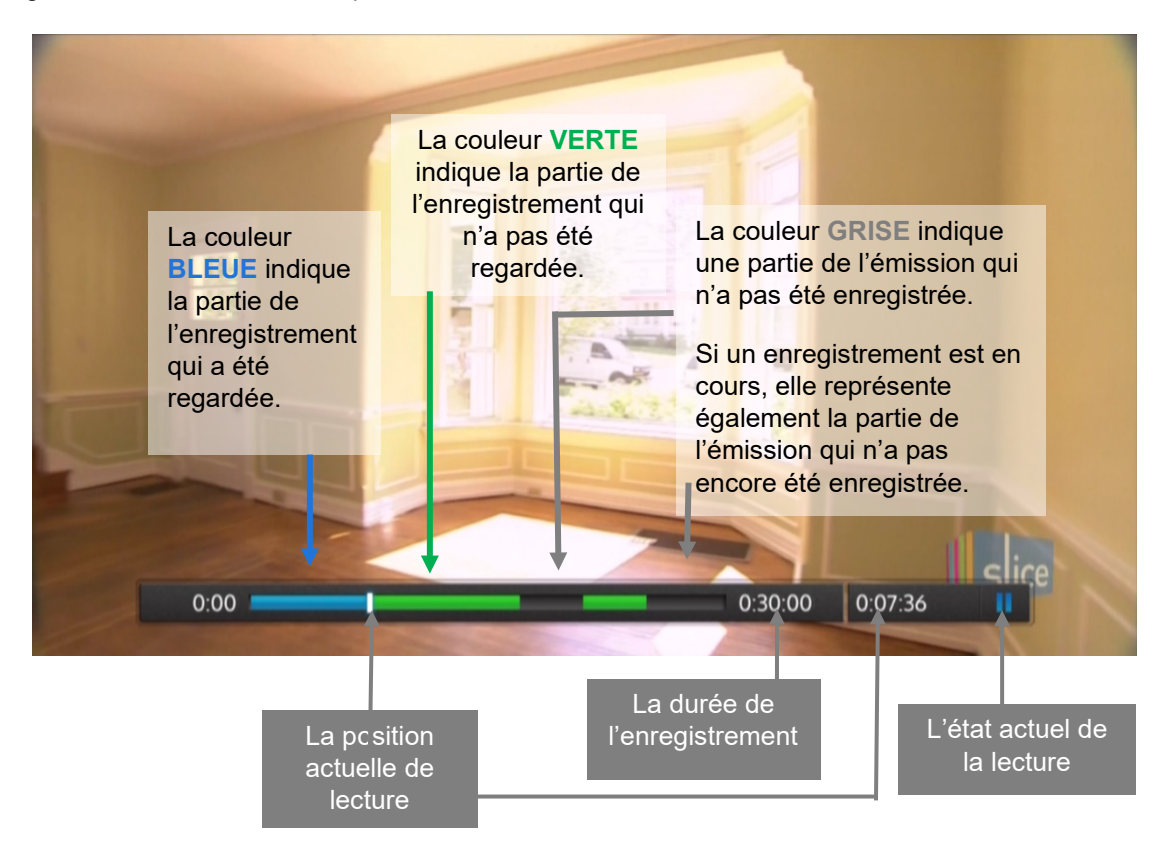

Si un enregistrement est en cours, l'espace vide de la barre va devenir vert à mesure que l'enregistrement avance.

Si vous rembobinez l'enregistrement ou utilisez la fonction de saut vers l'arrière jusqu'à une partie de la vidéo que vous aviez déjà regardée, la barre redeviendra verte.

Lors de la lecture d'un enregistrement, vous pouvez appuyer sur la touche **ENTER / OK** à tout moment pour connaître les renseignements de l'émission.

# 6. Utiliser les touches de lecture avec la télé en direct grâce à la fonction *Live-off-Disk* (LOD)

Presque immédiatement après avoir syntonisé une chaîne, votre EVPHD commence à enregistrer automatiquement l'émission en arrière-plan dans un emplacement du disque dur appelé tampon « LOD ». De la même manière que vous pouvez utiliser les touches de lecture avec une émission que vous avez enregistrée, vous pouvez également les utiliser avec la télévision en direct! Pour ce faire, appuyez simplement sur l'une des touches de lecture décrites à la page 40.

Remarque : vous ne pouvez pas utiliser la touche d'avance rapide pour aller plus loin que la position actuelle « en direct » d'une émission.

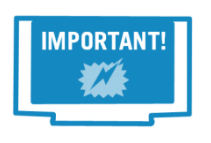

Le tampon « LOD » est vidé chaque fois que vous changez de chaîne, même lorsque vous utilisez la fonction de mini syntonisation. Cette fonction est assujettie à la mémoire restante sur le disque dur. Si vous demeurez à la même chaîne pendant une période prolongée, la mémoire tampon conservera l'émission actuelle en plus de l'émission précédente, en dépit de leur durée.

Si, en cours de visionnement, vous décidez que vous souhaitez enregistrer définitivement l'émission que vous êtes en train de regarder, appuyez simplement sur la touche **d'enregistrement** de la télécommande et **confirmez l'enregistrement**. Toutes les parties enregistrées dans le tampon « LOD » seront copiées dans la liste des enregistrements (Liste EVP) et le reste de l'émission sera enregistré.

Si vous accédez à une émission en cours de diffusion ou que vous avez syntonisé une autre chaîne, l'émission entière ne pourra pas être copiée dans la liste des enregistrements, comme l'indiqueront les parties en rouge de la barre de lecture. S'il manque une partie substantielle de l'émission, votre EVP essaiera automatiquement de l'enregistrer lors d'une prochaine diffusion pour remplacer l'enregistrement incomplet.

Si une émission est en cours d'enregistrement dans la liste des enregistrements (comme l'indique le symbole ), vous pouvez changer de chaîne autant de fois que vous le voulez et le reste de l'émission sera tout de même enregistré.

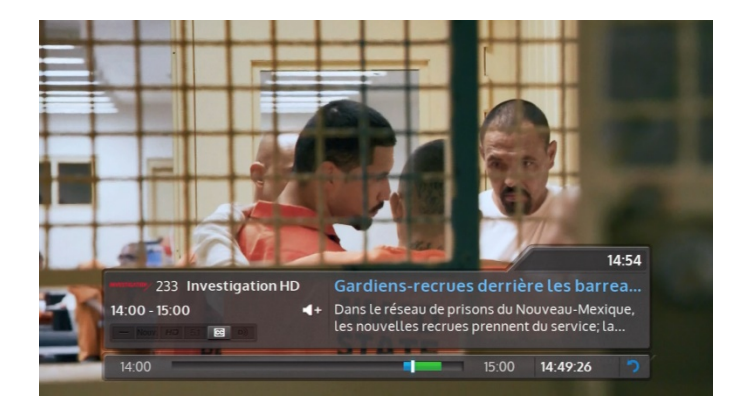

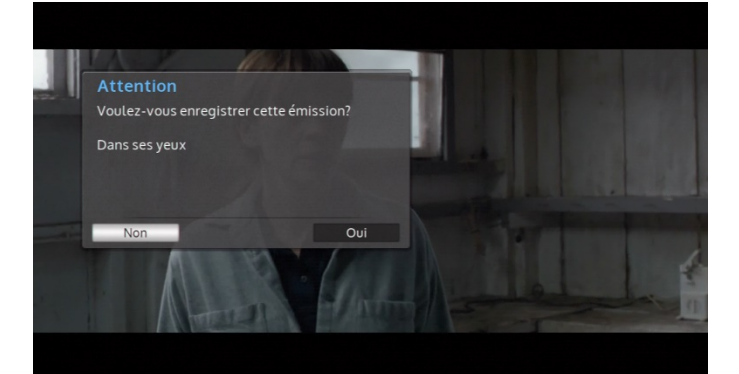

# 7. Augmentation de l'espace d'enregistrement

La capacité du disque dur interne de votre EVPHD vous permet d'enregistrer plus de 300 heures de programmation HD. Si ce n'est pas suffisant, vous pouvez augmenter l'espace d'enregistrement en connectant un disque dur externe à l'appareil.

## 7A. Exigences du disque dur externe

Prenez connaissance des renseignements suivants pour garantir la compatibilité du disque que vous avez acheté et du récepteur EVPHD.

Voici les exigences relatives aux disques durs externes :

- Connexion USB : votre récepteur EVPHD comprend un port USB 2.0, mais les lecteurs USB 3.0 sont également pris en charge.
- Alimentation externe : certains modèles de disque dur de 2,5 po supportent uniquement l'alimentation par le port USB. Choisissez un disque dur externe vendu avec sa propre unité d'alimentation que vous pouvez brancher dans une prise murale ordinaire.

Voici les exigences relatives aux disques durs externes pris en charge :

• Le disque doit être adapté pour une utilisation comme magnétoscope numérique : les disques durs adaptés pour utilisation comme magnétoscope numérique sont conçus spécialement pour être plus silencieux, dégager moins de chaleur et accueillir plusieurs flux HD simultanés en train d'être enregistrés ou lus. Vous n'aurez jamais besoin de le mettre hors tension, ce qui en fait le choix idéal pour connecter à votre EVPHD.

## 7B. Configuration du disque dur externe

- 1. Connectez le câble USB (probablement fourni avec le disque) entre le disque dur externe et le port marqué « USB » à l'arrière de l'EVPHD.
- 2. Branchez le câble d'alimentation électrique du disque dur externe dans une multiprise ou dans une prise de courant murale.
- 3. Appuyez sur le bouton de mise en marche (« POWER ») du récepteur, s'il y en a un. Vérifiez que le voyant de mise en marche ou d'état s'illumine.
- 4. Un assistant de configuration vous guidera au cours du processus de formatage du disque dur externe, pour pouvoir l'utiliser avec le récepteur de satellite. TOUTES les données et partitions sur le disque dur externe seront supprimées.
- 5. Le formatage prendra quelques secondes, après quoi vous recevrez une alerte vous indiquant que le disque est prêt à être utilisé.

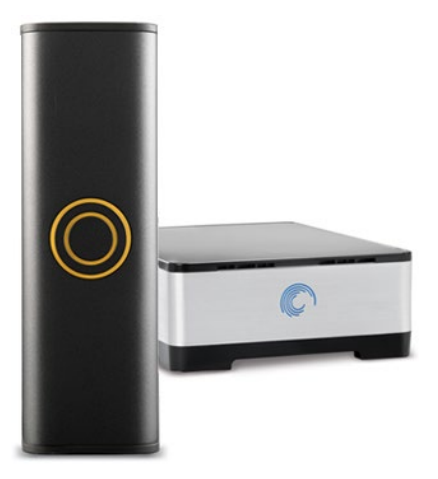

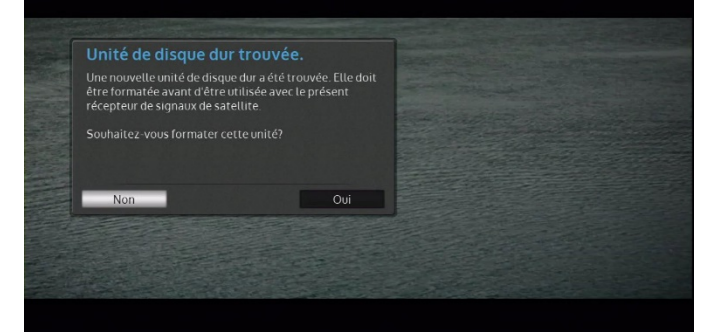

Si l'assistant de configuration ne s'ouvre pas, ou qu'une alerte vous fait savoir que le disque ne peut pas être configuré en raison des permissions de l'utilisateur actuel, connectez-vous à un profil qui possède les permissions du propriétaire, puis exécutez une fois de plus l'assistant de configuration. Appuyez sur la touche **OPTIONS** de la télécommande, sélectionnez « Préférences », puis ouvrez le menu « Paramètres du matériel ». Vous devriez voir le bouton « Configuration du disque dur externe » en bas.

## 7C. Utilisation du disque dur externe

À la fin du formatage, vous recevrez une alerte dans le récepteur pour confirmer que le disque dur externe est prêt à être utilisé. La liste des enregistrements sera mise à jour pour tenir compte de l'espace libre supplémentaire. La technologie intelligente de l'EVPHD enregistrera automatiquement la diffusion la plus logique. Aucune configuration nécessaire.

Vous ne pouvez connecter un disque dur externe qu'à un seul et même récepteur EVPHD à la fois. Vous ne pourrez pas utiliser le disque pour accéder aux enregistrements depuis un autre appareil, comme un ordinateur ou un EVPHD différent. Un seul disque dur externe peut être utilisé avec un EVPHD.

#### Débranchement du disque dur externe

Si vous ne souhaitez plus utiliser le disque dur externe, vous n'avez qu'à le débrancher. L'assistant de configuration vous avertira de l'absence du disque dur externe. Suivez les instructions pour supprimer le disque de votre EVPHD. Tout le contenu du disque dur externe sera retiré de la liste des enregistrements. Vous pouvez désormais connecter un nouveau disque dur externe au récepteur EVPHD en suivant les instructions ci-dessus.

# 8. DSRHD : la technologie de rappels intelligents

Nous avons intégré au DSRHD la même technologie utilisée dans le récepteur EVPHD de Shaw Direct pour l'enregistrement automatique et la gestion de vos émissions favorites, afin de vous rappeler de la diffusion de certaines émissions. Au début d'une émission pour laquelle vous avez créé un rappel, vous recevrez une alerte à l'écran. Vous pourrez alors syntoniser la chaîne ou ignorer l'alerte.

## 8A. Programmation d'un rappel

Les rappels sont toujours créés depuis le **menu des options des émissions**. Comme mentionné plus haut, vous pouvez accéder à ce menu à partir du guide, des résultats de la recherche ou de l'écran des prochaines diffusions. Veuillez prendre note que certaines options pourraient ne pas être accessibles, en fonction des permissions déterminées dans le menu du contrôle parental.

Dans le menu des options des émissions, utilisez les choix suivants pour créer un rappel :

- Créer rappel nouveaux épisodes : vous recevrez un rappel lors de la première diffusion de tout nouvel épisode de l'émission sélectionnée à la chaîne déterminée. Il s'agit d'un rappel récurrent.
- Créer rappel tous les épisodes : vous recevrez un rappel lors de la diffusion de tout épisode de l'émission sélectionnée à la chaîne déterminée. Il s'agit d'un rappel récurrent.
- Créer rappel pour cette diffusion : vous recevrez un rappel lors de la diffusion d'un épisode particulier ou un film. Si vous voulez créer un rappel pour une diffusion ultérieure de l'émission ou du film, utilisez l'option d'affichage de la date des prochaines diffusions pour sélectionner l'épisode ou la diffusion qui vous intéresse. Il s'agit d'un rappel unique.

Vous pouvez créer autant de rappels que vous voulez, même s'ils se chevauchent l'un l'autre. L'icône d'une cloche blanche s'affiche à côté des émissions pour lesquelles vous recevrez un rappel.

## 8B. Affichage des rappels

**Rappels futurs** 

Si vous voulez voir les rappels futurs, dans la section « Rappels » de la barre des menus, sélectionnez « Rappels à venir ». Si vous souhaitez supprimer ou modifier un rappel futur, utilisez le menu des options des rappels décrit à l'article suivant.

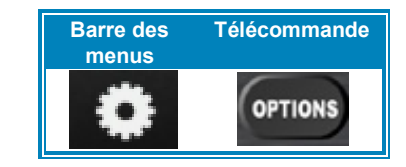

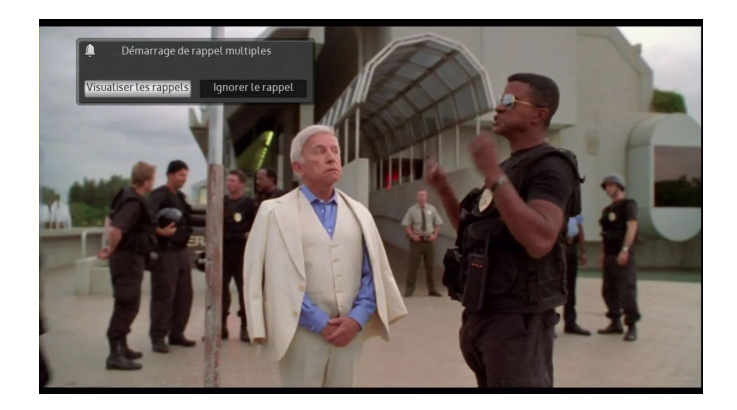

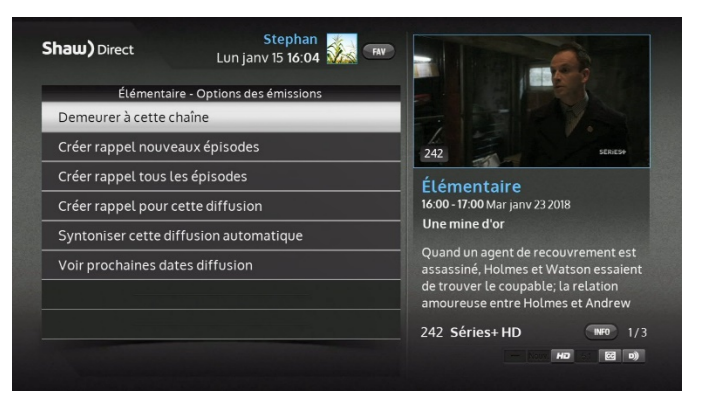

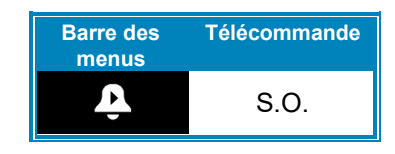

## 8C. Gestion des rappels

Vous pouvez accéder aux options de rappels en sélectionnant « Options de rappels » dans la section « Rappels » de la barre des menus. En sélectionnant une émission, vous pouvez ouvrir le menu « **Modifier le rappel** » qui offre les options suivantes :

- Voir prochaines dates diffusion : faites afficher toutes les prochaines dates de diffusion de l'émission sélectionnée, à n'importe quelle chaîne. Depuis ce menu, vous pouvez créer un rappel unique ou récurrent.
- **Supprimer la minuterie :** suppression du rappel. Vous ne recevrez plus de rappel pour l'émission sélectionnée à la chaîne donnée.
- Récurrence : Vous pouvez décider d'enregistrer tous les épisodes ou seulement les nouveaux.
- Canaux : vous pouvez créer le rappel uniquement pour les chaînes HD, les chaînes DS ou toutes les chaînes. Si vous voulez recevoir un rappel pour une chaîne en particulier, choisissez « Plus de canaux », puis appuyez sur la touche ENTER / OK pour faire afficher la liste des chaînes qui diffuseront l'émission.

Lorsque vous avez fait toutes les modifications voulues, appuyez sur la touche **GO BACK / RETOUR** ou **EXIT** de la télécommande. Le récepteur prendra quelques instants pour enregistrer les nouvelles priorités des rappels.

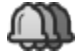

Dans le menu des options des rappels, plusieurs cloches superposées distingueront les rappels récurrents des rappels uniques.

## 8D. Utilisation de la syntonisation automatique

La syntonisation automatique fonctionne de façon similaire aux rappels, mais on remarque tout de même quelques différences clés. D'abord, la syntonisation automatique force le récepteur à changer de chaîne au début de l'émission. La fonction de syntonisation automatique peut s'avérer utile si vous enregistrez des émissions à l'aide d'un dispositif externe. Ensuite, contrairement aux rappels, vous ne pouvez pas programmer plusieurs syntonisations automatiques à la même heure ou pour des émissions diffusées en même temps. Votre DSRHD propose deux versions de la syntonisation automatique.

Syntonisation automatique d'une émission particulière (une seule fois)

Utilisez le menu des options des émissions pour programmer la syntonisation automatique d'une émission particulière, grâce à l'option « Syntonisation automatique de cette émission ». Vous ne recevrez ce rappel qu'une seule fois. Une icône d'horloge s'affichera dans le guide à côté de l'émission.

Syntonisation automatique récurrente

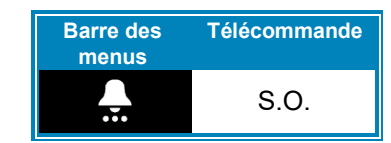

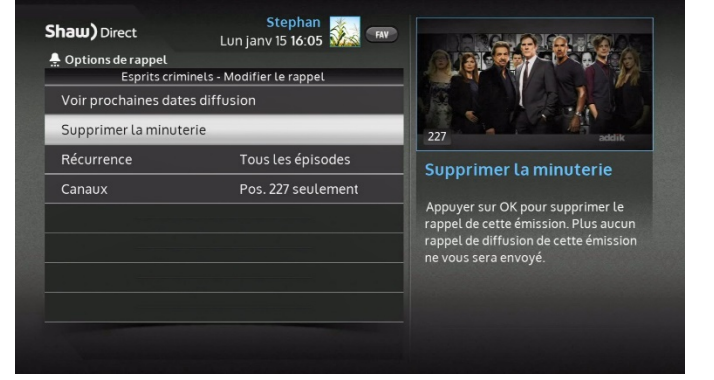

Vous pouvez créer une syntonisation automatique récurrente depuis la section « Minuteries manuelles » dans la barre du menu des rappels. Vous devez ensuite préciser la chaîne, l'heure de début, l'heure de fin et la fréquence de la syntonisation automatique. Vous avez le choix entre demander un rappel unique, quotidien, hebdomadaire ou seulement les jours de la semaine. Lorsque tous les champs ont été remplis, appuyez sur la touche **GO BACK / RETOUR** ou **EXIT** de la télécommande pour sauvegarder les paramètres de la syntonisation automatique.

Les syntonisations automatiques se gèrent ensuite de la même manière que les rappels, dans les options de rappels.

## 8E. Conflits de syntonisation automatique

Pour qu'il ne vous manque aucun contenu lorsque vous enregistrez avec un dispositif externe, les syntonisations automatiques ne peuvent pas se chevaucher. Si vous créez une syntonisation automatique qui doit avoir lieu en même temps qu'une autre, toute syntonisation automatique en conflit avec la nouvelle syntonisation automatique sera marquée d'un *point d'exclamation au-dessus du symbole de syntonisation automatique*. La syntonisation automatique conflictuelle ne sera pas activée.

En cas de conflit, vous pouvez choisir la syntonisation automatique qui sera activée en la supprimant ou en réduisant sa priorité. Vous pouvez gérer les syntonisations automatiques dans le menu des options de rappels. Pour modifier la priorité d'une syntonisation automatique, sélectionnez l'émission, puis utilisez les touches **A** et **B** pour respectivement augmenter ou réduire la priorité. Si vous voulez supprimer la syntonisation automatique, sélectionnez l'émission, puis utilisez l'option « Supprimer la syntonisation automatique ».

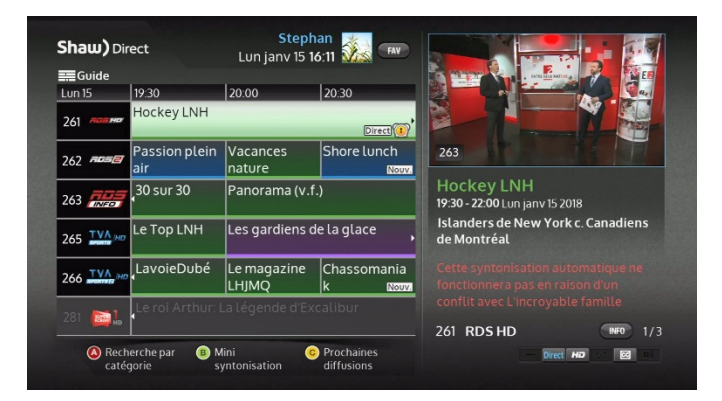

# 9.Shaw Direct sur demande

Shaw Direct Sur demande est un service de lecture en continu qui vous donne un accès instantané à des milliers de films, de séries télévisées, de vidéos de musique et plus encore, pour visionnement immédiat, directement sur votre téléviseur. Si votre récepteur de signaux de satellite a accès à une connexion Internet haute vitesse, utilisez votre télécommande pour naviguer dans le contenu de Shaw Direct Sur demande, commander ce que vous voulez et le visionner dans votre téléviseur. Vous n'avez pas besoin de brancher de l'équipement supplémentaire. La même télécommande est utilisée, et aucune nouvelle facture ne sera envoyée.

## 9A. Trouvez ce que vous cherchez en tout temps

La vidéothèque de Shaw Direct Sur demande contient des milliers de films et d'émissions, et nous y ajoutons du nouveau contenu chaque jour. Grâce à des séries très regardées, de nouveaux films, de la

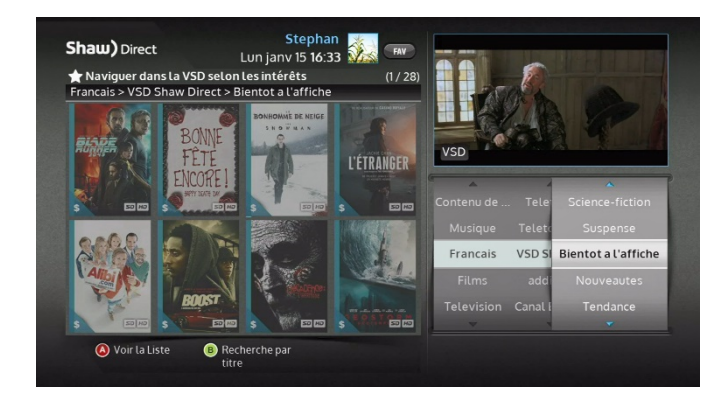

programmation populaire pour toute la famille, des vidéos de musique, des classiques cultes et des émissions diffusées dans la journée, tout le monde y trouvera son compte avec le service de Shaw Direct Sur demande.

La location d'un nouveau film oscille généralement entre 4,99 \$ et 6,99 \$. Vous avez généralement accès **sans frais supplémentaires** aux émissions de télévision si la chaîne qui en assure la diffusion fait partie de votre abonnement. Si vous vous abonnez à des chaînes payantes comme *The Movie Network, Super Channel, TMN Encore* ou *Hollywood Suite*, vous aurez accès à davantage de contenu, sans frais supplémentaires. Vous pouvez regarder, selon votre horaire, des centaines de films et d'émissions de télévision.

La navigation dans Shaw Direct Sur demande est totalement gratuite. Le prix de chaque film ou émission est clairement indiqué à l'écran. Toute location payante sera inscrite à votre prochaine facture de Shaw Direct.

Le service de Shaw Direct Sur demande vous permet de commander un film ou une émission et d'en faire le visionnement à tout moment. La lecture suit directement la commande. Vous n'avez pas à attendre le début de la prochaine diffusion ou la fin du téléchargement. De plus, vous pouvez regarder le contenu commandé autant de fois que vous le désirez au cours de la période de location.

## **9B.** Connexion

#### **Exigences minimales**

Tous les clients de Shaw Direct ont accès sans frais au service sur demande s'ils possèdent de l'équipement compatible. Voici le nécessaire pour utiliser Shaw Direct Sur demande :

- Un accès Internet haute vitesse : vous devez posséder un accès Internet haute vitesse (large bande) pour accéder à Shaw Direct Sur demande. Votre connexion Internet doit pouvoir communiquer en aval avec nos serveurs à une vitesse de téléchargement minimale de 1,75 Mbps pour le contenu en définition standard. Nous recommandons de maintenir une vitesse de 5 Mbps pour le contenu en haute définition. Si vous recevez Internet par câble, ligne d'accès numérique (DSL) ou fibre optique, votre connexion est probablement suffisamment rapide pour accéder à Shaw Direct Sur demande.
- Un routeur domestique : un routeur domestique permet de connecter à Internet plusieurs ordinateurs et autres appareils à votre domicile. Nous utilisons un routeur pour connecter le récepteur à Internet. Si vous avez accès à un réseau sans fil, ou que plus de deux ordinateurs à votre résidence sont connectés à Internet, vous utilisez probablement déjà un routeur domestique. Votre routeur peut être intégré au modem ou encore il peut s'agir d'un dispositif distinct connecté au modem.
- Une connexion qui relie le routeur au récepteur : vous pouvez accéder à Internet par votre récepteur DSRHD 800 ou EVPHD 830 en vous connectant au réseau sans fil.

Si votre routeur est situé à proximité du récepteur de signaux de satellite, vous pouvez simplement relier les deux appareils avec un câble Ethernet, aussi connu sous le nom de câble réseau, câble Cat5e et câble Cat6. Si vous ne possédez pas déjà un tel câble, vous pouvez vous en procurer un chez n'importe quel détaillant d'équipement électronique ou dans diverses boutiques en ligne.

## 9C. Marche à suivre pour se connecter

Maintenant que vous connaissez les Exigences minimales pour accéder à Shaw Direct Sur demande, voici différentes façons de connecter le récepteur à votre réseau domestique. La procédure est très simple, ne vous en faites pas!

#### Méthode 1 – Connexion au réseau sans fil (Wi-Fi)

Il s'agit de la méthode la plus simple pour connecter votre récepteur à Internet. Si vous n'avez pas effectué la connexion au réseau sans fil à l'activation du récepteur, ou que vous devez modifier les renseignements du réseau, suivez les étapes ci-dessous.

- 1. Appuyez sur OPTIONS et sélectionnez « Paramètres réseau sans fil ».
- 2. Repérez le nom du réseau sans fil dans la liste, puis appuyez sur la touche ENTER / OK.
- Saisissez le mot de passe du réseau à l'aide du clavier à l'écran. Vous pouvez sélectionner les caractères en utilisant les FLÈCHES DIRECTIONNELLES de la télécommande, ou avec la technologie T9 (par exemple, appuyez sur 3 à deux reprises pour saisir la lettre « e »).
- 4. Sélectionnez « Accepter », puis appuyez sur la touche **ENTER / OK** pour connecter le récepteur à Internet.

Méthode 2 - Connexion au réseau filaire Ethernet

Si le routeur domestique est situé à proximité du récepteur satellite de Shaw Direct, voici la façon la plus simple et la plus fiable d'accéder à Shaw Direct sur demande.

- 1. Vous devez utiliser un câble Ethernet d'une taille appropriée.
- 2. Branchez une extrémité du câble Ethernet à un port non utilisé sur le routeur.
- 3. Branchez l'autre extrémité dans le *port Ethernet* à l'arrière du récepteur de signaux de satellite. Ce port ressemble à un gros connecteur téléphonique, comme le montre l'image à droite.

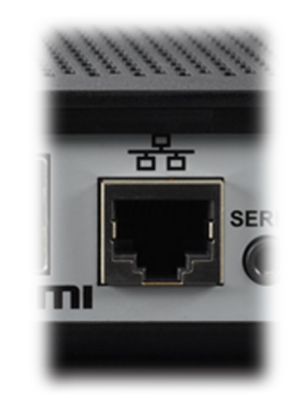

Le diagramme suivant illustre le branchement :

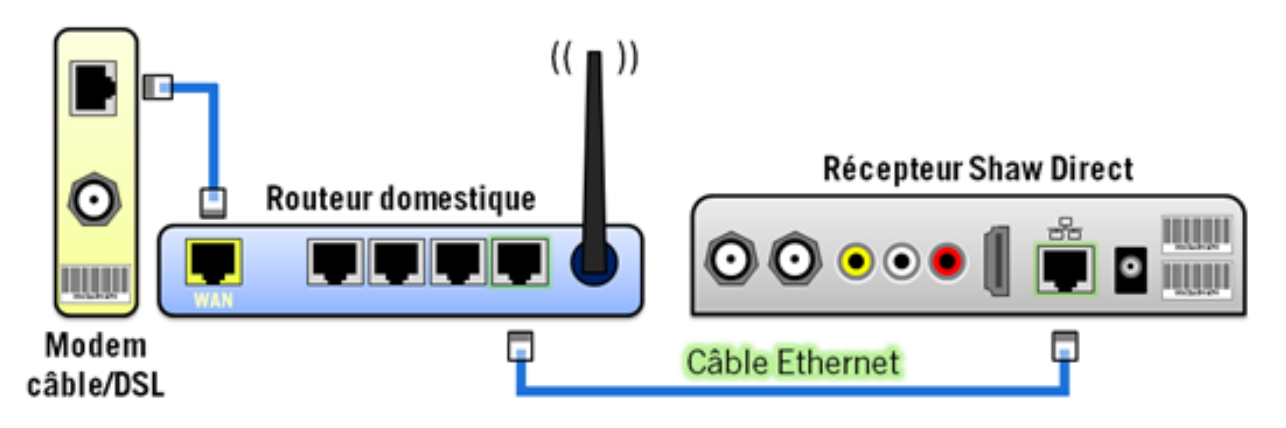

Si une prise murale Ethernet se trouve proche du téléviseur, branchez-y simplement le câble de l'étape 2. L'autre extrémité du câble doit être connectée ensuite à un routeur ou commutateur réseau.

#### Autres méthodes pour connecter le récepteur

Vous avez l'option de connecter le routeur au récepteur de signaux de satellite à l'aide d'un pont de communication. Cette connexion pourrait s'avérer plus rapide qu'une connexion sans fil (Wi-Fi) et pourra fonctionner même si le routeur n'est pas à proximité du récepteur. Le premier appareil est branché dans une prise d'alimentation en courant alternatif, tandis que le second est branché au récepteur. Les deux appareils communiquent à l'aide du câblage électrique de votre domicile. Vous pouvez faire l'acquisition d'un pont de communication chez la plupart des boutiques d'électronique et des détaillants en ligne.

Vous ne pouvez pas connecter le récepteur de signaux de satellite de Shaw Direct à Internet en utilisant une clé sans fil 4G/LTE ou tout autre dispositif USB.

## 9D. Vérification de la connectivité

Après avoir effectué la connexion, vous devez vérifier la connexion du récepteur en effectuant un test de vitesse.

#### État du réseau

Appuyez sur la touche **OPTIONS** de la télécommande, sélectionnez « État » dans la barre des menus, rendez-vous à « État du réseau filaire » ou « État du réseau sans fil » (selon le type de connexion), puis appuyez sur la touche **ENTER / OK**. Le récepteur prendra un moment pour rechercher les renseignements sur la connexion, puis l'écran **État du réseau** s'affichera.

Lorsque la page a fini de charger, prenez note des valeurs aux champs « État de la liaison », « État du réseau domestique », « État de la connectivité » et « État du serveur de SSD ». Les quatre champs doivent afficher « **En ligne** ».

Si un champ ou plus indique « Non connecté », vérifiez de nouveau le branchement. Les voyants de connexion sur le routeur doivent indiquer une connexion active. Maintenant que vous êtes connecté, appuyez sur la touche **GO BACK / RETOUR**, puis retournez à l'écran d'état du réseau. Si vous ne parvenez toujours pas à accéder à Internet, appuyez sur la touche **B** pour effectuer un rafraîchissement du serveur DHCP. Patientez pendant soixante secondes, puis vérifiez de nouveau les valeurs à l'écran d'état du réseau. Si vous éprouvez toujours des problèmes de connexion, vérifiez si vous pouvez connecter au réseau un autre ordinateur ou appareil.

#### Test de vitesse de la connexion

Lorsque les quatre champs à l'écran d'état du réseau affichent « En ligne », vous pouvez effectuer un nouveau test de vitesse de la connexion. À l'écran d'état du réseau, appuyez sur la touche **A** de la télécommande. Le récepteur se connectera à nos serveurs pour tester la connexion. À la fin de celui-ci, les résultats s'afficheront :

Prêtez une attention particulière à la valeur des champs « Suffisant pour la DS » et « Suffisant pour la HD ». Vous savez désormais si votre connexion Internet vous permettra de commander du contenu en haute définition (HD), uniquement en définition standard (DS) ou aucun des deux.

Vous pouvez effectuer le test de vitesse aussi souvent que vous le voulez. Les résultats au test de vitesse de connexion sont enregistrés dans le récepteur et représentent la vitesse moyenne, minimale et maximale.

Si la vitesse de la connexion Internet varie beaucoup, vous pouvez également effectuer un test de vitesse directement depuis la fenêtre des options de la commande qui apparaît lorsque vous sélectionnez du contenu. Ainsi, nous voulons nous assurer que votre largeur de bande est suffisante pour la lecture en continu avant que vous ne commandiez le film.

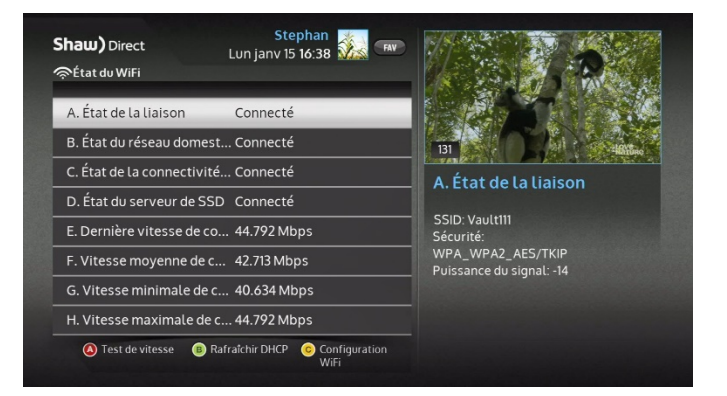

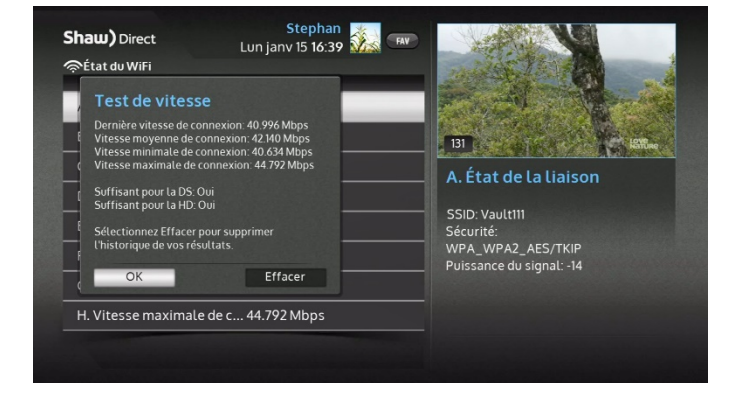

## 9E. Marche à suivre pour passer une commande

Appuyez sur la touche D de la télécommande de Shaw Direct pour ouvrir la barre des menus du service de Shaw Direct Sur demande, ou sélectionnez l'option « Navigation sur demande » depuis la barre des menus principale. Si vous préférez naviguer dans la liste du contenu offert, sélectionnez l'option « Navigation sur demande », qui ressemble beaucoup à une recherche par champs d'intérêt. Si vous connaissez le nom du film que vous voulez commander, sélectionnez l'option « Recherche par titre VSD ». Les fonctions par titre et par champs d'intérêt ressemblent toutes deux à la fonction de recherche d'une diffusion, mais elles retournent en plus l'affiche du contenu recherché et des renseignements détaillés sur celui-ci. Vous pouvez naviguer le contenu VSD tout en continuant de regarder la télévision.

Le codage par couleur utilisé dans le guide est également utilisé pour différencier le contenu VSD.

- Le contenu télévisuel peut apparaître en bleu, vert (pour les émissions de sports) ou orange (pour la programmation pour enfants et toute la famille).
- o Le violet est réservé aux films et documentaires compris dans votre abonnement.
- o Le turquoise indique les films et émissions offerts en location.
- o La couleur grise représente du contenu qui ne fait pas partie de votre abonnement.

#### 1. Passation de la commande

Lorsque vous voyez une émission que vous souhaitez commander, appuyez sur la touche **ENTER / OK**. Les *options accessibles s'afficheront*, ainsi que le prix des résolutions DS et HD, le cas échéant. Choisissez la version que vous voulez commander, puis confirmez l'achat. Vous pouvez maintenant vous installer confortablement et relaxer!

Si votre récepteur fonctionne en mode utilisateur unique, vous devrez saisir le NIP pour faire une sélection avec un classement supérieur à la limite définie dans les options du contrôle parental. Selon les restrictions actuelles imposées aux achats de VSD, le NIP pourrait être requis après la confirmation de l'achat, afin de passer la commande. Consultez l'article 3 pour connaître tous les détails des options du contrôle parental.

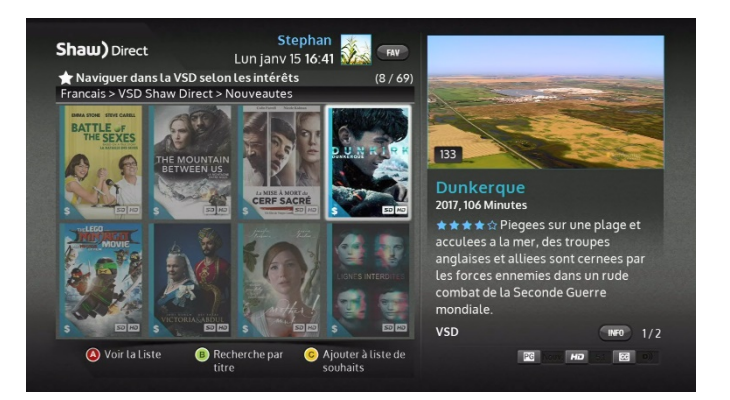

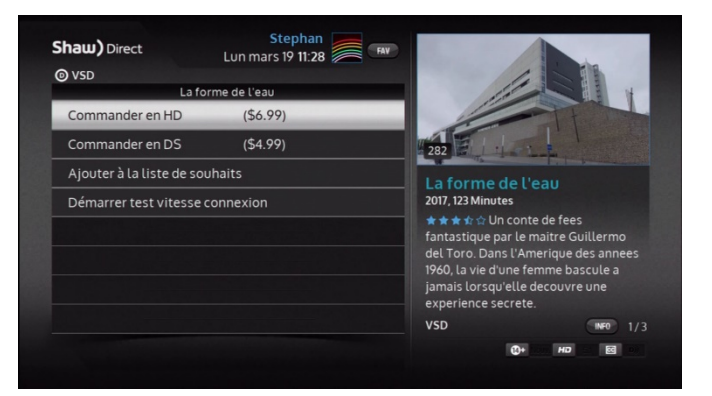

#### 2. Profitez-en!

Après la confirmation de l'achat, le téléchargement du contenu sera amorcé et la lecture commencera après quelques secondes. Vous pouvez utiliser les touches de contrôle de la vidéo sur la télécommande pour mettre la vidéo en **PAUSE** (2) à tout moment. Selon le contenu commandé, vous pourriez

également être en mesure d'utiliser la fonction de saut avant ou saut arrière (**Mar**), ainsi que la fonction de saut absolu, qui sont expliquées en détail à la page **Error! Bookmark not defined.** 

Les frais sont facturés au compte cinq minutes après le début de la lecture, sauf pour ce qui est du contenu pour adultes, dont les frais sont facturés après seulement une minute. Si vous éprouvez des problèmes à la lecture de la vidéo ou que vous changez d'idée, arrêtez immédiatement la lecture en appuyant sur la touche **STOP** (3) pour que les frais ne soient pas portés à votre compte.

Vous pouvez faire afficher la liste des commandes actives et savoir si le contenu peut être visionné en appuyant sur la touche **D** de la télécommande et en ouvrant l'écran « Commandes VSD ». Depuis ce menu, vous pouvez débuter ou reprendre la lecture de la vidéo sur tout récepteur branché à Internet qui se trouve dans votre compte. Prenez note que chaque émission ou film ne peut être lu que sur un récepteur à la fois.

## 9F. Contrôle parental et gestion de la bande passante

Le service de vidéo sur demande vous donne un accès instantané à une immense vidéothèque très diversifiée qui contient autant des dessins animés pour enfants que les nouveaux films sanglants à succès et des séries télévisées très regardées. Si vous avez bloqué certains classements, vous devrez saisir le mot de passe à quatre chiffres que vous avez créé dans le menu du contrôle parental (voir l'article 3). Vous pouvez également régler des paramètres de gestion de la bande passante pour en restreindre l'utilisation.

#### Gestion de la bande passante

Tout comme le nombre de minutes alloué dans votre forfait téléphonique, plusieurs fournisseurs canadiens de services Internet imposent aux abonnés une limite de la quantité de données qui peuvent être téléchargées mensuellement en aval et en amont avant que des frais d'utilisation excédentaire ne soient engagés. La quantité de données qu'il est possible de transférer dépend largement du fournisseur de services d'accès à Internet ainsi que du contrat de prestation de services auquel vous souscrivez.

Si la quantité de données acheminées à votre foyer vous préoccupe, vous pouvez régler la limite du débit descendant maximal lorsque vous lisez du contenu en continu dans le service de Shaw Direct Sur demande. En gros, le débit du téléchargement sera « ralenti », mais la qualité de l'image en souffrira.

Appuyez sur la touche **MENU**, sélectionnez « Paramètres », « Préférences » puis ouvrez le menu « Paramètres réseau ».

 Débit de téléchargement maximal [illimité, 2 à 8 Mbps] : En établissement un débit descendant maximal, les vidéos seront présentées en moins bonne qualité et le service utilisera moins de bande passante.

#### Quelle largeur de bande est utilisée par Shaw Direct Sur demande?

Le tableau suivant indique la largeur de bande **maximale** qui pourrait être requise pour chacune des vitesses de téléchargement.

| Vitesse maximale de<br>téléchargement | Utilisation maximale (Go par<br>heure de visionnement de<br>contenu sur demande) |
|---------------------------------------|----------------------------------------------------------------------------------|
| 8 Mbps                                | 3,52 Go/h                                                                        |
| 7 Mbps                                | 3,08 Go/h                                                                        |
| 6 Mbps                                | 2,64 Go/h                                                                        |
| 5 Mbps                                | 2,20 Go/h                                                                        |
| 4 Mbps                                | 1,76 Go/h                                                                        |
| 3 Mbps                                | 1,32 Go/h                                                                        |
| 2 Mbps                                | 0,88 Go/h                                                                        |

## 9G. Aide générale

La plupart des problèmes avec le service de Shaw Direct Sur demande surviennent lorsqu'au moins une des exigences n'est pas satisfaite. Lorsque tous les champs à l'écran du réseau affichent « En ligne » et que le test de vitesse de la connexion est réussi, vous avez la preuve que le récepteur est bien connecté au réseau domestique et qu'il peut maintenant communiquer avec nos serveurs.

Vous devez satisfaire deux exigences supplémentaires pour accéder à Shaw Direct Sur demande :

- Votre compte ne doit pas être en souffrance. En vertu de nos conditions générales d'utilisation, les clients dont le compte est en souffrance ne peuvent pas accéder aux services de vidéo sur demande et de télé à la carte.
- 2. L'accès à la VSD doit être activé dans le compte. Si votre compte ne contient pas d'accès VSD, vous pourriez être en mesure d'accéder au menu de navigation de la VSD ou à la recherche par titre, mais rien ne se produira lorsque vous sélectionnerez une émission et que vous appuierez sur la touche ENTER / OK. Appelez notre service d'assistance à la clientèle et nous allons sûrement trouver une solution au problème.

Si vous éprouvez toujours des difficultés ou recevez un message d'erreur particulier, veuillez consulter les renseignements portant sur les messages d'erreur à la page <u>www.shawdirect.ca/vsd</u>. Si vous ne trouvez toujours aucune solution, appelez-nous à tout moment au 1 888 554-7827.

## 10A. Télévision à la carte

Sélectionnez l'icône TALC pour ouvrir le menu TALC. Sélectionnez la fonction de recherche pour naviguer facilement les listes de films diffusés actuellement et de films diffusés prochainement. Vous y verrez tous les films TALC en plus de l'affiche de chaque film, pour offrir une expérience visuelle plus intéressante que celle du guide.

À l'instar des autres écrans de recherche, utilisez les flèches **HAUT** et **BAS** pour d'abord sélectionner le type de film qui pourrait vous intéresser, ou vous pouvez choisir l'option « Tous les genres » pour afficher la liste de tous les films à venir. Appuyez sur la flèche **GAUCHE** pour faire défiler les affiches de film à gauche de l'écran.

Le film sélectionné actuellement sera mis en surbrillance et une bordure blanche entourera l'affiche. Les détails de la sélection s'afficheront dans la fenêtre d'information sur le côté droit de l'écran. Vous y verrez des renseignements semblables à ceux donnés pour la programmation habituelle, en plus des instructions pour commander le film. Ces instructions sont en vigueur uniquement pour la date et l'heure de diffusion indiquées au bas de l'affiche. Appuyez sur la touche **C** de la télécommande pour connaître les prochaines diffusions du film que vous avez sélectionné.

Vous pouvez également utiliser la touche **B** de la télécommande pour modifier l'ordre d'affichage des résultats de la recherche TALC. Vous pouvez afficher les résultats par date ou heure de diffusion ou en ordre alphabétique.

Après avoir passé la commande, la confirmation apparaîtra à l'écran et le film figurera dans l'historique des achats.

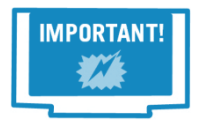

Remarquez les icônes « DS » et « HD » dans le coin inférieur droit de chaque affiche. Il s'agit du format de la prochaine diffusion.

#### Commande d'événements et de films au service de télé à la carte

Si votre récepteur est connecté à Internet, vous verrez la mention « Appuyez sur **ENTER / OK** pour obtenir les options de commande » au-dessus de la description de l'émission. Appuyez sur la touche **ENTER / OK**, puis sélectionnez l'option « Commander maintenant » afin de commander instantanément le contenu. Si vous avez créé, avec l'aide d'un agent de Shaw Direct, un NIP pour les achats de TALC dans le compte, il faut le saisir pour passer la commande.

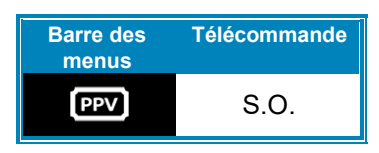

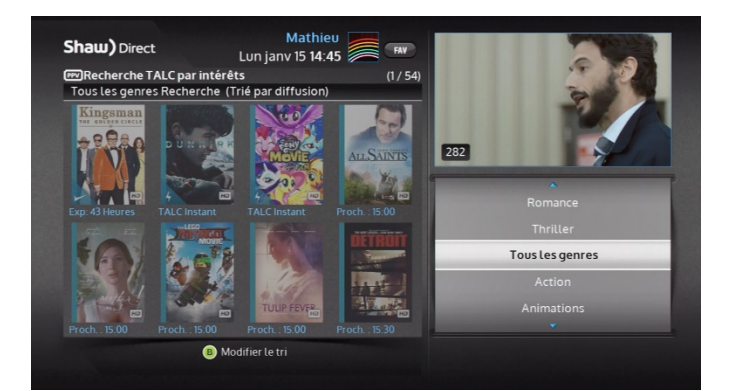

Si votre récepteur n'est pas connecté à Internet, vous verrez le numéro de téléphone du service automatisé de commande ainsi que le numéro de commande du contenu.

Vous pouvez utiliser l'une ou l'autre des méthodes jusqu'à trente minutes après le début de la diffusion. Si vous avez commandé à l'avance et que vous souhaitez annuler l'achat, vous devez communiquer avec un agent de Shaw Direct.

## Confirmation de la commande

Après avoir passé la commande, sortez de n'importe quel menu et une alerte de confirmation de la commande s'affichera pour vous offrir des options supplémentaires, comme la syntonisation automatique du contenu demandé. Vous pouvez également faire afficher vos achats en accédant au menu « Mes commandes TALC » dans la section TALC de la barre des menus.

## **10B. Courrier**

À l'occasion, Shaw Direct utilise la messagerie du récepteur pour envoyer des renseignements aux clients sur leur compte ou pour proposer une mise à jour du logiciel. Pour accéder à la messagerie du récepteur, sélectionnez « Messages » dans la barre des menus, puis « Messages ». Lorsque vous avez un message en attente, une enveloppe blanche apparaît dans le guide et les bannières à l'écran.

# 11. Menu des paramètres

Accédez au menu des paramètres en sélectionnant « Paramètres du menu » dans la barre des menus, ou en appuyant sur la touche OPTIONS de la télécommande. Selon les fonctionnalités offertes dans votre modèle de récepteur, certains paramètres pourraient apparaître en gris et ne pas pouvoir être modifiés. Par exemple, les paramètres spécifiques à l'EVP ne sont pas offerts sur un récepteur ordinaire. S'il y a lieu, il faudra saisir le NIP du propriétaire pour le réglage de certains paramètres.

## **11A. Préférences**

Si vous utilisez le mode multiutilisateur, vous pouvez modifier la plupart des préférences de chaque profil. Par exemple, un utilisateur préfère son texte à l'écran en anglais, alors qu'un autre le désire en français.

Vous reconnaîtrez à l'icône de bouclier (<sup>1</sup>) les paramètres qui peuvent être réglés pour chaque

56

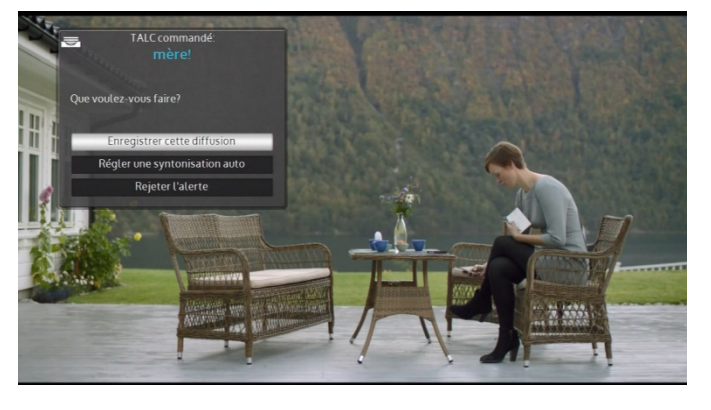

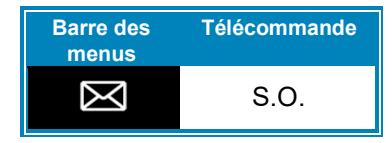

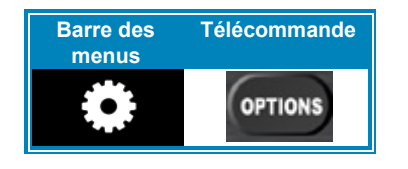

utilisateur. Les changements faits ne s'appliqueront qu'à l'utilisateur actif dont le nom apparaît en haut de l'écran.

#### Langue et accessibilité

- Langue à l'écran [anglais, français] : sélectionnez la langue du texte à l'écran. Les renseignements dans le guide, y compris le nom des chaînes et la description des émissions, ne seront pas traduits et resteront dans la langue utilisée par le radiodiffuseur.
- Langue audio par défaut [anglais, français] : sélectionnez la langue audio par défaut. La touche SOURCE permet de changer la langue sur les chaînes compatibles.
- Réglages du sous-titrage codé : permet d'activer les sous-titres décodés par le récepteur. Les sous-titres fournis par le récepteur n'apparaissent pas dans les menus à l'écran, contrairement à ceux fournis par le téléviseur. Appuyez sur la touche ENTER / OK pour accéder aux paramètres des sous-titres codés. Activez les soustitres codés pour modifier les options ci-dessous.
  - **Taille de la police** [auto, petite, par défaut, grande] : choisissez la taille des caractères dans les sous-titres codés.
  - **Police de caractères** [auto, espacement fixe, proportionnel, majuscules] : modifiez le style des caractères dans les sous-titres.
  - **Service numérique** [auto, langue première, deuxième langue] : déterminez la langue des sous-titres codés. Nous recommandons la valeur « auto ».

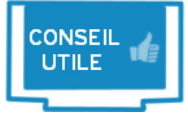

Appuyez sur les touches **AIDE**, **C** pour activer ou désactiver rapidement les sous-titres codés.

Service de vidéo description [activé, désactivé] : la vidéo description, à l'intention des personnes ayant une déficience visuelle, procure une description continue de la partie vidéo de l'émission. Toutes les émissions n'offrent pas de service de vidéo description. Si une émission diffuse la vidéo description, un message à l'écran vous en avisera au début de celle-ci, et un symbole apparaîtra à côté du titre de l'émission dans le guide.

Lorsque vous regardez une chaîne qui propose plus d'une piste sonore, vous pouvez changer temporairement les paramètres de la langue audio et de la vidéo description. Pour ce faire, appuyez sur la touche **SOURCE** de la télécommande, puis choisissez une nouvelle piste sonore. Vous reconnaîtrez ces chaînes au symbole **I**+ dans la bannière d'info.

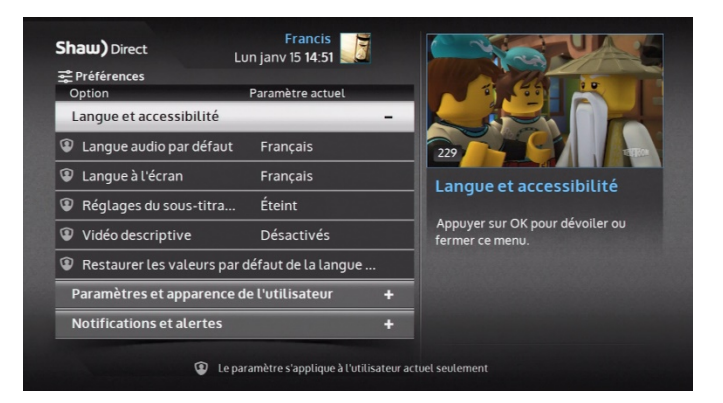

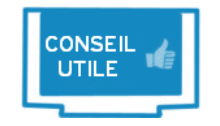

Appuyez sur les touches **AIDE**, **D** pour activer ou désactiver rapidement la vidéo description.

#### Paramètres et apparence de l'utilisateur

Le menu « *Paramètres et apparence de l'utilisateur* » vous permet de personnaliser le guide et de régler certains paramètres spécifiques à l'utilisateur, comme la taille des caractères. Appuyez sur la touche **MENU**, sélectionnez « Paramètres », « Préférences » puis « Paramètres et apparence de l'utilisateur ».

Les options suivantes sont accessibles dans le menu des paramètres du guide :

• **Canaux non inscrits** [afficher, cacher] : l'option permet de cacher les chaînes qui ne font pas partie du forfait de programmation actuel. Si elle est réglée à « Afficher », ces chaînes apparaîtront grisées dans le guide.

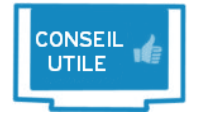

Les chaînes en visionnement gratuit apparaîtront automatiquement dans le guide en couleur dorée, et deviendront grisées à la fin du débrouillage (ou seront dissimulées).

- Modifier la liste des canaux : cette option permet de dissimuler certaines chaînes du guide, pour créer une liste personnalisée de chaînes. Lorsque le récepteur fonctionne en mode multiutilisateur, la grille de chaînes sera spécifique à l'utilisateur actuel. Prenez note que vous pourrez toujours accéder aux chaînes retirées en saisissant la position de celles-ci sur la télécommande.
- **Taille, rangées et police du guide** [petit-huit rangs, moyen-six rangs, grand-six rangs] : utilisez cette option pour déterminer le nombre de chaînes qui apparaissent sur une même page dans le guide. Elle permet également de régler la taille des caractères dans le guide et pour le reste du texte l'écran.

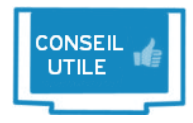

Votre récepteur utilise le paramètre « Type de TV » (dans le menu des paramètres de matériel) afin de déterminer les réglages d'un nouveau profil.

- Largeur du guide [demi-écran, plein écran] : choisissez si le guide doit occuper la moitié de l'écran et afficher une image réduite de la chaîne, ou s'ouvrir en mode plein écran.
- Couleur relative au contenu [couleur, subtil, texte seulement] : permet d'ajuster le style de couleur par rapport au genre d'émission dans le guide. L'option « Couleur » présente une couleur vive dégradée, alors que l'option « Subtil » présente une barre horizontale de couleurs à chaque émission. L'option « Texte seulement » retire les ombres de l'arrière-plan et affiche uniquement les couleurs dans le titre des émissions.

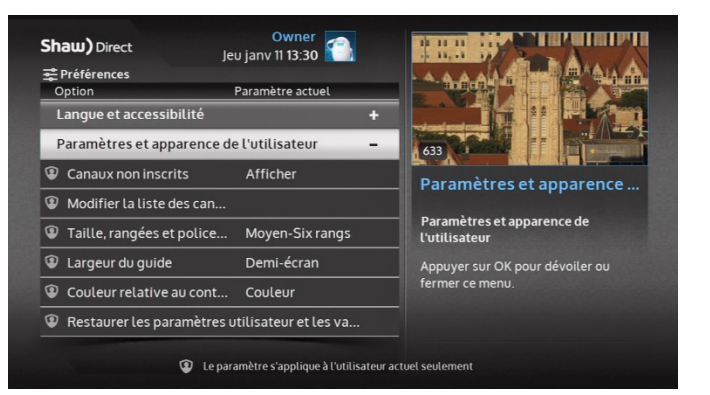

#### Notifications et alertes

 Notifications [toutes, essentiel, aucune]: vous pouvez décider des notifications qui s'afficheront à l'écran. Les notifications portent entre autres sur l'état du réseau et le début ou l'arrêt d'un enregistrement. Le tableau suivant décrit les notifications et alertes qui vont apparaître par-dessus la vidéo en mode plein écran, selon vos réglages :

|               |                                    | Toutes       | Essentiel    | Aucune       |
|---------------|------------------------------------|--------------|--------------|--------------|
|               | Deux enregistrements<br>simultanés | ✓            | ✓            | ~            |
|               | Syntonisation<br>automatique       | $\checkmark$ | $\checkmark$ | ✓            |
| Alertee       | Rappels                            | ✓            | ✓            | $\checkmark$ |
| Alertes       | Courrier                           | ✓            | √            | ✓            |
|               | Achats TALC                        | ✓            | ✓            | $\checkmark$ |
|               | Accueil de l'utilisateur           | ✓            | ✓            | $\checkmark$ |
|               | Téléchargement<br>accessible       | $\checkmark$ |              |              |
| Notifications | Début/arrêt de<br>l'enregistrement | $\checkmark$ |              |              |
|               | État du réseau<br>domestique       | $\checkmark$ | $\checkmark$ |              |

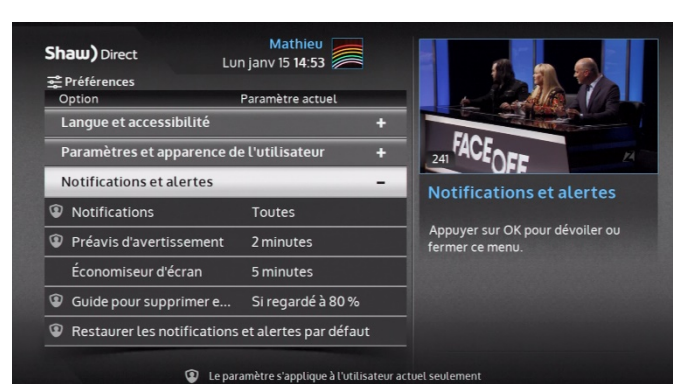

 Préavis d'avertissement [30 secondes, 1-5 minutes] : vous pouvez demander de recevoir l'alerte une certaine période de temps avant l'événement. Cette option agit sur les syntonisations automatiques, les alertes de l'enregistrement simultané de deux émissions et les rappels.

- Économiseur d'écran [éteint, 1, 5, 10, 30, 45, 60, 90 minutes] : cette option détermine combien de temps une image fixe reste à l'écran avant que l'économiseur d'écran s'active. Si celui-ci s'ouvre, appuyez simplement sur la touche ENTER / OK de la télécommande pour le fermer. Vous reviendrez toujours aux mêmes menus ou options. L'économiseur d'écran présente des trucs et astuces pour utiliser votre récepteur de Shaw Direct, ainsi que des renseignements sur les nouveaux films et événements.
- Demande de supprimer les enregistrements (EVPHD uniquement) [si 80 % a été regardé, toujours, jamais] : cette option détermine si on vous invitera automatiquement à supprimer un enregistrement après l'avoir visionné puis arrêté (en appuyant sur la touche STOP ou lorsque la lecture de l'enregistrement est terminé). Vous pouvez demander de recevoir une notification lorsque 80 % de l'enregistrement a été regardé, chaque fois que vous appuyez sur la touche STOP ou jamais.

#### Paramètres d'enregistrement (EVPHD uniquement)

• Démarrage précoce si possible [0 minute, 1-5 minutes] : par défaut, l'enregistrement est amorcé avant la diffusion. La mémoire tampon de la fonction de début précoce s'activera seulement si c'est possible, par exemple lorsqu'un syntoniseur est libre avant un événement

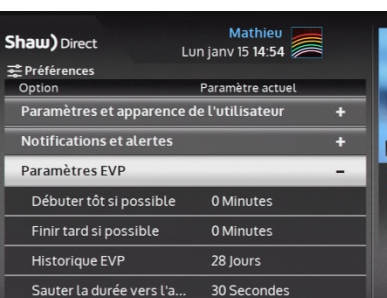

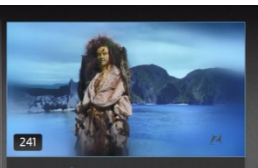

arametres EVP

Appuyer sur OK pour dévoiler ou fermer ce menu.

59

d'enregistrement. Vous pouvez également configurer un événement d'enregistrement en particulier à l'aide du menu des options de l'EVP, comme vous pouvez le voir à la page 32.

- Finir tard si possible [0 minute, 1-5 minutes] : par défaut, l'enregistrement termine après la diffusion. La mémoire tampon de la fonction de fin tardive s'activera seulement si c'est possible, par exemple lorsqu'un syntoniseur est libre après un événement d'enregistrement. Vous pouvez également configurer un événement d'enregistrement en particulier à l'aide du menu des options de l'EVP, comme vous pouvez le voir à la page 32.
- **Historique de l'EVP** [0-90 jours] : l'historique de l'EVP détermine le temps qui doit s'écouler avant que l'appareil n'enregistre le même épisode de nouveau.
- Saut avant d'une durée déterminée [10-300 secondes] : cette option détermine, en secondes, la longueur du saut de la fonction de saut avant.
- Saut arrière d'une durée déterminée [10-300 secondes] : cette option détermine, en secondes, la longueur du saut de la fonction de saut arrière.

Syntoniseurs et stockage (EVPHD seulement)

- **Mode syntoniseur unique** [activé, désactivé] : le mode syntoniseur unique vous permet de brancher une seule ligne entre le récepteur EVP et l'antenne satellite, comme expliqué à la page 36.
- Réserver un syntoniseur pour le visionnement en direct [jamais, durant l'heure de grande écoute, toujours] : vous pouvez faire en sorte qu'un syntoniseur soit toujours libre pour permettre le visionnement de la vidéo en direct. Votre EVPHD reprogrammera l'horaire des enregistrements en conséquence. Vous pouvez choisir de réserver un syntoniseur pour les heures de grande écoute, soit entre 18 h et 22 h 59, heure locale. Prenez note que cette option peut engendrer davantage de conflits d'enregistrement, et certaines de vos émissions pourraient ne pas être enregistrées.
- Live Record to Disk (LOD) [activé, désactivé] : activation ou désactivation de la fonction LOD. Les détails se trouvent à la page 42. Si la fonction est désactivée, vous ne pourrez pas rembobiner ou faire avancer rapidement la télévision en direct.
- **Disque dur USB**: l'état du disque dur externe s'affiche ici, soit « Connecté », « Déconnecté » ou « Pas utilisé ». Consultez l'article 7 pour obtenir plus de renseignements.
- Configuration du disque dur externe : après un redémarrage, votre EVPHD affichera automatiquement tout avertissement et toute instruction qui porte sur le disque dur externe. Si vous fermez par erreur les messages qui apparaissent ou que vous n'êtes pas connecté à un profil propriétaire au moment de leur apparition, vous pouvez les faire afficher de nouveau à l'aide de ce bouton.

#### Paramètres vidéo et audio

Pour profiter de la meilleure expérience de visionnement, vous devez optimiser vos paramètres vidéo et audio. Appuyez sur la touche OPTIONS de la télécommande, puis les chiffres **4** et **5**. Voici les options relatives aux Paramètres audio et vidéo :

• **Résolution de sortie** [1080p, 1080i, 720p, 480p, 480i] : cette option détermine la résolution principale utilisée pour acheminer la vidéo à votre téléviseur. La résolution 1080i est idéale pour la plupart des téléviseurs. Si vous utilisez un téléviseur à définition standard, choisissez la résolution 480i.

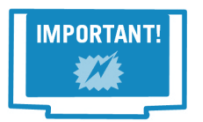

Après la sélection de la résolution de sortie, un message s'affichera pour confirmer que la résolution choisie est bien prise en charge par le téléviseur. Vous devez confirmer en appuyant sur la touche **ENTER / OK** de la télécommande, sinon la résolution précédente sera rétablie. Cette procédure garantit que vous n'allez pas *i*dée sans pouvoir la rotrouver

perdre la vidéo sans pouvoir la retrouver.

- **Rapport d'aspect pour la DS** [étiré, normal, grossissement] : vous pouvez modifier l'affichage des émissions diffusées en définition standard.
  - La valeur « étiré » ajustera l'image DS au format panoramique, en étirant l'image sur l'horizontale.
  - Une image normale conservera sa taille originale, mais des barres noires seront affichées à la gauche et à la droite de l'écran.
  - Un grossissement agrandit l'image de chaque côté. Pour cette raison, vous pourriez ne pas voir certaines parties en bordure de l'image.

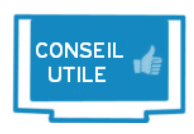

Vous pouvez utiliser la touche **ASPECT** ou **B** à tout moment lorsque vous regardez la télévision ou enregistrez une émission pour étirer l'image ou la grossis. Le format actuel de l'image s'affiche à l'écran chaque fois que vous appuyez sur la touche. Le format de l'image pour les émissions en définition standard reprendra sa valeur par défaut à chaque allumage de l'appareil.

 Type de téléviseur [TVHD petit, TVHD grand, TVDS (CRT)] : utilisez cette option pour spécifier le type de votre téléviseur. Vous avez réglé probablement ce paramètre durant la configuration initiale pour optimiser la lisibilité à l'écran.

Sur un téléviseur HD ordinaire, nous recommandons la configuration suivante : 1080i, étiré et TVHD petit ou grand. Ainsi, votre téléviseur étirera automatiquement l'image diffusée sur les chaînes en définition standard.

Si un câble HDMI relie votre téléviseur DS et le récepteur, voici ce que nous recommandons : 480i, normal et TVDS (CRT). Si le téléviseur DS est branché avec des câbles en composantes, cela ne fait aucune différence et vous n'avez pas besoin de régler ces options.

Compression de l'audiofréquence [Télévision (élevé), Aucune compression, Hi-Fi (faible)] : vous pouvez modifier la gamme d'amplification sonore, qui sert à ajuster la différence entre les sons forts et faibles. Si votre son sort directement du téléviseur, il est généralement préférable de choisir « Télévision (élevé) ». Si vous avez installé un cinéma maison, il est préférable d'utiliser « HI-Fi (faible) » ou « Aucune compression ».

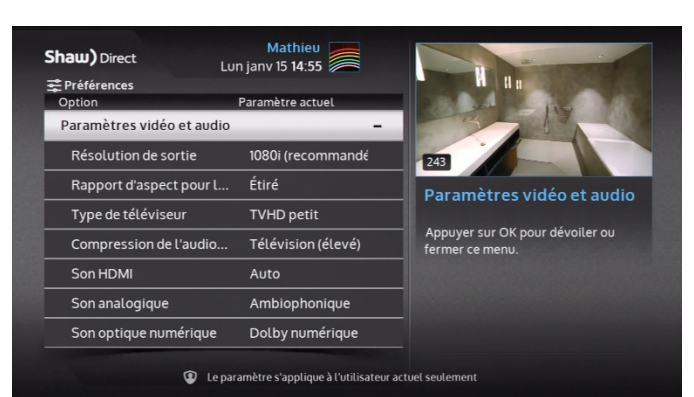

 Son HDMI [Auto, intercommunication, MIC] : cette option contrôle le signal audio qui passe dans le câble HDMI. Si vous choisissez le passage direct du son, aucune conversion ne sera faite. Prenez note que certains téléviseurs ne produisent aucun son si vous optez pour ce réglage. La valeur « MIC » convertit tout le son au format MIC (modulation par impulsions codées), qui est pris en charge par la plupart des téléviseurs. Si vous choisissez que ce paramètre se règle automatiquement, le récepteur va interroger le téléviseur sur le type de son qu'il préfère.

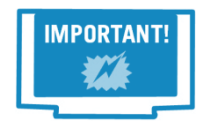

Si un câble HDMI relie directement le récepteur et le téléviseur, mais que vous éprouvez toujours des problèmes avec le son, réglez ce paramètre à « MIC ».

- **Son analogique** [Ambiophonique, Stéréophonique, Monophonique] : ces paramètres contrôlent les prises rouges et blanches utilisées pour le son stéréo. Le son ambiant est généralement le bon choix.
- Audio optique numérique [Dolby Digital, MIC] : cette option contrôle le signal audio qui passe dans le câble optique numérique. Si vous choisissez « Dolby Digital », aucune conversion ne sera effectuée. Si vous avez installé un cinéma maison compatible, vous entendrez le son Dolby Digital 5.1 lors du visionnement des émissions désignées. L'option PCM convertit le son à ce format.

#### Paramètres de matériel

- Format de l'horloge [12 heures, 24 heures] : basculez entre les formats de 12 h et de 24 h pour l'affichage de l'heure sur l'horloge et dans la page d'info des émissions.
- Affichage [clair, sombre] : choisissez le niveau de l'éclairage du bouton d'allumage sur le panneau avant.
- Adresse de la télécommande : la télécommande UHF fournie avec l'EVPHD peut être utilisée à une distance d'environ 150 pieds. Si un autre récepteur satellite se trouve à proximité, vous pourriez avoir à changer l'adresse de la télécommande pour qu'elle n'envoie pas le signal à plus d'un récepteur. Appuyez sur la touche ENTER / OK pour changer l'adresse de la télécommande du récepteur. Suivez les instructions à l'écran pour associer la télécommande et le récepteur à la même adresse.
- Télécommande UHF [activé, désactivé] : activez ou désactivez la commande à distance UHF sur votre EVPHD. Si cette option est activée, votre récepteur pourra recevoir des commandes même s'il n'y a pas de ligne visuelle directe avec la télécommande. Cela peut s'avérer utile si vous voulez placer le récepteur dans un cabinet suffisamment aéré.
- Paramètres réseau : cette option ouvre l'écran de configuration du réseau sans fil décrit à la page 49.

Paramètres du réseau

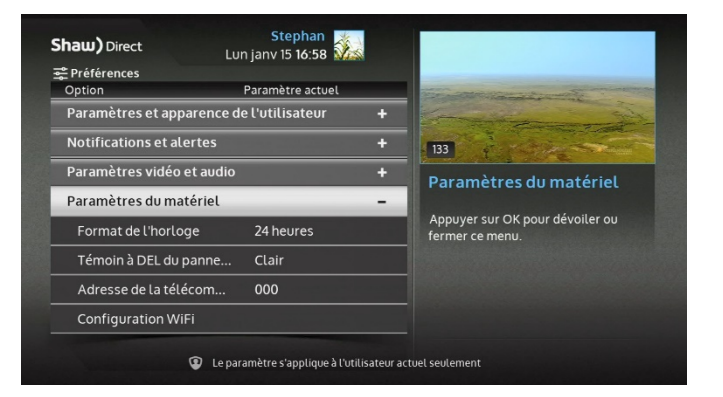

- Débit maximal de téléchargement [illimité, 2 à 8 Mbps] : en établissement un débit descendant maximal, les vidéos seront présentées en moins bonne qualité et le service utilisera moins de bande passante. Consultez l'article 9 pour en savoir plus sur les limites du débit de téléchargement.
- **DHCP** [activé, désactivé] : le protocole DHCP concerne l'adresse IP. Cette option devrait être activée dans la plupart des configurations du réseau, à moins que votre adresse IP soit statique. Les champs suivants devront être remplis manuellement si cette option est désactivée.
  - o L'adresse IP
  - o Le masque de sous-réseau
  - L'adresse de la passerelle
  - o L'adresse du système de noms de domaine
- **Rafraîchissement du serveur DHCP**: pour dépanner un problème au service Shaw Direct Sur demande, appuyez sur la touche ENTER / OK pour ainsi rafraîchir le serveur DHCP. Cette étape pourrait s'avérer nécessaire si votre configuration ou connexion réseau a été modifiée récemment.

## 11B. Copier et restaurer

Le menu « Copier et restaurer » vous permet d'utiliser une clé USB pour y enregistrer une copie de sauvegarde des paramètres des profils en mode multiutilisateur ou utilisateur unique, afin de les transférer à un autre récepteur satellite de la famille 8XX. Cette fonction s'avère pratique si vous voulez appliquer les mêmes réglages aux autres récepteurs de votre domicile, remplacer les anciens paramètres d'un nouveau récepteur ou restaurer les paramètres après une réinitialisation du récepteur aux paramètres d'usine.

Pour effectuer une copie de sauvegarde de vos paramètres, insérez une clé USB dans la fente sur le panneau avant de votre récepteur. Accédez au menu, saisissez le NIP au besoin, puis ouvrez le menu « Sauvegarder utilisateurs et paramètres ». Choisissez n'importe quel espace (jusqu'à cinq).

Pour restaurer les réglages, insérez la clé USB dans le panneau avant du récepteur, puis accédez à ce menu. Au besoin, saisissez le NIP, puis ouvrez le menu « Restaurer utilisateurs et paramètres ». Choisissez l'espace dans lequel vous avez précédemment sauvegardé les fichiers. Comme suite de cette action, tout NIP sera réinitialisé et devra être activé de nouveau.

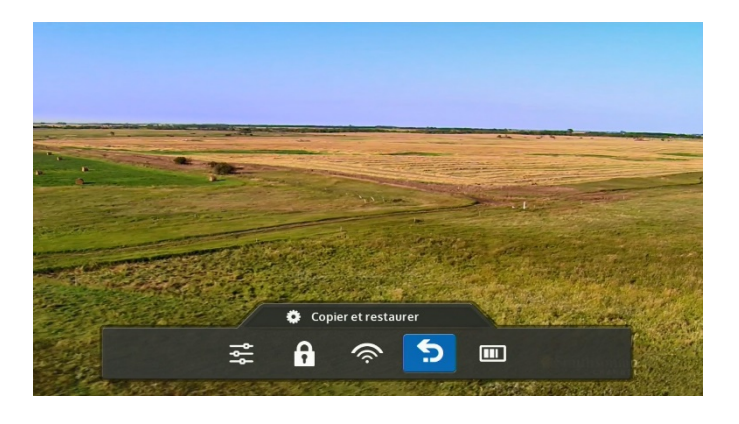

## 11C. État

État du système

Le menu d'état du système affiche une variété de renseignements diagnostiques à propos du récepteur, notamment la force du signal qui passe par chaque syntoniseur, l'état de l'autorisation, la version actuelle du logiciel et plus encore.

Dans ce menu, vous pouvez accéder à l'écran de syntonisation du satellite en appuyant sur la touche **A** de la télécommande. Vous pouvez également ouvrir ce menu à l'aide des touches **OPTIONS**, **4**, **3**, **1**. Vous pourriez perdre temporairement le son lorsque vous naviguez dans ce menu. Changez de chaîne pour le retrouver.

#### État du réseau filaire et du réseau sans fil

Le menu d'état du réseau affiche des renseignements qui portent sur votre connexion Internet et le service Shaw Direct sur demande. Pour en savoir plus sur cet écran, rendez-vous à la page51.

#### Instructions

Vous y trouverez des renseignements sur les améliorations et les nouvelles fonctions contenues dans la dernière mise à jour du logiciel de Shaw Direct.

Attr. de logiciel libre

Ce menu affiche l'information d'attribution du logiciel libre et des renseignements juridiques.

# 12. Pour obtenir davantage de renseignements

Veuillez visiter notre site Web d'assistance à l'adresse <u>www.shawdirect.ca/soutien</u> pour obtenir plus de renseignements sur l'utilisation du récepteur Shaw Direct, la facturation, les services et plus encore.